CONFIGURATION GUIDE

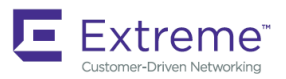

# Extreme SLX-OS Monitoring Configuration Guide, 18r.1.00

Supporting the Extreme SLX 9850 and 9540 Devices

9035459 31 August 2018

#### © 2018, Extreme Networks, Inc. All Rights Reserved.

Extreme Networks and the Extreme Networks logo are trademarks or registered trademarks of Extreme Networks, Inc. in the United States and/or other countries. All other names are the property of their respective owners. For additional information on Extreme Networks Trademarks please see <a href="https://www.extremenetworks.com/company/legal/trademarks">www.extremenetworks.com/company/legal/trademarks</a>. Specifications and product availability are subject to change without notice.

# Contents

| Preface                                                                               | 7  |
|---------------------------------------------------------------------------------------|----|
| Document conventions                                                                  | 7  |
| Notes, cautions, and warnings                                                         | 7  |
| Text formatting conventions                                                           | 7  |
| Command syntax conventions                                                            | 8  |
| Extreme resources                                                                     |    |
| Document feedback                                                                     | 8  |
| Contacting Extreme Technical Support                                                  |    |
| About This Document                                                                   |    |
| Supported hardware and software                                                       |    |
| Interface module capabilities                                                         |    |
| What's new in this document                                                           |    |
| Operation, Administration, and Maintenance (OAM)                                      |    |
| IEEE 802.1ag Connectivity Fault Management                                            |    |
| Y.1731 feature set support over VLL                                                   |    |
| Ethernet OAM capabilities                                                             |    |
| IEEE 802.1ag purpose                                                                  |    |
| IEEE 802.1ag hierarchical network management                                          |    |
| Mechanisms of Ethernet IEEE 802.1ag OAM                                               |    |
| 802.1ag Connectivity Fault Management                                                 |    |
| CFM over double tagged end-points                                                     |    |
| Monitoring the status of devices in a VPLS network in a Provider's Maintenance Domain |    |
| Y.1731 Performance Monitoring                                                         | 27 |
| About Y.1731 Performance Monitoring                                                   |    |
| Two-way ETH-SLM and Two-way ETH-DM                                                    |    |
| Configuration considerations                                                          |    |
| Interoperability considerations                                                       |    |
| IEEE 802.1ag Long MAID format                                                         |    |
| Scalability considerations                                                            |    |
| Configuring Y.1731 Performance Monitoring                                             |    |
| IEEE 802.3ah Ethernet in First Mile (EFM)                                             |    |
| 802.3ah protocol in ethernet                                                          |    |
| Feature support and limitations                                                       |    |
| How Discovery works                                                                   |    |
| How remote loopback works                                                             |    |
| Configuring Link OAM                                                                  |    |
| Port Mirroring                                                                        | 47 |
| Configuring port mirroring                                                            | 47 |
| Network Elements Telemetry                                                            |    |
| Network elements telemetry overview                                                   | 49 |
| Streaming of telemetry data                                                           |    |
| Encoding formats                                                                      |    |
| Telemetry profiles                                                                    |    |
| Supported telemetry data                                                              |    |

| Streaming telemetry data using a gRPC server            | 51       |
|---------------------------------------------------------|----------|
| Streaming telemetry data to a collector profile         | 51       |
| Telemetry Secure Certificate Management                 |          |
| Configuring telemetry profiles                          | 53       |
| Configuring VOQ telemetry profiles                      |          |
| Configuring the telemetry collectors                    |          |
| Configuring telemetry servers                           |          |
| Hardware Monitoring                                     | 59       |
| Hardware monitoring overview                            | 59       |
| System Resource Monitoring (SRM)                        | 59       |
| CPU, memory, and buffer monitoring                      | 60       |
| Optical monitoring                                      | 62       |
| Cyclic redundancy check (CRC)                           | 69       |
| High and Low watermarks for port utilization            |          |
| Remote Monitoring                                       | 73       |
| RMON overview                                           | 73       |
|                                                         | 73       |
| Configuring RMON events                                 | 73       |
| Configuring RMON Ethernet group statistics collection   | 74       |
| Configuring RMON alarm settings                         | 74<br>74 |
| Monitoring CPC errors                                   | 75       |
|                                                         |          |
| System Monitoring.                                      |          |
| System Monitor overview                                 | //<br>   |
| Monitored components                                    |          |
| Configuring System Monitor                              |          |
| Setting system thresholds                               |          |
| Setting state alerts and actions                        |          |
| Viewing evetere entired mention defaulte                | 10       |
| Viewing system optical monitoring defaults              |          |
| Viewing the area-wise optical monitoring current status | 28<br>م  |
| Displaying the device health status                     |          |
| Logging and tracing                                     |          |
| Overview                                                |          |
| RASLog                                                  |          |
| AuditLog                                                |          |
| Syslog                                                  |          |
| Importing a syslog CA certificate                       |          |
| Viewing the syslog CA certificate                       |          |
| Verifying syslog CA certificates                        |          |
| Deleting a syslog CA certificate                        |          |
| sFlow                                                   |          |
| Overview                                                |          |
| sFlow Datagram Flow                                     |          |
| Configure sFlow forwarding on MPLS interfaces           |          |
| Feature support matrix for sFlow                        |          |
| Configuring sFlow                                       |          |
| Configuring sFlow globally                              |          |
| Enabling flow-based sFlow                               |          |

| Disabling flow-based sFlow on specific interfaces |  |
|---------------------------------------------------|--|
| Configuring sFlow for interfaces                  |  |
| sFlow agent address                               |  |
| Configuration example                             |  |
| Offline diagnostics                               |  |
| Offline diagnostics                               |  |
| Executing offline diagnostics test on 9850 LC     |  |
| Executing offline diagnostics test on 9850 MM     |  |
| Executing offline diagnostics test on 9850 LC     |  |

# Preface

| • | Document conventions                 | 7 |
|---|--------------------------------------|---|
| • | Extreme resources                    | 8 |
| • | Document feedback                    | 8 |
| • | Contacting Extreme Technical Support | 9 |

## **Document conventions**

The document conventions describe text formatting conventions, command syntax conventions, and important notice formats used in Extreme technical documentation.

## Notes, cautions, and warnings

Notes, cautions, and warning statements may be used in this document. They are listed in the order of increasing severity of potential hazards.

## NOTE

A Note provides a tip, guidance, or advice, emphasizes important information, or provides a reference to related information.

## ATTENTION

An Attention statement indicates a stronger note, for example, to alert you when traffic might be interrupted or the device might reboot.

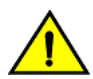

## CAUTION

A Caution statement alerts you to situations that can be potentially hazardous to you or cause damage to hardware, firmware, software, or data.

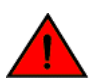

## DANGER

A Danger statement indicates conditions or situations that can be potentially lethal or extremely hazardous to you. Safety labels are also attached directly to products to warn of these conditions or situations.

## Text formatting conventions

Text formatting conventions such as boldface, italic, or Courier font may be used to highlight specific words or phrases.

| Format             | Description                           |
|--------------------|---------------------------------------|
| bold text          | Identifies command names.             |
|                    | Identifies keywords and operands.     |
|                    | Identifies the names of GUI elements. |
|                    | Identifies text to enter in the GUI.  |
| <i>italic</i> text | Identifies emphasis.                  |
|                    | Identifies variables.                 |
|                    | Identifies document titles.           |
| Courier font       | Identifies CLI output.                |

#### Format

#### Description

Identifies command syntax examples.

## Command syntax conventions

Bold and italic text identify command syntax components. Delimiters and operators define groupings of parameters and their logical relationships.

| Convention         | Description                                                                                                    |  |
|--------------------|----------------------------------------------------------------------------------------------------|--|
| bold text          | Identifies command names, keywords, and command options.                                                                                                    |  |
| <i>italic</i> text | Identifies a variable.                                                                                                    |  |
| []                 | Syntax components displayed within square brackets are optional.                                                                                                    |  |
|                    | Default responses to system prompts are enclosed in square brackets.                                                                                                    |  |
| { x   y   z }      | A choice of required parameters is enclosed in curly brackets separated by vertical bars. You must select one of the options.                                              |  |
| x   y              | A vertical bar separates mutually exclusive elements.                                                                                                    |  |
| <>                 | Nonprinting characters, for example, passwords, are enclosed in angle brackets.                                                                                            |  |
|                    | Repeat the previous element, for example, member[member].                                                                                                    |  |
| ١                  | Indicates a "soft" line break in command examples. If a backslash separates two lines of a command<br>input, enter the entire command at the prompt without the backslash. |  |

## **Extreme resources**

Visit the Extreme website to locate related documentation for your product and additional Extreme resources.

White papers, data sheets, and the most recent versions of Extreme software and hardware manuals are available at www.extremenetworks.com. Product documentation for all supported releases is available to registered users at www.extremenetworks.com/support/documentation.

## **Document feedback**

Quality is our first concern at Extreme, and we have made every effort to ensure the accuracy and completeness of this document. However, if you find an error or an omission, or you think that a topic needs further development, we want to hear from you.

You can provide feedback in two ways:

- Use our short online feedback form at http://www.extremenetworks.com/documentation-feedback-pdf/
- Email us at internalinfodev@extremenetworks.com

Provide the publication title, part number, and as much detail as possible, including the topic heading and page number if applicable, as well as your suggestions for improvement.

# **Contacting Extreme Technical Support**

As an Extreme customer, you can contact Extreme Technical Support using one of the following methods: 24x7 online or by telephone. OEM customers should contact their OEM/solution provider.

If you require assistance, contact Extreme Networks using one of the following methods:

- GTAC (Global Technical Assistance Center) for immediate support
  - Phone: 1-800-998-2408 (toll-free in U.S. and Canada) or +1 408-579-2826. For the support phone number in your country, visit: www.extremenetworks.com/support/contact.
  - Email: support@extremenetworks.com. To expedite your message, enter the product name or model number in the subject line.
- GTAC Knowledge Get on-demand and tested resolutions from the GTAC Knowledgebase, or create a help case if you need more guidance.
- The Hub A forum for Extreme customers to connect with one another, get questions answered, share ideas and feedback, and get problems solved. This community is monitored by Extreme Networks employees, but is not intended to replace specific guidance from GTAC.
- Support Portal Manage cases, downloads, service contracts, product licensing, and training and certifications.

Before contacting Extreme Networks for technical support, have the following information ready:

- Your Extreme Networks service contract number and/or serial numbers for all involved Extreme Networks products
- A description of the failure
- A description of any action(s) already taken to resolve the problem
- A description of your network environment (such as layout, cable type, other relevant environmental information)
- Network load at the time of trouble (if known)
- The device history (for example, if you have returned the device before, or if this is a recurring problem)
- Any related RMA (Return Material Authorization) numbers

# About This Document

| • | Supported hardware and software | 1 | 1 |
|---|---------------------------------|---|---|
| • | What's new in this document     | 1 | 1 |

## Supported hardware and software

In those instances in which procedures or parts of procedures documented here apply to some devices but not to others, this guide identifies exactly which devices are supported and which are not.

Although many different software and hardware configurations are tested and supported by this release, documenting all possible configurations and scenarios is beyond the scope of this document.

The following hardware platforms are supported by this release:

- ExtremeRouting SLX 9850-4 router
- ExtremeRouting SLX 9850-8 router
- ExtremeSwitching SLX 9540 switch

To obtain information about other releases, refer to the documentation specific to that release.

## Interface module capabilities

The following table lists the supported capabilities for the following SLX 9850 interface modules:

- BR-SLX9850-10Gx72S-M
- BR-SLX9850-100Gx36CQ-M
- BR-SLX9850-10Gx72S-D
- BR-SLX9850-100Gx36CQ-D
- BR-SLX9850-100Gx12CQ-M

#### TABLE 1 SLX 9850 interface modules capabilities

| Capability                                | Modular interface module      |  |
|-------------------------------------------|-------------------------------|--|
| MPLS                                      | Yes                           |  |
| Packet buffer memory per interface module | 12GB (BR-SLX9850-10Gx72S-M)   |  |
|                                           | 36GB (BR-SLX9850-100Gx36CQ-M) |  |
|                                           | 8GB (BR-SLX9850-10Gx72S-D)    |  |
|                                           | 24GB (BR-SLX9850-100Gx36CQ-D) |  |
|                                           | 8GB (BR-SLX9850-100Gx12CQ-M)  |  |

# What's new in this document

On October 30, 2017, Extreme Networks, Inc. acquired the data center networking business from Brocade Communications Systems, Inc. This document has been updated to remove or replace references to Brocade Communications, Inc. with Extreme Networks., Inc., as appropriate.

# Operation, Administration, and Maintenance (OAM)

| • | IEEE 802.1ag Connectivity Fault Management |
|---|--------------------------------------------|
| • | Y.1731 Performance Monitoring              |
|   | IEEE 802.3ah Ethernet in First Mile (EFM)  |

# IEEE 802.1ag Connectivity Fault Management

IEEE 802.1ag Connectivity Fault Management (CFM) refers to the ability of a network to monitor the health of a service delivered to customers as opposed to just links or individual bridges.

The IEEE 802.1ag CFM standard specifies protocols, procedures, and managed objects to support transport fault management. This allows for the discovery and verification of the path, through bridges and LANs, taken by frames addressed to and from specified network users and the detection, and isolation of a connectivity fault to a specific bridge or LAN.

Ethernet CFM defines proactive and diagnostic fault localization procedures for point-to-point and multipoint Ethernet Virtual Connections that span one or more links. It operates end-to-end within an Ethernet network.

Starting from SLX-OS 17r.2.00 release, CFM is supported over the virtual leased lines (VLL).

## Y.1731 feature set support over VLL

Starting with the SLX-OS 17r.2.00 release, the Y.1731 feature set is supported over VLL. As shown in following figure, CFM or Y.1731 with UP MEPs can be configured for VLL.

FIGURE 1 CFM UP MEP over VLL

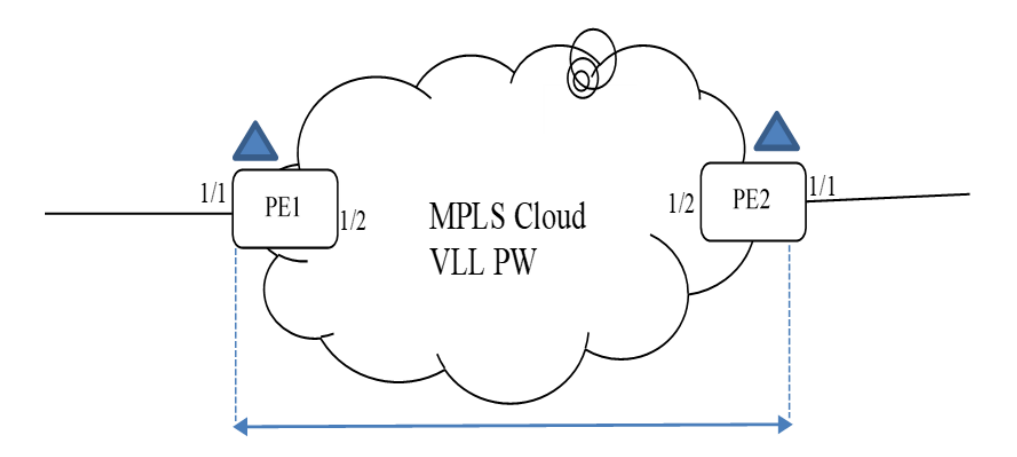

The following figures show that CFM DOWM MEPs can be configured at the VLL Endpoint.

## FIGURE 2 CFM DOWM MEP on VLL Endpoint

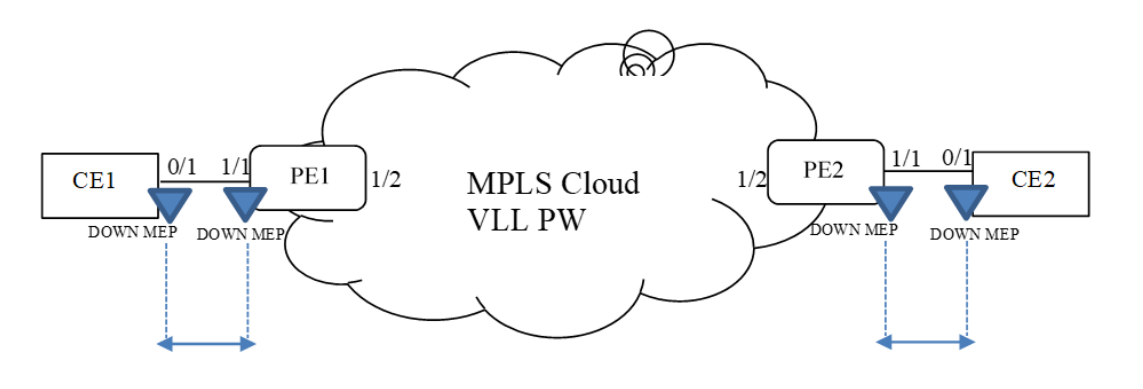

CFM session between CE1 and PE1

CFM session between PE2 and CE2

## **Ethernet OAM capabilities**

Ethernet OAM is able to:

- Monitor the health of links (because providers and customers might not have access to the management layer)
- Check connectivity of ports
- Detect fabric failures
- Provide the building blocks for error localization tools
- Give appropriate scope to customers, providers and operators (hierarchical layering of OAM)
- Avoid security breaches

## IEEE 802.1ag purpose

Bridges are increasingly used in networks operated by multiple independent organizations, each with restricted management access to each other's equipment. CFM provides capabilities for detecting, verifying and isolating connectivity failures in such networks.

There are multiple organizations involved in a Metro Ethernet Service: Customers, Service Providers and Operators.

Customers purchase Ethernet Service from Service Providers. Service Providers may utilize their own networks, or the networks of other Operators to provide connectivity for the requested service. Customers themselves may be Service Providers, for example a Customer may be an Internet Service Provider which sells Internet connectivity.

Operators will need minimal Ethernet OAM. Providers will need more comprehensive Ethernet OAM for themselves and to allow customers better monitoring functionality.

#### FIGURE 3 OAM Ethernet tools

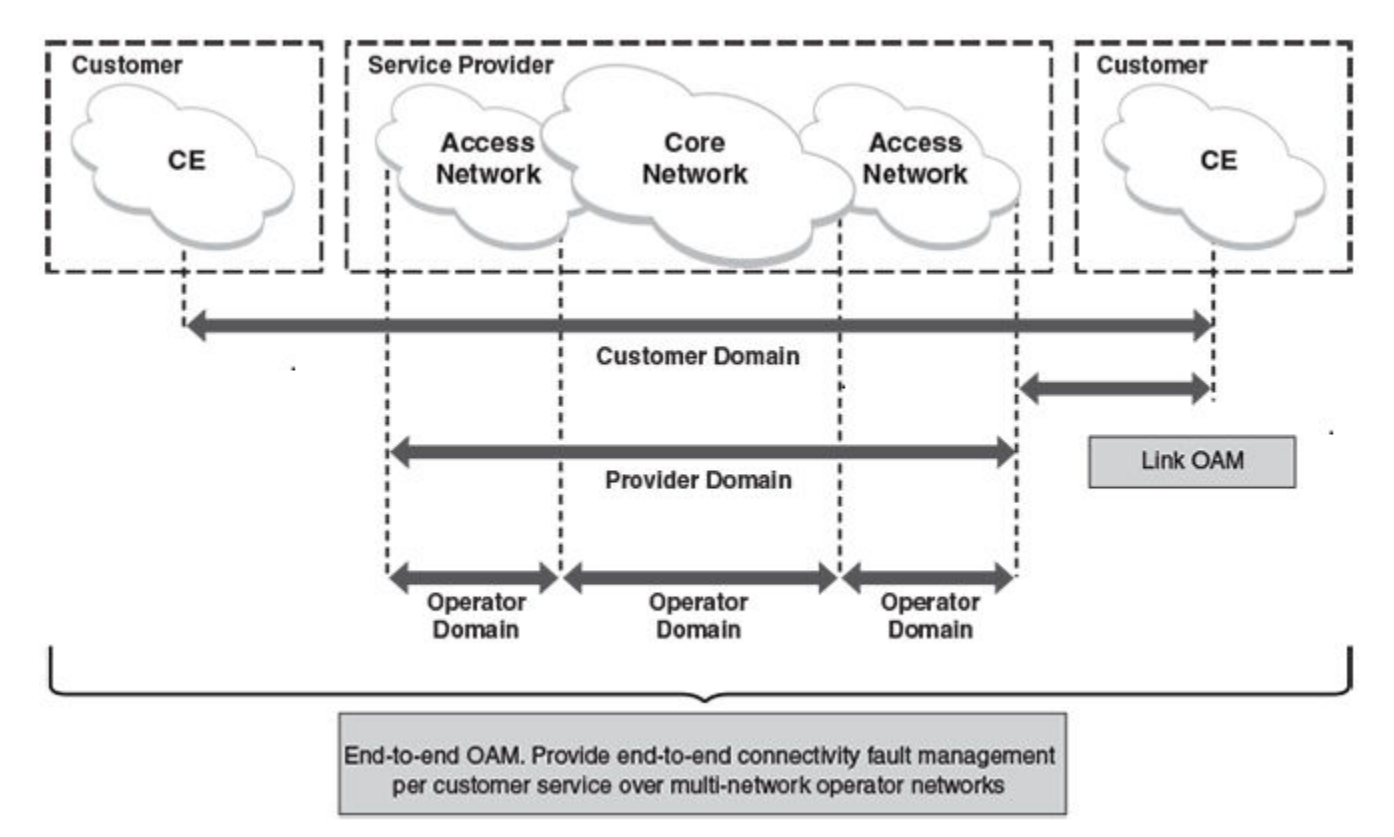

## IEEE 802.1ag hierarchical network management

## Maintenance Domain

A Maintenance Domain (MD) is part of a network controlled by a single operator. Figure 3 on page 15, shows the customer domain, provider domain and operator domain.

## Maintenance Domain level

The Maintenance Domain levels (MD level) are carried on all CFM frames to identify different domains. For example, in Figure 3 on page 15, some bridges belong to multiple domains. Each domain associates a MD level.

- Customer Level: 5-7
- Provider Level: 3-4
- Operator Level: 0-2

## Maintenance Association

Every MD can be further divided into smaller networks having multiple Maintenance End Points (MEP). Usually a Maintenance Association (MA) is associated with service instances (for example a VLAN or a VPLS).

## Maintenance End Point (MEP)

Maintenance End Point (MEP) is located on the edge of a Maintenance Association (MA). It defines the endpoint of the MA. Each MEP has unique ID (MEPID) within MA. The connectivity in a MA is defined as connectivity between MEPs. MEP generates Continuity Check Message and multicasts to all other MEPs in same MA to verify the connectivity.

## Maintenance Intermediate Point

Maintenance Intermediate Point (MIP) is located within a Maintenance Association (MA). It responds to Loopback and Linktrace messages for Fault isolation.

## Mechanisms of Ethernet IEEE 802.1ag OAM

Mechanisms supported by IEEE 802.1ag include Connectivity Check (CC), Loopback, and Link trace. Connectivity Fault Management allows end-to-end fault management that is generally reactive (through Loopback and Link trace messages) and connectivity verification that is proactive (through Connectivity Check messages).

## Fault detection (Continuity Check Message)

The Continuity Check Message (CCM) provides a means to detect hard and soft faults such as software failure, memory corruption, or misconfiguration. The failure detection is achieved by each Maintenance End Point (MEP) transmitting a CCM periodically within its associated Service Instance.

As a result, MEPs also receive CCMs periodically from other MEPs. If a MEP on local Bridge stops receiving the periodic CCMs from peer MEP on a remote Bridge, it can assume that either the remote Bridge has failed or failure in the continuity of the path has occurred. The Bridge can subsequently notify the network management application about the failure and initiate the fault verification and fault isolation steps either automatically or through operator command.

A CCM requires only N transmissions within its member group, where N is the number of members within the member group. In other words, if a Virtual Bridge LAN Service has N members, only N CCMs need to be transmitted periodically, one from each.

Each MEP transmits periodic multicast CCM towards other MEPs. For each MEP, there is 1 transmission and N-1 receptions per time period. Each MEP has remote MEP database. It records the Mac address of remote MEPs.

Continuity Check (CC) messages are periodic hello messages multicast by a MEP within the maintenance domain, at the rate of X; X can be 3 milliseconds (ms), 10ms, 100ms, 1 second or 10 seconds. All Maintenance association Intermediate Points (MIPs) and MEPs in that domain will receive it but will not respond to it. The receiving MEPs will build a MEP database that has entities of the format. MEPs receiving this CC message will catalog it and know that the various maintenance associations (MAs) are functional, including all intermediate MIPs.

CCMs are not directed towards any specific; rather they are multicast across the entire point-to- point or multipoint service on a regular basis. Accordingly, one or more service flows, including the determination of MAC address reachability across a multipoint network, are monitored for connectivity status with IEEE 802.1ag.

## Fault verification (Loopback messages)

A unicast Loopback Message is used for fault verification. To verify the connectivity between MEP and its peer MEP or a MIP, the Loopback Message is initiated by a MEP with a destination MAC address set to the MAC address of either a Maintenance association Intermediate Point (MIP) or the peer MEP. The receiving MIP or MEP responds to the Loopback Message with a Loopback Reply.

A Loopback message helps a MEP identify the precise fault location along a given MA. A Loopback message is issued by a MEP to a given MIP along an MA. The appropriate MIP in front of the fault will respond with a Loopback reply. The MIP behind the fault will not respond. For Loopback to work, the MEP must know the MAC address of the MIP to ping.

## Fault isolation (Linktrace messages)

Linktrace mechanism is used to isolate faults at Ethernet MAC layer. Linktrace can be used to isolate a fault associated with a given Virtual Bridge LAN Service. It should be noted that fault isolation in a connectionless (multi-point) environment is more challenging than a connection oriented (point-to-point) environment. In case of Ethernet, fault isolation can be even more challenging since a MAC address can age out when a fault isolates the MAC address. Consequently a network-isolating fault results in erasure of information needed for locating the fault.

A Linktrace Message uses a set of reserved multicast MAC address. The Linktrace Message gets initiated by a MEP and traverses hopby-hop and each Maintenance Point (a MEP or MIP) along the path intercepts this Linktrace Message and forwards it onto the next hop after processing it until it reaches the destination MEP. The processing includes looking at the destination MAC address contained in the Linktrace Message.

Each MP along the path returns a unicast Linktrace Reply back to the originating MEP. The MEP sends a single LTM to the next hop along the trace path; however, it can receive many Linktrace Responses from different MPs along the trace path and the destination MEP as the result of the message traversing hop by hop. As mentioned previously, the age-out of MAC addresses can lead to erasure of information at MIPs, where this information is used for the Linktrace mechanism. Possible ways to address this behavior include:

- · Carrying out Linktrace following fault detection or verification such that it gets exercised within the window of age-out.
- Maintaining information about the destination MEP at the MIPs along the path using CCMs.
- Maintaining visibility of path at the source MEPs through periodic LTMs.

Linktrace may also be used when no faults are apparent in order to discover the routes normally taken by data through the network. In the rare instances during network malfunctions where Linktrace cannot provide the information needed to isolate a fault, issuing Loopback Messages to MPs along the normal data path may provide additional useful information.

The Linktrace message is used by one MEP to trace the path to another MEP or MIP in the same domain. It is needed for Loopback (Ping). All intermediate MIPs respond back with a Link trace reply to the originating MEP. After decreasing the TTL by one, intermediate MIPs forward the Link trace message until the destination MIP or MEP is reached. If the destination is a MEP, every MIP along a given MA responds to the originating MEP. The originating MEP can then determine the MAC address of all MIPs along the MA and their precise location with respect to the originating MEP.

## 802.1ag Connectivity Fault Management

Bridges are increasingly used in networks operated by multiple independent organizations, each with restricted management access to each other's equipment. CFM provides capabilities for detecting, verifying and isolating connectivity failures in such networks.

There are multiple organizations involved in a Metro Ethernet Service: Customers, Service Providers and Operators.

Customers purchase Ethernet Service from Service Providers. Service Providers may utilize their own networks, or the networks of other Operators to provide connectivity for the requested service. Customers themselves may be Service Providers, for example a Customer may be an Internet Service Provider which sells Internet connectivity.

## FIGURE 4 OAM Ethernet tools

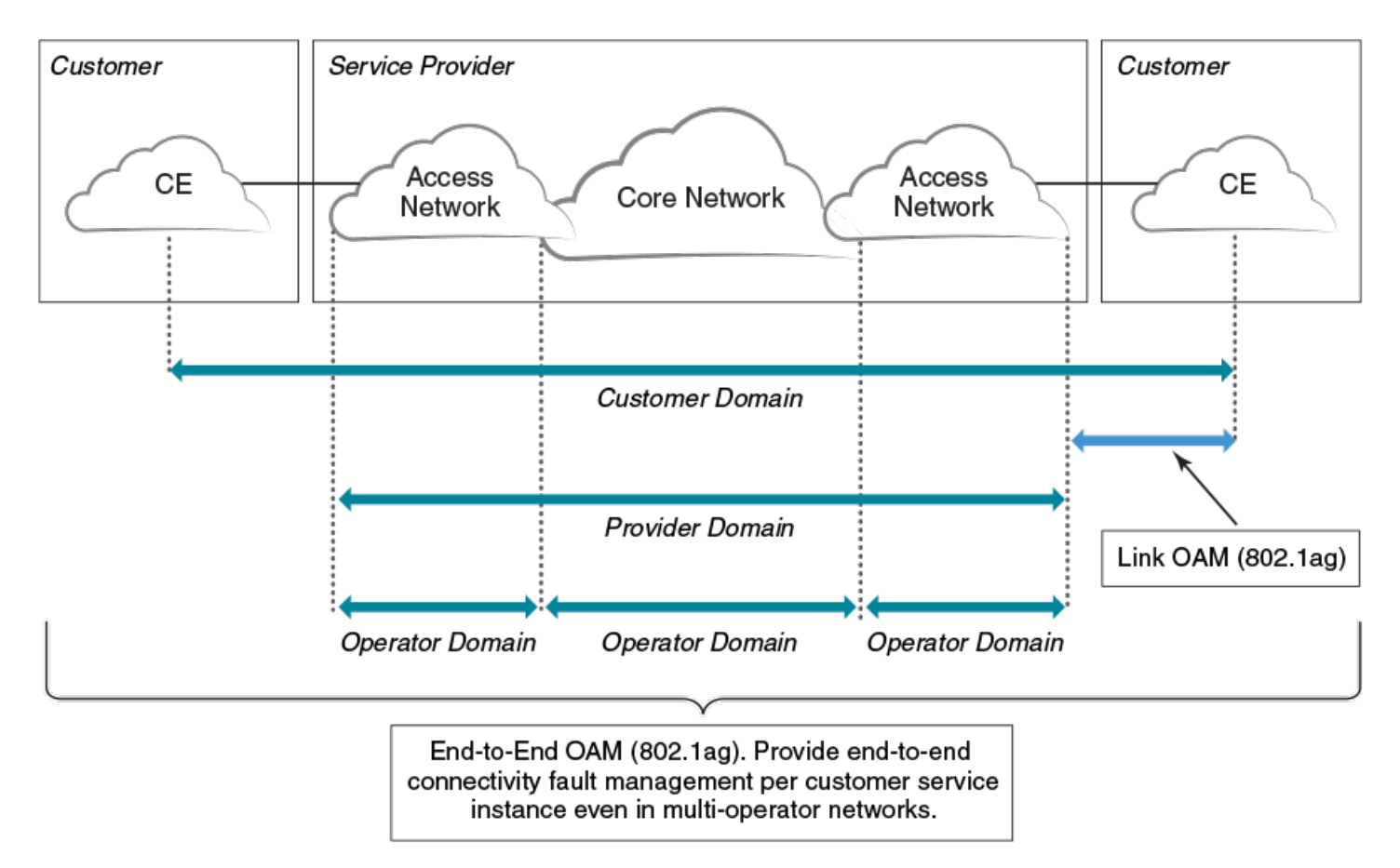

## Maintenance Domain (MD)

A Maintenance Domain is part of a network controlled by a single operator. In the following figure, a customer domain, provider domain and operator domain are described.

The Maintenance Domain (MD) levels are carried on all CFM frames to identify different domains. For example, in the following figure, some bridges belong to multiple domains. Each domain associates to an MD level.

- Customer Level: 5-7
- Provider Level: 3-4
- Operator Level: 0-2

## FIGURE 5 CFM deployment

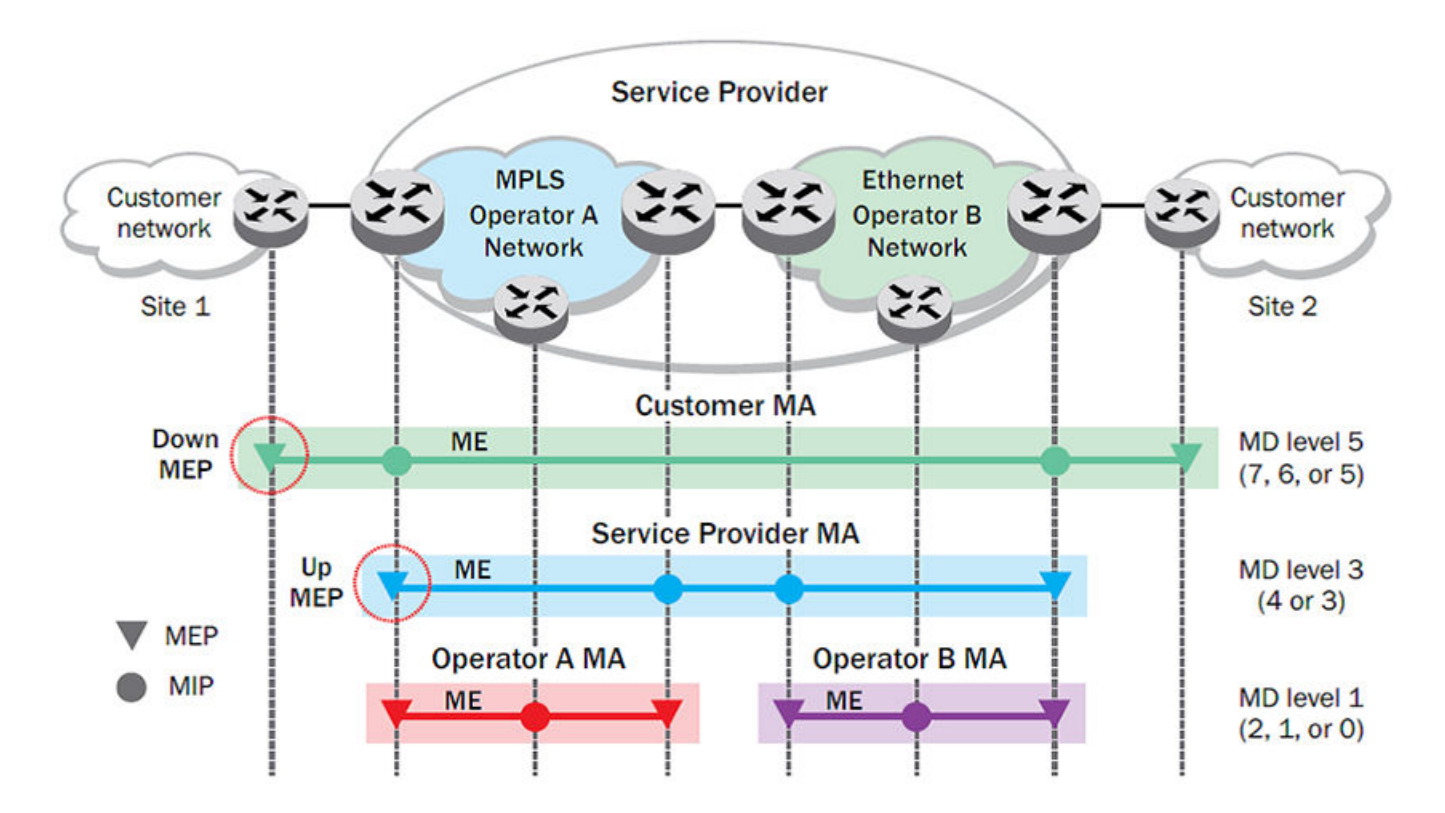

## Maintenance Association (MA)

Every MD can be further divided into smaller networks having multiple Maintenance End Points (MEP). Usually an MA is associated with a service instance (for example, a VLAN or a VPLS).

## Maintenance End Point (MEP)

An MEP is located on the edge of an MA and defines the endpoint of the MA. Each MEP has unique ID (MEPID) within the MA. The connectivity in a MA is defined as connectivity between MEPs. MEPs generate a Continuity Check Messages that are multicast to all other MEPs in same MA to verify the connectivity.

Each MEP has a direction, down or up. Down MEPs receive CFM PDUs from the LAN and sends CFM PDUs towards the LAN. Up MEPs receive CFM PDUs from a bridge relay entity and sends CFM PDUs towards the bridge relay entity on a bridge. End stations support down MEPs only, as they have no bridge relay entities.

## Maintenance Intermediate Point (MIP)

An MIP is located within a MA. It responds to Loopback and Linktrace messages for Fault isolation.

## CFM Hierarchy

MD levels create a hierarchy in which 802.1ag messages sent by customer, service provider, and operators are processed by MIPs and MEPs at the respective level of the message. A common practice is for the service provider to set up a MIP at the customer MD level at

the edge of the network, as shown in the figure above, to allow the customer to check continuity of the Ethernet service to the edge of the network. Similarly, operators set up MIPs at the service provider level at the edge of their respective networks, as shown in the figure above, to allow service providers to check the continuity of the Ethernet service to the edge of the operators' networks. Inside an operator network, all MIPs are at the respective operator level, also shown in the figure above.

## Mechanisms of Ethernet IEEE 802.1ag OAM

Mechanisms supported by IEEE 802.1ag include Connectivity Check (CC), Loopback, and Link trace. Connectivity Fault Management allows for end-to-end fault management that is generally reactive (through Loopback and Link trace messages) and connectivity verification that is proactive (through Connectivity Check messages).

## Fault detection (continuity check message)

Each MEP transmits periodic multicast CCMs towards other MEPs. For each MEP, there is 1 transmission and n-1 receptions per time period. Each MEP has a remote MEP database. It records the MAC address of remote MEPs.

## Fault verification (Loopback messages)

A unicast Loopback Message is used for fault verification. A Loopback message helps a MEP identify the precise fault location along a given MA. A Loopback message is issued by a MEP to a given MIP along an MA. The appropriate MIP in front of the fault responds with a Loopback reply. The MIP behind the fault do not respond. For Loopback to work, the MEP must know the MAC address of the MIP to ping.

## Fault isolation (Linktrace messages)

Linktrace mechanism is used to isolate faults at Ethernet MAC layer. Linktrace can be used to isolate a fault associated with a given Virtual Bridge LAN Service. Note that fault isolation in a connectionless (multi-point) environment is more challenging than a connection oriented (point-to-point) environment. In case of Ethernet, fault isolation can be even more challenging since a MAC address can age out when a fault isolates the MAC address. Consequently a network-isolating fault results in erasure of information needed for locating the fault.

## Enabling or disabling CFM

To enable or disable the Connectivity Fault Management (CFM) protocol globally on the devices and enter into the CFM protocol configuration mode, enter the following command.

```
device# configure terminal
device(config)# protocol cfm
device(config-cfm)#
```

The no form of the command disables the CFM protocol.

## Creating a Maintenance Domain

A Maintenance Domain (MD) is the network or the part of the network for which faults in connectivity are to be managed. A Maintenance Domain consists of a set of Domain Service Access Points.

An MD is fully connected internally. A Domain Service Access Point associated with an MD has connectivity to every other Domain Service Access Point in the MD, in the absence of faults.

Each MD can be separately administered.

The **domain-name** command in Connectivity Fault Management (CFM) protocol configuration mode creates a maintenance domain with a specified level, name, and ID and enters the specific MD mode specified in the command argument.

```
device# configure terminal
device(config)# protocol cfm
device(config-cfm)# domain-name mdl id 1 level 4
device(config-cfm-md-mdl)#
```

The no form of the command removes the specified domain from the CFM protocol configuration mode.

## Creating and configuring a Maintenance Association

Perform the following steps to create and configure a Maintenance Association (MA).

1. Create a MA within a specific domain, use the **ma-name** command.

```
device# configure terminal
device(config)# protocol cfm
device(config-cfm)# domain name md1 id 1 level 4
device(config-cfm-md-md1)# ma-name ma1 id 1 vlan-id 30 priority 4
device(config-cfm-md-ma-ma1)#
```

This command changes the Maintenance Domain (MD) mode to the specific MA mode.

 Set the time interval between two successive Continuity Check Messages (CCMs) that are sent by Maintenance End Points (MEP) in the specified MA, use the ccm-interval command.

```
device# configure terminal
device(config)# protocol cfm
device(config-cfm)# domain name md1 id 1 level 4
device(config-cfm-md-md1)# ma-name ma1 id 1 vlan-id 30 priority 3
device(config-cfm-md-ma-ma1)# ccm-interval 10-second
device(config-cfm-md-ma-ma1)#
```

The id field specifies the short MAID format that is carried in the CCM frame. The default time interval is 10 seconds.

3. Add local ports as MEP to a specific maintenance association using the mep command in MA mode.

```
device# configure terminal
device(config)# protocol cfm
device(config-cfm)# domain name md1 id 1 level 4
device(config-cfm-md-md1)# ma-name ma1 id 1 vlan-id 30 priority 3
device(config-cfm-md-ma-ma1)# mep 1 down ethernet 1/2
device(config-cfm-md-ma-mep-1)#
```

To configure a CFM packet to a **Down MEP**, you must sent it out on the port on which it was configured. To configure a Connectivity Fault Management (CFM) packet to an **Up MEP**, you must sent it to the entire VLAN for multicast traffic and the unicast traffic must be sent to a particular port as per the MAC table.

4. Configure the remote MEPs using the remote-mep command.

```
device# configure terminal
device(config)# protocol cfm
device(config-cfm)# domain name md1 id 1clevel 4
device(config-cfm-md-md1)# ma-name ma1 id 1 vlan-id 30 priority 3
device(config-cfm-md-ma-ma1)# mep 1 down ethernet 1/2
device(config-cfm-md-ma-mep-1)# remote-mep 2
device(config-cfm-md-ma-mep-1)#
```

If a remote MEP is not specified, the remote MEP database is built based on the CCM. If one remote MEP never sends CCM, the failure cannot be detected.

 Configure the conditions to automatically create MIPs on ports using the mip-policy command, in Maintenance Association mode.

```
device# configure terminal
device(config)# protocol cfm
device(config-cfm)# domain name md1 id 1 level 4
device(config-cfm-md-md1)#ma-name ma1 id 1 vlan-id 30 pri 7
device(config-cfm-md-ma-ma1)#mip-policy explicit
device(config-cfm-md-ma-ma1)#
```

A MIP can be created on a port and VLAN, only when explicit or default policy is defined for them. For a specific port and VLAN, a MIP is created at the lowest level. Additionally, the level created should be the immediate higher level than the MEP level defined for this port and VLAN.

## Displaying CFM configurations

The following commands are used to display the CFM configurations and connectivity status.

#### show cfm

Use the show cfm command to display the Connectivity Fault Management (CFM) configuration.

| 1       | UP           | 609c.9f5f.700d | Eth 1/9 | 50   |            | Ν               |
|---------|--------------|----------------|---------|------|------------|-----------------|
|         |              |                |         |      |            |                 |
| MEP     | Direction    | MAC            | PORT    | VLAN | INNER-VLAN | PORT-STATUS-TLV |
| MAID    | Format: Sho  | ort            |         |      |            |                 |
| Prior   | rity: 7      |                |         |      |            |                 |
| Bridg   | ge-Domain ID | <b>5</b> 0     |         |      |            |                 |
| CCM i   | nterval: 10  | 0 ms           |         |      |            |                 |
| MA Ir   | ndex: 5      |                |         |      |            |                 |
| Maint   | enance asso  | ciation: ma5   |         |      |            |                 |
| Level:  | 7            |                |         |      |            |                 |
| Index:  | 1            |                |         |      |            |                 |
| Domain: | md1          |                |         |      |            |                 |
| device# | show cfm     |                |         |      |            |                 |

## NOTE

For the **show cfm** command to generate output, you must first enable CFM in protocol configuration mode.

#### show cfm connectivity

Use the show cfm connectivity command to display the Connectivity Fault Management (CFM) configuration.

The following commands display the received port status tlv state at RMEP.

```
device# show cfm connectivity
Domain: md1
Index: 1
Level: 7
 Maintenance association: ma5
 MA Index: 5
 CCM interval: 100 ms
 Bridge-Domain ID: 50
 Priority: 7
 MAID Format: Short
   MEP Id: 1
   MEP Port: Eth 1/9
                                          INNER-VLAN
     RMEP MAC
                         VLAN/PEER
                                                         PORT
                                                                   STATE
     ____ ___
                          _____
                                            _____
                                                         ____
                                                                   ____
          609c.9f5e.4809 19.1.1.1
     2
                                                                   OK
```

#### NOTE

For the **show cfm** command to generate output, you must first enable CFM in protocol configuration mode.

#### show cfm brief

Use the show cfm brief command to display the Connectivity Fault Management (CFM) brief output.

```
device# show cfm brief
Domain: md1
Index: 1
Level: 7 Num of MA: 1
Maintenance association: ma5
MA Index: 5
CCM interval: 100 ms
Bridge-Domain ID: 50
Priority: 7
MAID Format: Short
Num of MEP: 1 Num of RMEP: 1
rmepfail: 0 rmepok: 1
```

## CFM over double tagged end-points

This feature enables CFM Maintenance End Point (MEP) on the double tagged VPLS/VLL end-point.

Domain double-tagged support for CFM enables up and down MEP at a double-tagged provider edge. For a Bridge Domain double tagged port to advertise CFM, the CLI command must specify the inner VLAN while configuring the MEP using the **mep** command as follows.

For more information on the command, please refer the SLX-OS Command Reference guide.

The **show cfm** command displays the inner vlan-id for MEP as follows.

```
device# show cfm
Domain: dom1
Level: 5
 Maintenance association: mal
 MA Index: 4
 CCM interval: 10000 ms
 Bridge-Domain ID: 100
 Priority: 4
 MEP Direction MAC
                               PORT
                                         VLAN
                                                 PORT-STATUS-TLV
 ____
      ____
                                         _____
                                                _____
 11
      DOWN
                768e.f80a.9903 Eth 2/15
                                         100,200
                                                     Ν
```

The **show cfm connectivity** command displays the inner vlan-id for the remote MEP as follows.

```
SLX# show cfm connectivity
Domain: dom1
Level: 5
 Maintenance association: mal
 MA Index: 4
 CCM interval: 10000
 Bridge-Domain ID: 100
 Priority: 4
 MAID Format: Short
   MEP Id: 2
   MEP Port: Eth 1/5
           MAC
     RMEP
                                     VLAN/PEER
                                                         PORT
                                                                     STATE
     ____
               ===
                                      _____
                                                            ____
                                                                         ____
               0010.9400.0002
     3
                                    100,200
                                                          Eth 1/5
                                                                         OK
```

# Monitoring the status of devices in a VPLS network in a Provider's Maintenance Domain

CFM provides capabilities to detect, verify, and isolate connectivity failures.

## NOTE

When configuring 802.1ag over VPLS, if the VPLS endpoint is deleted from the configuration, the MEP configuration is deleted under CFM without warning.

In the following figure, CFM is applied over a VPLS network; ports 1/2 and 1/3 are customer facing networks; and port 1/1 is an uplink to a VPLS cloud.

FIGURE 6 VPLS cloud with CFM enabled

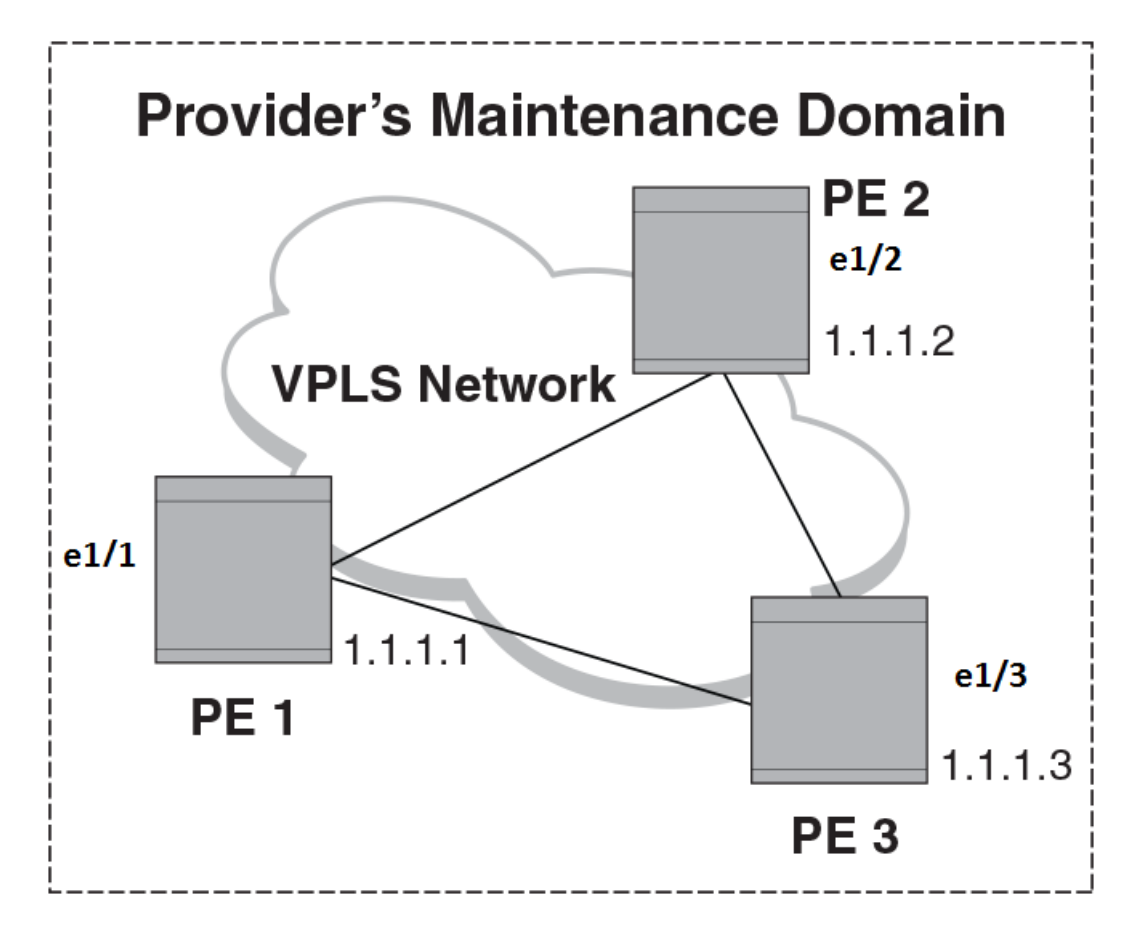

## Configuring PE

1. To enable CFM for VPLS, enter the following command.

device(config)# protocol cfm
device(config-cfm)#

2. Create a maintenance domain with a specified name and level.

```
device(config-cfm) # domain-name mdl id 1 level 7
device (config-cfm-md-mdl) #
```

3. Create a maintenance association for the VPLS service.

```
device (config-cfm-md-md1)# ma ma1 id 5 bridge-domain 20 priority 7
device (config-cfm-md-ma-ma1)#
```

4. Create an MEP for the VPLS service.

```
device(config-cfm-md-ma-ma1)# mep 101 down vlan 100 ethernet 1/2
device(config-cfm-md-ma-mep-101)#
```

#### NOTE

Follow the same steps to configure PE2 and PE3, to complete the configuration shown in Figure 2. All CFM configuration is same in PE2 and PE3 except the mep-id, which is configured with a different values on PE2 and PE3.

#### **VPLS** configurations

Enter the following commands to configure VPLS peers from PE 2 to PE3.

1. From the configuration mode, configure virtual ethernet interface in trunk mode using the switchport mode command.

```
device(config)# interface ethernet 1/1
device(conf-if-eth-1/1)# no ip address
device(conf-if-eth-1/1)# switch port mode trunk
```

2. Configure a logical interface using the logical-interface command.

```
device(conf-if-eth-1/1)# logical-interface eth 1/1.20
device(conf-if-eth-lif-1/1.20)
```

3. Configure VLAN on the logical interface.

```
device(conf-if-eth-lif-1/1.20)# vlan 100
```

4. Turn on the interface using the no shutdown command.

```
device(conf-if-eth-lif-1/1.20)# exit
device(conf-if-eth-1/1)# no shutdown
```

5. From the global configuration mode, create a bridge domain using the bridge-domain command and configure peers.

```
device(conf-if-eth-1/1)# exit
device(config)# bridge-domain 100
device(config-bridge-domain-100)# vc-id 20
device(config-bridge-domain-100)# peer 1.1.1.2
device(config-bridge-domain-100)# peer 1.1.1.3
```

6. Enter no bpdu-drop-enable command to disable BPDU drop.

```
device(config-bridge-domain-100) # no bpdu-drop-enable
```

#### 7. Verify the running configuration.

```
device(config-bridge-domain-100) # do show run br
```

```
bridge-domain 100 p2mp
vc-id 20
peer 1.1.1.2
peer 1.1.1.3
logical-interface ethernet 1/1.20
pw-profile default
local-switching
!
device(config-bridge-domain-100)#
```

## Tracing the network path using IEEE 802.1ag Linktrace

You can manually monitor the status of peers using IEEE 802.1ag **CFM Linktrace** commands. LTM message is generated when link trace is performed.

device# cfm linktrace domain md1 ma ma1 src-mep 101 target-mep 200

Following are the parameters which you can configure for the CFM Linktrace command.

- The **domain** *name* parameter specifies the maintenance domain to be used for a linktrace message. The *name* attribute is case-sensitive.
- The ma ma-name parameter specifies the maintenance association to be used for a linktrace message. The name attribute is case-sensitive.
- The src-mep mep-id parameter specifies the Source ID in the range 1-8191.
- The target-mip HHHH.HHHH.HHHH.HHHH parameter specifies the MAC-address of the MIP linktrace destination.
- The target-mep mepid parameter specifies the ID of the linktrace destination.
- The timeout timeout parameter specifies the timeout used to wait for linktrace reply and the value range from 1-30 seconds.
- The ttl TTL parameter specifies the initial TTL field value in the range 1-64. The default value is 8.

## Verifying connectivity using IEEE 802.1ag Loopback

CFM LBM message is generated when the CFM loopback test is performed. The packet is destined to the MAC address which the loopback test intends to reach. You can verify the connectivity using the **CFM loopback** command.

device# cfm loopback domain md1 ma ma1 src-mep 101 target-mep 200

Following are the parameters which you can configure for the CFM loopback domain command.

- The **domain** *name* parameter specifies the maintenance domain to be used for a loopback message. The *name* attribute is case-sensitive.
- The ma ma-name parameter specifies the maintenance association to be used for a loopback message. The ma-name attribute is case-sensitive.
- The src-mep mep-id parameter specifies the Source ID in the range 1-8191.
- The target- mip HHHH:HHHH:HHHH parameter specifies the MAC address of the MIP loopback destination.
- The target-mep mep-id parameter specifies the Destination ID in the range 1-8191.
- The number number parameter specifies the number of loopback messages to be sent.
- · The timeout timeout parameter specifies the timeout used to wait for loopback reply.

## Syslog message

If CFM is configured, a syslog message will be generated when remote MEPs change their states or if there are service cross connections.

#### Sample Syslog Messages

```
device#
SYSLOG: 2016/08/11-21:46:15,[EOAM-1002], 3217, M1 | Active | DCE, INFO, SLX, DOTIAG : Remote MEP 2 in
Domain md1, MA ma1 become UP state.
SYSLOG: 2016/08/11-21:46:50, [EOAM-1003], 3218, M1 | Active | DCE, INFO, SLX, DOTIAG : Remote MEP 2 in
Domain md1, MA ma1 aged out.
```

#### Scale

A total of 4000 MEP sessions and 8000 RMEP sessions can be configured in the system. Note that this scale is applicable overall for the system. You can configure all of the above-mentioned MEP session and RMEP sessions on a single port or a single linecard or across multiple linecards based on the requirement.

## Y.1731 Performance Monitoring

## About Y.1731 Performance Monitoring

The Y.1731 feature provides the following performance monitoring capability for point-to-point links as defined in ITU-T Rec Y.1731. The following Y.1731 features are supported in SLX-OS 17r.2.00.

- Two-Way ETH-SLM
- Two-Way ETH-DM

Y.1731 defines the following parameters and functions for performance monitoring.

**Frame Loss Ratio**—The Frame loss ratio is defined as a ratio, expressed as a percentage, of the number of service frames not delivered divided by the total number of service frames during time interval T, where the number of service frames not delivered is the difference between the number of service frames arriving at the ingress ETH flow point and the number of service frames delivered at the egress ETH flow point in a point-to-point ETH connection.

**Frame Delay**— Frame delay can be specified as round-trip delay for a frame, where Frame Delay is defined as the time elapsed since the start of transmission of the first bit of the frame by a source node until the reception of the last bit of the loop backed frame by the same source node, when the loopback is performed at the frame's destination node.

**Frame Delay Variation**— Frame delay variation is a measure of the variations in the Frame Delay between a pair of service frames, where the service frames belong to the same CoS instance on a point-to-point ETH connection.

## Y.1731 support in SLX-OS 17r.2.00

Extreme SLX-OS 17r.2.00 software does not support the following Y.1731 features:

- Frame Loss Measurement (ETH-LMM)
- One Way Delay Measurement (One-way ETH-DM)
- One Way Synthetic Loss Measurement (One-way ETH-SLM)
- Throughput measurement
- AIS and RDI

• Y.1731 over point to multi-point (P2MP) and multi-point to multi-point (MP2MP) ETH connections

## Limitations and Restrictions

- Maximum value of frame\_delay can be 4 seconds. If a frame delay response packet is received after the delay, the packet is discarded and frame\_delay calculation for that packet cannot be performed.
- Only one action profile can be attached to a source MEP and remote MEP (RMEP) pair.
- Y.1731 performance monitoring is supported on port channels with all member ports belonging to same line card. However, Y. 1731 is not supported on port channels with member ports across line cards.

#### NOTE

We recommend that you issue the **linktrace** command before configuring on-demand Two-way ETH-DM or Two-way ETH-SLM to know the forwarding path.

## Two-way ETH-SLM and Two-way ETH-DM

Synthetic loss measurement (SLM) is part of the ITU-T Y.1731 standard. It can be used to periodically measure Frame Loss and Forward Loss Ratio (FLR) between a pair of point to point MEPs. Measurements are made between two MEPs belonging to the same domain and MA.

Synthetic loss measurement is a mechanism to measure frame loss using synthetic frames, rather than data traffic. A number of synthetic frames are sent and received, and the number of those that are lost is hence calculated to measure the loss.

## NOTE

A MIP is transparent to the frames with ETH-SLM information and therefore does not require any information to support the ETH-SLM functionality.

## Two-Way ETH-SLM

In a Two-Way ETH-SLM, Initiator (the source MEP) sends burst of Synthetic Loss Message (SLM) frames to Responder (the Remote MEP) and in turn receives Synthetic Loss Reply (SLR) frames to carry out synthetic loss measurements.

FIGURE 7 Two-Way ETH-SLM

- SLM Tx:
- 1. Increment TxFc1
- 2. TxFCf = number of SLM frames transmitted
- TxFCb = 0 (reserved for SLR)

## SLR Rx:

- 1. Increment RxFc1
- 2. Do loss measurement using local RxFc1, TxFcf & TxFcb from the PDU

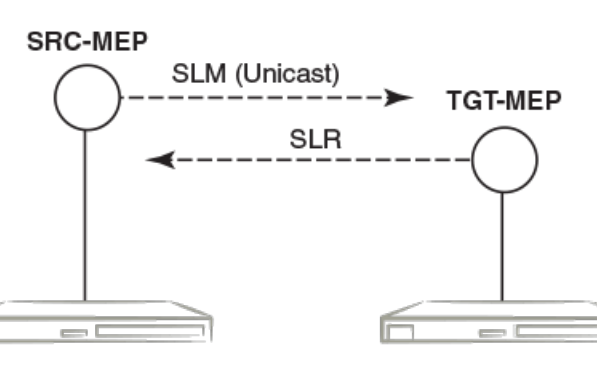

SLM Rx:

- 1. Increment RxFc1
- 2. Trigger SLR

## SLR Tx:

- 1. Increment TxFc1
- 2. TxFCb = RxFc1
- 3. TxFCf copied from SLM

Frame lossfar-end = | TxFCf[tc] - TxFCf[tp] | - | TxFCb[tc] - TxFCb[tp] | Frame lossnear-end = | TxFCb[tc] - TxFCb[tp] | - | RxFCl[tc] - RxFCl[tp] | A MEP transmits burst of SLM frames once for every Tx-interval time period. Whenever a valid SLM frame is received by a MEP, an SLR frame is generated and transmitted to the initiating MEP. With the information contained in SLR frames, a MEP determines frame loss for given measurement periods.

## Loss measurement calculation

For each MA where Two-Way ETH-SLM is configured, an MEP maintains two local counters for each peer MEP for each CoS instance which plays a role in calculating Loss Measurement.

**TxFC1**: Counter for synthetic frames transmitted towards the peer MEP. A source MEP increments this counter with transmission of SLM frames while a responder MEP increments it with transmission of SLR frames.

**RxFC1**: Counter for synthetic frames received from the peer MEP. A source MEP increments this counter with reception of SLR frames while a responder MEP increments it with reception of SLM frames.

A MEP uses the following values to determine near-end and far-end frame loss in the measurement period:

- Last received SLR frame's TxFCf and TxFCb values and local counter RxFCl at the end of the measurement period. These values are represented as TxFCf[tc], TxFCb[tc] and RxFCl[tc], where tc is the end time of the measurement period.
- SLR frame's TxFCf and TxFCb values of the first received SLR frame after the test starts and local counter RxFCl at the beginning of the measurement period. These values are represented as TxFCf[tp], TxFCb[tp] and RxFCl[tp], where tp is the start time of the measurement period.

Frame lossfar-end = | TxFCf[tc] - TxFCf[tp] | - | TxFCb[tc] - TxFCb[tp] |

Frame lossnear-end = | TxFCb[tc] - TxFCb[tp] | - | RxFCl[tc] - RxFCl[tp] |

## **On-demand SLM**

The following points applies to On-demand SLM.

- SLR frames received after the timeout interval are discarded.
- SLM frames are sent in a burst.
- The maximum tx-frame-count per session is 300.
- If an on-demand session is initiated with a profile having tx-frame-count greater than 300, the device sends only 300 packets.

## **Delay Measurement**

The ETH-DM is used for on-demand OAM to measure frame delay and frame delay variation.

Frame delay and frame delay variation measurements are performed by sending frames with ETH-DM information to the peer MEP and receiving frames with ETH-DM information during the diagnostic interval. Each MEP performs the frame delay and frame delay variation measurement.

For the MEP to support ETH-DM, you must configure the following.

- MEG (or MA) Level- MEG (or MA) Level at which the MEP exists.
- Priority- Identifies the priority of the frames with ETH-DM information.

## Two-way ETH-DM

In a Two-way ETH-DM, an Initiator or a Source MEP sends frames with ETH-DM request information (DMM) to the Responder or a Remote MEP and in turn receives frames with ETH-DM reply information (DMR) to carry out two-way frame delay and two-way frame delay variation measurements.

## Loss measurement calculation

When delay measurement is issued, a MEP transmits DMM frames with the 'TxTimeStampf' value.

When a valid DMM frame is received by a MEP, a DMR frame is generated and transmitted to the requesting MEP. A DMM frame with a valid domain level and a destination MAC address equal to the receiving MEP's MAC address is considered as a valid DMM frame. There are two additional timestamps which are used in the DMR frame to take into account the processing time at the remote MEP: 'RxTimeStampf' (Timestamp at the time of receiving the DMM frame) and 'TxTimeStampb' (Timestamp at the time of transmitting the DMR frame).

After receiving a DMR frame, a MEP tags the incoming frame with another timestamp 'RxTimeStampb' and uses the following values to calculate two-way frame delay.

Frame Delay = (RxTimeStampb - TxTimeStampf) - (TxTimeStampb - RxTimeStampf)

The MEP can also make two-way frame delay variation measurements based on its capability to calculate the difference between two subsequent two-way frame delay measurements.

## FIGURE 8 Two-Way ETH DM

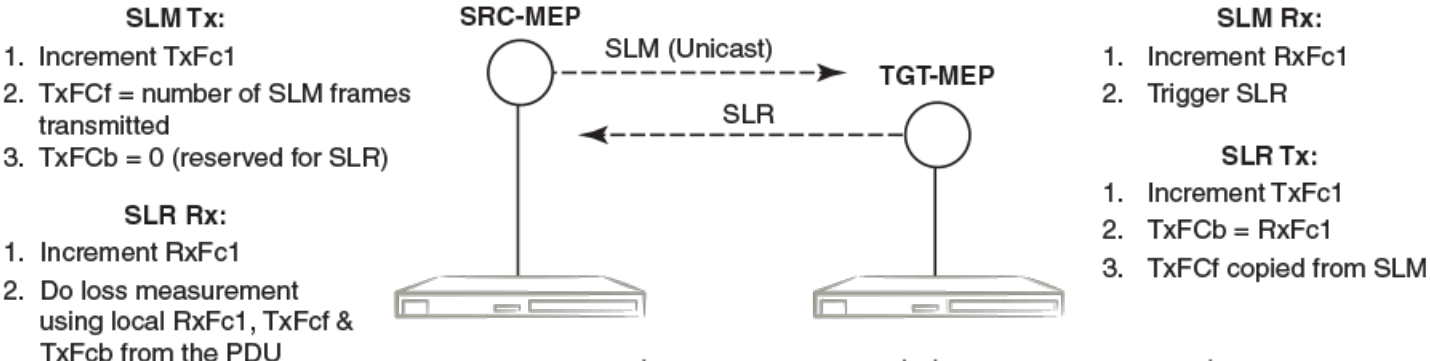

Frame lossfar-end = | TxFCf[tc] - TxFCf[tp] | - | TxFCb[tc] - TxFCb[tp] | Frame lossnear-end = | TxFCb[tc] - TxFCb[tp] | - | RxFCl[tc] - RxFCl[tp] |

## Profiles

SLX-OS provides the default test profile, configurable test profile and configurable action profile that can be associated to a source and target MEP pair at the initiator or responder side which establishes a session. This facilitates the user to apply all the parameters which are configured within the profile at once for a measurement session instead of specifying each parameter through the command-line interface (CLI).

The following table provides information on the two important counters used for loss measurement.

|       | Initiator    | Responder    |
|-------|--------------|--------------|
| TxFC1 | SLM Tx count | SLR Tx count |
| RxFC1 | SLR Rx count | SLM Rx count |

• **Default test profile**: A default test profile for either Two-way ETH-DM or Two-way ETH-SLM session can be directly associated to a source and target MEP pair with default values of the required parameters to start the measurement.

## TABLE 2 Default Two-way ETH-DM Test Profile

| Parameter            | Default value       |
|----------------------|---------------------|
| Name                 | 2dm-default-profile |
| CoS                  | 7                   |
| tx Interval          | 1 second            |
| Measurement Interval | 15 minutes          |
| Threshold average    | 4294967295 uSec     |
| Threshold Max        | 4294967295 uSec     |
| Start Time           | 00:05:00 (After)    |
| Stop Time            | 01:05:00 (After)    |
| Number of packets    | 10                  |
| Timeout              | 1 second            |

## TABLE 3 Default Two-way ETH-SLM Test Profile

| Parameter                  | Default Value           |
|----------------------------|-------------------------|
| Name                       | 2slm-default-profile    |
| CoS                        | 7                       |
| tx Interval                | 1 second                |
| Measurement Interval       | 15 minutes              |
| Threshold Backward Average | 4294967295 milliPercent |
| Threshold Backward Max     | 4294967295 milliPercent |
| Threshold Forward Average  | 4294967295 milliPercent |
| Threshold Forward Max      | 4294967295 milliPercent |
| Start Time                 | 00:05:00 (After)        |
| Stop Time                  | 01:05:00 (After)        |
| Number of packets          | 10                      |
| Timeout                    | 1 second                |

The default test profile can be associated with an on-demand session or a scheduled (or periodic) session.

## NOTE

Default profiles can neither be updated nor be deleted.

## NOTE

For a scheduled session associated with a default profile, the start time can be 5 minutes and the stop time can be 1 hr 5 minutes from the time a session is configured that is for a total duration of one hour with measurement interval of 15 minutes.

## NOTE

Note: The threshold values in the default profile are set to MAX value and hence this cannot trigger Syslogs, SNMP Traps or any action if configured in action profile for the threshold parameter.

 Test profile: You can configure a test profile with custom values for each parameter either for an on-demand or scheduled (or periodic) Two-way ETH-DM or Two-way ETH-SLM session. You can specify if the measurement type is a Two-way ETH-DM or Two-way ETH-SLM session while configuring the test profile.

## NOTE

Tx-interval, measurement interval and threshold are applicable for only initiator and not for responder.

## NOTE

Start time, stop time and Tx-interval parameter default values are not applicable for an on-demand session.

## NOTE

For Two-way ETH-SLM sessions, the noumber of packets specified are sent in a burst at once for On Demand sessions and for every Tx-interval for Scheduled sessions. The timeout is applicable for the entire burst of frames for On-demand sessions.

For Two-way ETH-DM sessions, the packets are sent sequentially after every reply message received for On-demand for a total number of packets specified and for every Tx-interval for scheduled (or periodic) sessions. The timeout is applicable per packet only for On-demand sessions.

## NOTE

The configured test profile determines the type of Y.1731 measurement feature and the CLI used for initiating the measurement session is generic for both ETH-DM and ETH-SLM.

## NOTE

If a profile is updated which is already associated to an active Two-way ETH-DM or Two-way ETH-SLM session, the current active session(s) will be implicitly stopped before the profile is updated. The updated profile would be applicable for the next scheduled (or periodic) session(s). However as an exception, if the stop time in the profile associated with an active session is updated to a later time than the current time, the session(s) will not be stopped and the new configured stop time in the profile will be applied immediately.

For an on-demand active session, there will be no impact of such updating of the associated profile.

• Action profile: You can configure an action profile with options to specify which action has to be taken when a configured event is encountered.

The configurable events are as follows:

- Average Threshold
- Max Threshold
- CCM Down
- CCM Up

The configurable actions are as follows:

- Interface Down
- Event Handler
- All

For all these events, syslog is the default action.

## NOTE

One action profile can have multiple event-action associations contained in it. The threshold values in the default profile are set to MAX value and hence this cannot trigger Syslog or any action, if configured in action profile for the threshold parameter.

## NOTE

The threshold events configured in an action profile can be triggered during an on-demand or a scheduled (or periodic) Two-way ETH-DM or Two-way ETH-SLM sessions.

## **Configuration considerations**

An MEP instance must be configured before configuring ETH-SLM or ETH-DM.

- An MEP instance must be configured before configuring ETH-SLM or ETH-DM.
- The configured test profile determines the type of Y.1731 measurement feature and the command line interface (CLI) used for initiating the measurement session is generic for all supported Y.1731 measurement features.
- A ETH-DM or ETH-SLM scheduled session cannot be started if the Remote MEP is not learnt. However, the session can start if the remote MEP is known but in a failed state.
- Link Down or/and RMEP age out will not stop any active Two-way ETH-SLM or Two-way ETH-DM session but will be considered as frame loss.
- Before initiating a Scheduled Two-Way ETH-DM or Two-Way ETH-SLM session, the responder need to be configured prior to the initiator.
- A session run with CoS value of 8 specifies that a random CoS value between 0 and 7 would be applied to the session and hence no other session with other CoS values can be started for that RMEP and vice-versa in this scenario, i.e. If a session is already running with CoS value of (0 to 7) on this RMEP, a session with CoS value of 8 cannot be started and error will be thrown to user in both scenarios.
- History data generated after every measurement cycle for a scheduled ETH-DM or ETH-SLM session overwrites the oldest entry after 32 history entries.
- The ETH-DM or ETH-SLM functionality will not be accurate if VPLS is point to multipoint.
- The 'Tx-interval', 'measurement-interval' and 'Threshold' values in a default or configured test profile are applicable for only initiator and not for responder.
- The 'Start time', 'Stop time' and 'Tx-interval' parameter values in a default or configured test profile are not applicable for an ondemand ETH-DM or ETH-SLM sessions.
- For ETH-SLM sessions, the configured 'tx-frame-count' value specifies the no. of packets that are sent in a burst at once for On Demand sessions and for every Tx-interval for Scheduled sessions. The timeout will be applicable for the entire burst of frames for On Demand sessions.
- For Two-way ETH-DM sessions, the configured 'tx-frame-count' value specifies total the no. of packets are sent sequentially after every reply message received for on-demand and sent one packet per every Tx-interval for Scheduled (or Periodic) sessions. The timeout is applicable per packet only for On Demand sessions.
- ETH-DM or ETH-SLM if configured over VLAN untagged ports or VPLS untagged endpoints, CoS as per the applied profile would not be applicable and Random CoS (i.e. CoS 8) would be applied instead.
- When Random CoS (i.e. CoS 8) is configured on a test profile and applied on an initiator and responder, a CoS value is
  randomly chosen between 0-7 before transmission of an DMM or SLM packet. On the responder side, all ETH-DM or ETHSLM packets for the target MEP are accounted by ignoring the COS. Similar handling is present for DMR or SLR processing as
  DMM or SLR packet uses the same CoS which was present in the incoming DMM or SLM packet respectively.
- The initiator and responder for a particular ETH-DM or ETH-SLM session should have the same CoS configured on both ends.
- Configurations done under test and action profiles are persistent after a reload.
- If a profile is updated which is already associated to an active Scheduled Two-way ETH-DM or Scheduled Two-way ETH-SLM session, the current active session(s) will be implicitly stopped before the profile is updated. The updated profile would be applicable for the next scheduled (or periodic) session(s). However as an exception, if the stop time in the profile associated with an active session is updated to a later time than the current time, the session(s) will not be stopped and the new configured stop time in the profile will be applied immediately.
- DMM/SLM or DMR/SLR packets are not transmitted or received over ports blocked by spanning tree.

## Interoperability considerations

The Two-way ETH-DM or ETH-SLM on an SLX device can interoperate with Extreme MLX, XMR, CES, and CER if long MAID is configured on them.

## IEEE 802.1ag Long MAID format

Maintenance Association Identifier (MAID) is a 48 byte field included in the Continuity Check Message (CCM) frame to identify the Maintenance Domain (MD) and Maintenance Association (MA) to which this CCM belongs to. This helps in detecting cross connection errors in the service.

IEEE 802.1ag standard defines two possible formats for MAID.

- · Short format which does not include MD maintenance domain name and has only short MA name.
- Long format which includes MD name.

By default, short MAID format is configured when a MA is configured. You can set the MAID format for a particular maintenance association to long, using the **maid-format** command.

```
device(config)# protocol cfm
device(config-cfm)# domain name md1 level 4
device(config-cfm-md-md1)# ma-name ma1 id 30 vlan-id 30 priority 7
device(config-cfm-md-md1)# maid-format long
```

The no form of the command sets the maid format back to short. For more information on commands, please refer the SLX-OS Command Reference guide.

## NOTE

The maid format cannot be changed after a MEP is configured under that MA. You must delete the MEP and then change the MAID format.

## Scalability considerations

- A maximum of 128 test profiles can be created on a system.
- A maximum of 32 action profiles can be created on a system.
- A maximum of 1024 Two-Way ETH-DM or Two-Way ETH-SLM sessions can be configured over a system.
- A maximum of 32 Two-Way ETH-DM or Two-Way ETH-SLM sessions can be created (by associating maximum of 32 test
- profiles) per source MEP and remote MEP that is RMEP) pair.
- Only one Two-Way ETH-DM and one Two-Way ETH-SLM session can be active per source MEP and remote MEP pair per CoS at any point of time.
- · A maximum of 128 Two-Way ETH-DM or Two-Way ETH-SLM scheduled sessions can be activated on a node.
- Only one action profile can be attached to a Source MEP and Target MEP that is RMEP pair. However one action profile can have many event to action(s) associations contained in it.
- We recommend that you limit the number of packets sent from the node for measurement to 1280 across maximum of 128 scheduled sessions that can be active at a time across all Y.1731 modules. Any number of packets sent exceeding this limit is not supported by SLX-OS, release 17r.1.01.

## Configuring Y.1731 Performance Monitoring

To configure the Y.1731 performance monitoring feature on your Extreme device, perform the follow the task.

1. Enter the global configuration mode.

device# configure terminal

2. Use the protocol cfm command to enter the CFM protocol configuration mode

device(config) # protocol cfm

3. Use the y1731 command to enter the Y.1731 configuration mode.

device(config-cfm) # y1731

## Creating a test profile

To configure the Y.1731 performance monitoring feature on your Brocade device, perform the follow the task.

1. Enter the global configuration mode.

device# configure terminal

2. Use the protocol cfm command to enter the CFM protocol configuration mode

device(config) # protocol cfm

3. Use the **y1731** command to enter the Y.1731 configuration mode.

device(config-cfm) # y1731

4. Use the **test-profile** command to create a test profile.

device(config-cfm-y1731)# test-profile mytest-profile

5. Use the **type** command to configure the profile type as ETH-DM or ETH-SLM.

device(config-cfm-y1731-mytest-profile)# type delay-management

device(config-cfm-y1731-mytest-profile)# type synthetic-loss-measurement

Enter the synthetic-loss-measurement to configure the profile type as ETH-SLM

6. Use the **tx-interval** command to configure the transmission interval.

device(config-cfm-y1731-mytest-profile)# tx-interval 10

7. Use the **measurement-interval** command to configure the measurement interval.

device(config-cfm-y1731-mytest-profile)# measurement-interval 30

8. Use the start command to configure the start time.

device(config-cfm-y1731-mytest-profile)# start daily 09:00:00

9. Use the **stop** command to configure the stop time.

device(config-cfm-y1731-mytest-profile)# stop 17:00:00

10. Use the **cos** command to configure the class of service (CoS).

device(config-cfm-y1731-mytest-profile)# cos 7

11. Use the **threshold** command to configure the threshold for the ETH-DM.

device(config-cfm-y1731-mytest-profile)# threshold average 4294967295

12. Use the **tx-frame-count** command to configure the tx frame count.

device(config-cfm-y1731-mytest-profile)# tx-frame-count 900

13. Use the timeout command to configure the timeout value.

device(config-cfm-y1731-mytest-profile)# timeout 3

## Associating a test profile to an RMEP for scheduled Two-Way ETH-SLM or Two-Way Eth-DM

1. Enter the global configuration mode.

device# configure terminal

2. Use the **protocol cfm** command to enter the CFM protocol configuration mode.

device(config) # protocol cfm

3. Use the **domain-name** command to configure a maintenance domain.

device(config-cfm) # domain-name m11 id 1 level 4

4. Use the **ma-name** command to configure the maintenance association (MA).

device(config-cfm-md-md1)# ma-name ma1 id 1 vlan-id 30 priority 3

5. Use the mep command to configure the maintenance end point (MEP).

device(config-cfm-md-ma-ma1) # mep 1 down Ethernet 1/2

6. Use the remote-mep command to configure a remote MEP and associate a test profile.

device(config-cfm-md-ma-mep-1)# remote-mep 2 test-profile my test profile mode initiator

## Configuring an event and actions for an action profile

To configure the Y.1731 performance monitoring feature on your Brocade device, perform the follow the task.

1. Enter the global configuration mode.

device# configure terminal

2. Use the protocol cfm command to enter the CFM protocol configuration mode

device(config) # protocol cfm

3. Use the y1731 command to enter the Y.1731 configuration mode.

device(config-cfm) # y1731
4. Use the action-profile command to create an action profile.

device(config-cfm-y1731)# action-profile myaction-profile

5. Use the **event** command to configure an action profile event and associate actions.

device(config-cfm-y1731-myaction-profile)# event avg-threshold actions all

### Associating an action profile to an RMEP for scheduled Two-Way ETH-SLM or Two-Way Eth-DM

1. Enter the global configuration mode.

device# configure terminal

2. Use the **protocol cfm** command to enter the CFM protocol configuration mode

device(config) # protocol cfm

3. Use the domain-name command to configure a maintenance domain.

device(config-cfm) # domain-name m11 id 1 level 4

4. Use the **ma-name** command to configure the maintenance association (MA).

device(config-cfm-md-md1)# ma-name ma1 id 1 vlan-id 30 priority 3

5. Use the **mep** command to configure the maintenance end point (MEP).

device(config-cfm-md-ma-mal) # mep 1 down Ethernet 1/2

6. Use the **remote-mep** command to configure a remote MEP and associate an action.

device (config-cfm-md-ma-mep-1) # remote-mep 2 action-profile my action profile

### Configuring a scheduled Two-Way ETH-DM or Two-Way ETH-SLM

To configure a scheduled measurement session, a test profile must be attached to the MEP-RMEP pair.

1. Enter the global configuration mode.

device# configure terminal

2. Use the protocol cfm command to enter the CFM protocol configuration mode.

device(config) # protocol cfm

3. Use the **domain-name** command to configure a maintenance domain.

device(config-cfm) # domain-name md1 id 1 level 4

4. Use the ma-name command to configure the maintenance association (MA).

device(config-cfm-md-md1)# ma-name ma1 id 1 vlan-id 30 priority 3

5. Use the mep command to configure the maintenance end point (MEP).

device(config-cfm-md-ma-ma1) # mep 1 down Ethernet 1/2

6. Use the remote-mep command to configure a scheduled measurement session.

device(config-cfm-md-ma-mep-1)# remote-mep 2 test-profile 2dm default profile mode initiator

### Initiating on-demand Two-Way ETH-DM or Two-Way ETH-SLM

Use the following instructions to initiate the on-demand Two-Way ETH-DM or Two-Way ETH-SLM feature.

Use the cfm y1731 command to initiate the on-demand Two-Way ETH-DM or Two-Way ETH-SLM feature.

cfm y1731 domain md1 ma ma1 src-mep 1 target-mep 2 test-profile 2dm\_default\_profile

### Sample VPLS configurations

### PE1 sample configuration

The following is a sample configuration on PE 1.

```
interface Loopback 1
no shutdown
ip address 18.1.1.1/32
1
ip route 19.1.1.1/32 1.1.1.19
interface Ethernet 1/2
ip proxy-arp
ip address 1.1.1.18/24
no shutdown
interface Ethernet 1/1
switchport
switchport mode trunk
switchport trunk tag native-vlan
logical-interface ethernet 1/1.50
 vlan 50
1
exit
no shutdown
!
bridge-domain 50 P2MP
vc-id 5
peer 19.1.1.1
logical-interface ethernet 1/1.50
no bpdu-drop-enable
pw-profile default
local-switching
1
router mpls
ldp
hello-timeout-target 180
 hello-interval-target 60
  ka-interval 100
mpls-interface ethernet 1/2
  ldp-enable
  ldp-params
   hello-interval 60 hello-timeout 180
  1
ī.
```

### PE2 sample configuration

The following is a sample configuration on PE 2.

```
interface Loopback 1
no shutdown
ip address 19.1.1.1/32
!
ip route 18.1.1.1/32 1.1.1.18
interface Ethernet 1/1
switchport
switchport mode trunk
switchport trunk tag native-vlan
logical-interface ethernet 1/1.50
  vlan 50
!
exit
!
no shutdown
interface Ethernet 1/2
ip proxy-arp
ip address 1.1.1.19/24
no shutdown
1
bridge-domain 50 P2MP
vc-id 5
peer 18.1.1.1
logical-interface ethernet 1/1.50
no bpdu-drop-enable
pw-profile default
local-switching
1
router mpls
ldp
  hello-timeout-target 180
  hello-interval-target 60
  ka-interval 100
mpls-interface ethernet 1/2
  ldp-enable
  ldp-params
   hello-interval 60 hello-timeout 180
  1
!
```

Similar configuration is applicable for VLL with one peer and bridge domain type as P2P.

### Sample CFM and Y.1731 configurations

### **PE1** configuration

The following is a CFM or Y.1731 sample configuration on PE1.

```
protocol cfm
y1731
test-profile tp1
type synthetic-loss-measurement
tx-frame-count 1000
start at 08:05:00
stop at 08:08:00
!
!
domain-name md1 id 1 level 5
```

```
ma-name ma1 id 1 bridge-domain 50 priority 5
mep 1 up vlan 50 ethernet 1/1
remote-mep 2 test-profile tp1 mode initiator
!
!
!
```

### PE2 configuration

The following is a CFM or Y.1731 sample configuration on PE2.

```
protocol cfm
y1731
  test-profile tpl
   type synthetic-loss-measurement
  start after 00:00:01
  stop after 00:03:00
  !
 !
 domain-name md3 id 1 level 5
 ma-name mal id 1 bridge-domain 50 priority 5
  mep 2 up vlan 50 ethernet 1/1
   remote-mep 1 test-profile tp1 mode responder
   !
 !
 1
!
```

### Displaying the Two-Way ETH-DM information

Use the following instructions to display Two-Way ETH-DM information.

1. Use the **show cfm y1731 delay-measurement** command to display detailed information for all measurement sessions.

device# show cfm y1731 delay-measurement

2. Use the show cfm y1731 delay-measurement brief command to display all ETH-DM sessions.

```
device# show cfm y1731 delay-measurement brief
```

3. Use the **show cfm y1731 delay-measurement session** command to display detailed information for a particular session. displaying brief ETH-SLM statistics for all sessions.

device#: show cfm y1731 delay-measurement session

4. Use the **show show cfm y1731 delay-measurement statistics** command to display detailed information for all history items for all measurement sessions.

device#: show show cfm y1731 delay-measurement statistics

5. Use the show cfm y1731 delay-measurement statistics brief command to display brief history table for each session index.

device#: show cfm y1731 delay-measurement statistics brief

### Displaying the Two-Way ETH-SLM Information

Use the following instructions to display Two-Way ETH-SLM information.

 Use the show cfm y1731 synthetic-loss-measurement command to display detailed information for all measurement sessions.

device# show cfm y1731 synthetic-loss-measurement

2. Use the show cfm y1731 synthetic-loss-measurement brief command to display all ETH-SLM sessions in table format.

device# show cfm y1731 synthetic-loss-measurement brief

 Use the show cfm y1731 synthetic-loss-measurement session command to display detailed information for a particular session. displaying brief ETH-SLM statistics for all sessions.

device#: show cfm y1731 synthetic-loss-measurement session 1

 Use the show cfm y1731 synthetic-loss-measurement statistics brief command to display brief ETH-SLM statistics for all sessions.

device#: show cfm y1731 synthetic-loss-measurement statistics brief

5. Use the **show cfm y1731 synthetic-loss-measurement statistics session history** command to display detailed information for a particular history entry for a particular session.

device#: show cfm y1731 synthetic-loss-measurement statistics session 1 history 2

### Displaying Y.1731 profiles

Use the following instructions to display Two-Way ETH-SLM information.

1. Use the **show cfm y1731 test-profile** command to display all profiles including default test profiles and configured test profiles.

device# show cfm y1731 test-profile

Use the profile-name parameter to display information specific to a particular profile.

2. Use the show cfm y1731 action-profile command to display all action profiles.

device# show cfm y1731 action-profile

Use the profile-name parameter to display information specific to a particular profile.

### Clearing Y.1731 statistics

Use the following instructions to clear Y.1731 statistics.

1. Use the clear cfm y1731 statistics command to clear statistics for all Y1731 entities.

device# clear cfm y1731 statistics

2. Use the clear cfm y1731 statistics delay-mesurement command to clear all statistics for Two-Way ETH-DM.

device# clear cfm y1731 statistics delay-mesurement

3. Use the clear cfm y1731 statistics synthetic-loss-measurement command to clear all statistics for Two-Way ETH-SLM.

device# clear cfm y1731 statistics synthetic-loss-measurement

## IEEE 802.3ah Ethernet in First Mile (EFM)

The IEEE 802.3ah Ethernet in First Mile (EFM) specifies the protocols and ethernet interfaces for using ethernet access links as a firstmile technology.

Using ethernet in the EFM solution, the user gains broadcast Internet access, in addition to services like Layer 2 transparent LAN services, voice services over ethernet access networks, video, and multicast applications. This is reinforced by security and quality of service to build a scalable network. The in-band management specified by this standard defines the operations, administration and maintenance (OAM) mechanism needed for the advanced monitoring and maintenance of ethernet links in the first mile.

## 802.3ah protocol in ethernet

The 802.3ah protocol activities are classified into three layers, namely transport layer, connectivity layer and service layer. The transport layer 802.3ah protocol provides single-link OAM capabilities, offering an opportunity to create the operations and OAM sub-layer within the data-link layer. The connectivity layer provides utilities for monitoring and troubleshooting ethernet links.

The data-link layer protocol targets the last-mile applications. Service providers can use it for demarcation point OAM services. The 802.3ah protocol resolves validation and testing problems. Using the ethernet demarcation, service providers can additionally manage the remote device without utilizing an IP layer.

The functionality of the 802.3ah protocol can be summarized as follows:

- **Discovery**: A mechanism to detect the presence of a sublayer on the remote device. During the process, information about OAM entities, capabilities and configuration are exchanged.
- Link monitoring: A process used to detect link faults and to provide information about the number of frame errors and coding symbol errors.

### NOTE

Link monitoring functionality is not supported.

- **Remote fault detection**: Provides a mechanism to convey error conditions to its peer via a flag. The failure conditions are defined as follows:
  - Link Fault: This fault condition is detected when the receiver loses the signal. This condition is sent once per second.
  - **Dying Gasp**: This condition is detected when the receiver goes down. The condition is considered as unrecoverable.
  - **Critical Event**: When a critical event occurs, the device is unavailable as a result of malfunction and must be restarted by the user. The critical events are sent immediately and continually.
  - Remote loopback: Provides a mechanism to troubleshoot networks and to isolate problem segments in a large network by sending test segments.

### Feature support and limitations

Link OAM is a link-level protocol and is supported on physical interfaces.

Following functionalities are not supported:

- Link monitoring functionality
- Unidirectional support
- SNMP MIB or traps
- UDLD and Link OAM cannot coexist

On SLX-OS device, Link OAM configuration is allowed on VPLS and VLL endpoint(s). Note that the support for VPLS and VLL endpoints is available only when Link OAM is configured on the link between CE (passive) and PE (active).

#### NOTE

Local loopback is supported only for one port per line card.

### How Discovery works

When OAM is present, two connected OAM sub-layers exchange OAM Protocol Data Units (OAMPDU). OAMPDUs are standard-size untagged 802.3 frames that can be sent at a maximum rate of 10 frames per second. A combination of the destination MAC address, the ethernet type and subtype allows to distinguish OAM PDU frames from other frames.

### NOTE

Currently, the support is only for Information and loopback Control OAMPDUs

Network devices are identified along with their OAM configuration and capabilities in the discovery phase of the EFM-OAM. Remote loopback configuration and OAM mode (active/passive) capability are supported during this phase.

### NOTE

There is no pre-requisite or support for configuration to consider the discovery status as unsatisfied. Hence any capability received from the peer will be deemed as satisfied and will wait for the peer to become stable before marking the Link OAM status as up.

### How remote loopback works

Remote loopback allows you to estimate if a network segment can satisfy an SLA and helps you to ensure quality of links during installation and troubleshooting. An OAM entity can put its remote entity into loopback mode using a loopback control OAMPDU. The **remote-loop-back** command allows you to start and stop the remote loopback on peer that is connected to local ethernet interface specified.

```
device# link-oam remote-loop-back ethernet 1/1 start
device# link-oam remote-loop-back ethernet 1/1 stop
```

#### NOTE

Brocade recommends that when in loopback mode, you should remove the loopback ports from the active network topology to reduce the impact of protocol flaps.

For more information on commands, please refer the Brocade SLX-OS Command Reference supporting the SLX 9850 and 9540 Devices.

### Configuring Link OAM

To configure the link OAM, perform the following steps.

1. Execute the link-oam command to enter the link OAM global configuration mode.

```
device# configure terminal
device(config)# protocol link-oam
device(config-link-oam)#
```

 (Optional) Execute the shutdown command to disable the link OAM protocol. The no form of the command enables the protocol.

device(config-link-oam)# shutdown

By default, link OAM protocol is enabled when protocol link-oam is configured .

3. Configure the timeout value using the **timeout** command. This value corresponds to the hold time before restarting the discovery process. By default, the timeout value is 5 seconds.

device(config-link-oam)# timeout 4

4. Configure the PDU rate using the **pdu-rate** command. This value corresponds to the number of OAMPDUs per second. By default, the PDU rate is 1 per second.

device(config-link-oam) # pdu-rate 10

#### NOTE

It is recommended to configure timeout interval at least three times the PDU interval, to avoid link OAM protocol flaps against loss of one or two PDUs for any latency issues in general and during HA Failover.

5. From the Ethernet interface configuration mode, enable the link OAM on the interface using the **link-oam enable** command. By default, link OAM is disabled on the interface.

device(config)# interface ethernet 1/1
device(config-int-eth1/1)# link-oam enable passive

### NOTE

The mode can be active or passive. The **no** form of the command allows you to remove the current configuration, after which you can reconfigure.

6. Enable the remote loopback functionality in the interface using the **link-oam allow-loopback** command. By default, loopback is disabled on the interface. The **no** form of the command disables the functionality on the interface.

device(config-int-eth1/1)#link-oam allow-loopback

### NOTE

The support for this configuration is restricted. You cannot configure allow-loopback on more than one port per line card.

7. (Optional) Block the interface on receiving the remote failure message using the **link-oam remote-failure** command. By default, on receiving a remote failure message, the device only logs the event through syslog.

device(config-int-eth1/1)# link-oam remote-failure link-fault action block-interface device(config-int-eth1/1)# link-oam remote-failure dying-gasp action block-interface device(config-int-eth1/1)# link-oam remote-failure critical-event action block-interface

### NOTE

The command configures the block-interface action for each of the three events that the protocol supports.

8. (Optional) Verify the link OAM configuration using the show link-oam info command.

device# show link-oam info

| Ethernet | Link Status | OAM Status | Mode    | Local Stable | Remote Stable |
|----------|-------------|------------|---------|--------------|---------------|
| 1/1      | up          | up         | active  | satisfied    | satisfied     |
| 1/2      | up          | up         | passive | satisfied    | satisfied     |
| 1/3      | up          | up         | active  | satisfied    | satisfied     |
| 1/4      | up          | init       | passive | unsatisfied  | unsatisfied   |
| 1/5      | down        | down       | passive | unsatisfied  | unsatisfied   |
| 1/6      | down        | down       | passive | unsatisfied  | unsatisfied   |
| 1/7      | down        | down       | passive | unsatisfied  | unsatisfied   |

9. (Optional) View the link OAM statistics using the show link-oam statistics command.

device# show link-oam statistics

Ethernet Tx PDUs Rx PDUs 2/1 93 92 2/2 45 46

10. (Optional) From the Exec mode, enable the remote loopback on peer that is connected to local ethernet interface specified, using the **link-oam remote-loop-back** command.

device# link-oam remote-loop-back ethernet 1/1 start device# link-oam remote-loop-back ethernet 1/1 stop

11. (Optional) Clear the OAM statistics using the clear link-oam statistics command.

device# clear link-oam statistics

# **Port Mirroring**

#### 

Port mirroring is used to send packets entering or exiting in one port to another port or LAG. Mirroring can be done in ingress, egress, or in both directions.

Port mirroring is enabled using the **monitor session** command. This command enables the session for monitoring. You can further set the source, destination and direction. Destination can be either ethernet interface or port-channel. Destination port can be on same chip, different chip, or on a different line card. For more information on the **monitor session** command, refer the *Brocade SLX OS Command Reference* for the SLX 9850 Router.

### NOTE

To add destination interface for monitor, all the protocols such as "LLDP" must be disabled on the destination interface.

The maximum number of session IDs configurable per chassis using Brocade SLX-OS is 512. A maximum of 15 different destination ports can be configured per Jericho chip.

RASLOG error message will be displayed on console if mirror Id is not available. If you try to mirror to a destination for which mirror id is already allocated on the chip, the configuration will be allowed. There is no difference in mirroring based on speeds of the interface such as 10G or 40G interface. So, the mirroring feature works same on interfaces with different speeds.

### NOTE

When mirroring is done across Line cards with different speeds, the regular limitations of forwarding is applied. For example, when the traffic is mirrored from a 40G port to a 10G port, the traffic exceeding 10G rate is dropped by the10G interface.

## Configuring port mirroring

Execute the following steps to configure port mirroring.

1. Enter the ethernet interface configuration mode.

```
device(config)# interface ethernet 8/2
device(conf-if-eth-8/2)
```

2. Issue the Ildp disable command to disable Ildp.

```
device(conf-if-eth-8/2)# lldp disable
2016/08/22-06:47:13, [ONMD-1004], 959, M1 | Active | DCE, INFO, SLX, LLDP is disabled on interface
Eth 8/2.
```

3. Exit the ethernet interface configuration mode.

```
device(conf-if-eth-8/2)# exit
device(config)#
```

4. Issue the monitor session command.

```
device(config)# monitor session 1
2016/08/22-06:47:17, [NSM-1031], 960, M1 | Active | DCE, INFO, SLX, Session 1 is created.
```

5. Add the source and destination interface using the source ethernet command to monitor session.

```
device(config-session-1)# source ethernet 8/1 destination ethernet 8/2 direction rx
2016/08/22-06:47:29, [NSM-1034], 961, M1 | Active | DCE, INFO, SLX, Session 1 configuration is added.
device(config-session-1)# end
```

### NOTE

Destination can either be ethernet interface or port-channel.

Following is a sample **show monitor** command output.

```
device# show monitor session 1
Session : 1
Description : [None]
State : Enabled
Source Interface : Eth 8/1 (Up)
Destination Interface : Eth 8/2 (Down)
Direction : Rx
device#
```

# Network Elements Telemetry

| • | Network elements telemetry overview  | . 49 |
|---|--------------------------------------|------|
| • | Configuring telemetry profiles       | .53  |
| • | Configuring VOQ telemetry profiles   | .54  |
| • | Configuring the telemetry collectors | .56  |
|   | Configuring telemetry servers        | . 57 |

## Network elements telemetry overview

Network Elements Telemetry is a mechanism by which important data and other measurements are collected at regular intervals and transmitted to external equipment for monitoring and analysis purposes.

In the case of network elements, telemetry data includes interface statistic counters and metrics; such as VOQ, MPLS(LSP,By-pass LSP,FEC), interface statistics and system utilization for MM and linecard.

The device that receives this telemetry data is called a telemetry collector. The SLX-OS device that gathers the data required is called a telemetry server. The collector devices run analytics applications that process the data and provide visibility into the performance of the network.

## Streaming of telemetry data

The telemetry data that is collected on the network elements must be sent to the collectors using an efficient mechanism called streaming telemetry.

Streaming telemetry is supported using the following two approaches:

- SLX-OS acting as a gRPC server
- SLX-OS acting as a TCP client

### **Encoding formats**

The only supported encoding format is Google Protocol Buffers (GPB) and JavaScript Object Notation (JSON).

### **Telemetry profiles**

A telemetry profile contains one or more telemetry objects along with the streaming interval. There are two basic types of telemetry profiles: system profile and interface profile.

### System profile

The system telemetry profile contains the system-related telemetry data along with the streaming interval. The default system profile contains all available counters and a sampling interval of 60 seconds. The default system profile can be customized to contain a subset of the counters and a streaming interval of your choice.

### Interface profile

The interface telemetry profile contains the telemetry data related to the physical interface and the corresponding streaming interval. The provided default interface profile contains all available interface counters and a streaming interval of 30 seconds. Users can customize

this profile to contain any subset of the interface-level counters along with a streaming interval. Additionally, you must configure a list of designated interfaces before using this profile.

## Supported telemetry data

The following system-related telemetry data classifications are supported.

### System data

- Total system memory
- Total used memory
- Total free memory
- Cached memory
- Buffers
- Total swap memory
- Total free swap memory
- Total used swap memory
- User process
- System process
- Niced process
- In/Out wait
- Hw interrupt
- Sw interrupt
- Idle State
- Steal time
- Uptime

### Interface counters

Interface counters are supported on physical interfaces only.

- In/Out packets
- In/Out unicast packets
- In/Out broadcast packets
- In/Out multicast packets
- In/Out packets per second
- In/Out octets
- In/Out errors
- In/Out CRC errors
- In/Out discards

## Streaming telemetry data using a gRPC server

In the gRPC approach, the device acts as a server listening on port 50051. The Google gRPC server is integrated with SLX-OS to handle the RPC requests from the client device on this port.

The gRPC server always listens on mgmt.-vrf. The gRPC server can stream over an unsecured TCP connection or over a secure SSL connection.

## Streaming telemetry data to a collector profile

In the collector profile, the device acts as a client. A collector becomes the destination for the telemetry data streamed from the device.

Once the collector is activated, the device streams data in the configured encoding format at the specified interval.

In addition to the collector configuration on the device, the server profile must be configured on the remote host server (the collector) using the IP address, port, and TCP transport method of the profile to process telemetry records.

When configuring the collector using a collector profile, the telemetry profile must be specified along with the encoding format.

The collector profile defines collector-related information as:

- Destination IP address and port number
- Encoding format in which data must be sent (currently supported in GPB and JSON)
- Telemetry profiles

### **Telemetry Secure Certificate Management**

Telemetry supports secure monitoring through SSL transport security.

1. In privileged EXEC mode, enter configure terminal to enter global configuration mode.

```
device# configure terminal
Entering configuration mode terminal
```

2. Enter the telemetry server command to enter telemetry server configuration mode.

```
device(config)# telemetry server
device(config-server-mgmt-vrf)#
```

3. Enter the **activate** command to activate the telemetry server, which initiates all gathering and streaming of telemetry information.

```
device(config-server-mgmt-vrf)# activate
```

4. To manage secured connections, enter the **do telemetry client-cert generate** command to generate the telemetry SSL certificates used by the server and client.

Note: Use the do telemetry client-cert delete command to remove a certificate.

device(config-server-mgmt-vrf)# do telemetry client-cert generate

5. Verify the certificate is active with the **do show telemetry client-cert** command.

This output displays the SSL public CA certificate that is used for secure connections on the client side for establishing SSL connections, such as streaming with recipients for gRPC clients or collectors.

```
device(config-server-mgmt-vrf)# do show telemetry client-cert
----BEGIN CERTIFICATE----
MIIC2jCCAcICAQEwDQYJKoZIhvcNAQEFBQAwMzELMAkGA1UEBhMCQ0ExEDAOBgNV
BAoMB0Jyb2NhZGUxEjAQBqNVBAMMCWxvY2FsaG9zdDAeFw0xNzAzMjExNzQ1NDNa
Fw0xODAzMjExNzQ1NDNaMDMxCzAJBgNVBAYTAkNBMRAwDgYDVQQKDAdCcm9jYWR1
MRIwEAYDVQQDDAlsb2NhbGhvc3QwggEiMA0GCSqGSIb3DQEBAQUAA4IBDwAwggEK
AoIBAQC+YG/CkiNm/BO+u1mYLKP8cpz/009CE+fus00spXxjKfjPAvK7kiogxABm
bg9MQeWl4SbFa5x3q5uyZJxApJ+tAnnWZa+cbj5pmNsQFflbFOwSAmFyhh/NIp7Y
/wApskKjnVsMFkarqX8W2xKxZreapZFMa9DGpOeh8Jo2yvcTAimFfSJ4nyKlCr1C
DuuaTSvAttC8Z9mEqD9TOaSYwQI0pnfVO+ySgY8ndqDXYdRvl+bV1taghlKOgxMY
J781yZxYf6CIn22BAaz/f9a5ffS13Hh5Cmurj2dUmmqDE49p2KEVtXQ3D6nuopli
V49ok+z93/40Uq40VJZJk5Kx8ZuxAqMBAAEwDQYJKoZIhvcNAQEFBQADqqEBAI1d
1VkMH9i3SorPIHpbVqbeDe7LPdaFmrT0COr3AFUECw3qBj1Zy82Kp8XkIJJdVCu8
MNm3wTARqeNBY2c3luw6QeA6l4qRIVM4FqNj6rvtqtNZQ9EEKRRwAm0GSVp+uSvu
E88XSXO+r6N+SXQemRIyhNQ7LJq+cDEaP5WfNtKq+zj085Xd0qiB94BKFt5Q+xAa
B71wuUvT7Yt92aUVXIaZ6aY5oMv4t7+1PBBKjg8cNeywDa9h3yVZYIzSggghu0qu
GZO57qUh5agxqKiEVf9Ya325u5gj73UJsKOSsyVA1HB8RsPEEdz8j8FBAqMNSTQj
8UDtUGpYiYlzyiBUELc=
----END CERTIFICATE----
```

6. For secure data transfer on the transport layer, the **transport** command provides an option of TLS using SSL as the encryption mechanism.

device(config-server-mgmt-vrf) # transport ssl

The following is a complete telemetry server configuration example with secure connection.

| device# configure<br>device(config)# t<br>device(config-ser<br>device(config-ser                                                                                                    | e terminal<br>elemetry server<br>ever-mgmt-vrf)# activate<br>ever-mgmt-vrf)# do show telemetry server                                                                                                    | status                                                                                                    |                      |                                                |  |  |  |  |
|----------------------------------------------------------------------------------------------------|----------------------------------------------------------------------------------------------------|----------------------------------------------------------------------------------------------------|----------------------|------------------------------------------------|--|--|--|--|
| Telemetry Server                                                                                                    | running on IP 10.128.116.10 and port 1,                                                                                                    | with trans                                                                                                    | sport as tcp.        |                                                |  |  |  |  |
| Active Sessions:                                                                                                    |                                                                                                    |                                                                                                    |                      |                                                |  |  |  |  |
| Client                                                                                                    | Profiles Streamed                                                                                                    | Interval                                                                                                    | Uptime               | Last Streamed                                  |  |  |  |  |
| ClientIP1/Host1                                                                                                    | default_interface_statistics<br>default_system_utilization_statistics                                                                                                    | 120 sec<br>300 sec                                                                                                    | 05/10:23<br>05/10:23 | 2017-01-15: :05:07:33<br>2017-01-15: :05:07:33 |  |  |  |  |
| ClientIP2/Host2                                                                                                    | default_system_utilization_statistics                                                                                                    | 300 sec                                                                                                    | 05/10:23             | 2017-01-15: :05:07:33                          |  |  |  |  |
| device(config-ser<br>device(config-ser                                                                                                    | <pre>tver-mgmt-vrf)# do telemetry client-cert tver-mgmt-vrf)# do show telemetry client</pre>                                                                                                    | generate<br>-cert                                                                                                    |                      |                                                |  |  |  |  |
| MIIC2jCCAcICAQEWI<br>BAOMB0Jyb2NhZGUXE<br>Fw0xODAZMjExNzQ1LM<br>MRIwEAYDVQQDDAlsb<br>AoIBAQC+YG/CkiNm/<br>bg9MQeW14SbFa5x3g<br>/wApsKKjnVSMFkarc<br>DuuaTSvAttC829mE0<br>J781yZxYf6CIn22BA<br>V49ck+293/40Uq40V<br>1VkMH9i3SorPIHpbV<br>MNm3wTARqeNBY2c31<br>E88XSX0+r6N+SXQem<br>B71wuUvT7Yt92aUVX<br>GZO57qUh5agxqKiEV<br>8UDtUGPYiY1zyiBUE<br>END CERTIFIC<br>device(config-ser | <pre>DQYJKoZIhvcNAQEFBQAwMzELMAkGA1UEBhMCQ0Ex<br/>CjAQBgNVBAMMCWxvY2FsaG9zdDAeFw0xNzAzMjEx<br/>IDNAMDMxCzAJBgNVBAYTAkNBMRAwDgYDVQQKDAdC<br/>b2NhbGhvc3QwggEiMA0GCSqGSIb3DQEBAQUAA4IB<br/>'BO+u1mYLKP8cpz/009CE+fus00spXxjKfjPAvK7<br/>f5uyZJxApJ+tAnnWZa+cbj5pmNsQFfIbFOwSAmFy<br/>dX8W2xKxZreapZFMa9DGpOeh8Jo2yvcTAimFfSJ4<br/>dp9T0aSYwQI0pnfVO+ySgY8ndqDXYdRv1+bV1tag<br/>uaz/f9a5ffS13Hh5Cmurj2dUmmqDE49p2KEVtXQ3<br/>VJZJk5Kx8zuxAgMBAAEwDQYJKoZIhvcNAQEFBQAD<br/>YdbeDe7LPdaFmrT0COr3AFUECW3gBj1Zy82Kp8Xk<br/>uw6QeA614qRIVM4FqNj6rvtqtNZQ9EEKRwaM0G<br/>RRIyhNQ7LJq+cDEaP5WfNtKg+zj085Xd0q1B94BK<br/>CIaZ6aY50Mv4t7+1PBBKjg8cNeywDa9h3yVZYIZS<br/>Y69Ya325u5gj73UJsKOSsyVA1HB8RsPEEdz8j8FB<br/>LLc=<br/>:xATE<br/>:ver-mgmt-vrf)# transport ss1<br/>:ver-mgmt-vrf)# do show telemetry server</pre> | EDAOBgNV<br>NzQ1NDNa<br>cm9jYWR1<br>DwAwggEK<br>kiogxABm<br>hh/NIp7Y<br>nyKlCr1C<br>hlKOgxMY<br>D6nuopli<br>ggEBAI1d<br>CIJJdVCu8<br>SVp+uSvu<br>Ft5Q+xAa<br>ggghu0qu<br>AqMNSTQj |                      |                                                |  |  |  |  |
| Telemetry Server                                                                                                    | running on IP 10.128.116.10 and port 1,                                                                                                    | with trans                                                                                                    | sport as ssl.        |                                                |  |  |  |  |
| Active Sessions:                                                                                                    |                                                                                                    |                                                                                                    |                      |                                                |  |  |  |  |
| Client                                                                                                    | Profiles Streamed                                                                                                    | Interval                                                                                                    | Uptime               | Last Streamed                                  |  |  |  |  |
| ClientIP1/Host1                                                                                                    | default_interface_statistics<br>default_system_utilization_statistics                                                                                                    | 120 sec<br>300 sec                                                                                                    | 05/10:23<br>05/10:23 | 2017-01-15: :05:07:33<br>2017-01-15: :05:07:33 |  |  |  |  |

ClientIP2/Host2 default\_system\_utilization\_statistics 300 sec 05/10:23 2017-01-15: :05:07:33

## **Configuring telemetry profiles**

Configuring telemetry profiles requires the telemetry profile command, which allows for editing and enabling the telemetry configuration.

Two preconfigured default profiles support monitoring and collecting telemetry data. These profiles contain all the supported streaming attributes. You can customize the profiles by removing unrequired attributes, or modifying the interval delay. This procedure applies to either profile equally. The profiles are:

- **system-utilization:** default\_system\_utilization\_statistics This profile can be used as is, since there are no additional required parameters. If required, the interval or other attributes can be removed.
- interface: default\_interface\_statistics This profile can be used for streaming after specifying the required interfaces.
- enhanced-queue-discard-pkts This profile can be used to capture packets discarded from the queue.

- enhanced-queue-max-queue-depth This profile can be used to capture the maximum queue depth.
- queue This profile captures data for packet counts, byte counts, and queue information.

The profile can be modified using **add** and **interval** commands. The **add** command allows to add or remove attributes to profile. The **interval** command sets the monitoring interval for the profile in seconds. In case any filters are applicable to the profile, those are available as additional commands. For example, the **interface** command specifies the range of physical interfaces to monitor for default\_interface\_statistics profile.

The profiles cannot be deleted, but each attribute can be removed using the no add command.

1. In privileged EXEC mode, enter configure terminal to enter global configuration mode.

```
device# configure terminal
Entering configuration mode terminal
```

2. Enter the telemetry profile to enter telemetry profile configuration mode.

```
device(config)# telemetry profile interface default_interface_statistics
device(config-telemetry-profile)#
```

3. Enter the interface command to designated interface range to monitor.

For information on all the attributes of the interface refer to the Command Reference.

```
device(config-telemetry-profile)# interface 0/1-2,0/7
```

4. Enter the **interval 30** command to set the monitoring interval to 30 seconds. Repeat this step for additional attributes. For information on all the attributes of the **interval** refer to the *Command Reference* 

```
device(config-telemetry-profile)# interval 30
```

5. Enter the **exit** command to exit the configuration mode and save the configuration.

```
device(config-telemetry-profile) # exit
device(config) #
```

The following is a complete telemetry profile configuration example.

```
device# configure terminal
Entering configuration mode terminal
device(config)# telemetry profile interface default_interface_statistics
device(config-telemetry-profile)# interval 30
device(config-telemetry-profile)# interface 0/1-2,0/7
device(config-telemetry-profile)# exit
```

## **Configuring VOQ telemetry profiles**

The Virtual Output Queue (VOQ) counter tallies the packets that are enqueued or discarded for a specific VOQ. Statistics of 16k VOQs are available per device out of which 15k VOQs statistics are used to track VOQ traffic for each egress port.

Data Streaming is a mechanism by which the network element collects and sends important data at regular intervals and transmits it to external equipment for monitoring/analysis purposes.

This feature supports the streaming of data related to TM VOQ statistics. In order to configure telemetry streaming, the user needs to configure the necessary telemetry profile along with the necessary fields. The streaming is initiated when the client initiates an RPC call with the telemetry profile name

The enhanced-voq-discard-pkts profile is for capturing the summary of 32 Virtual Output Queues (VOQ) having most number of packets discarded in descending order of the packet discards observed per device.

The system utilization statistics gathered by the enhanced-voq-discard-pkts profile are:

discard pkts

The enhanced-voq-max-queue-depth profile is for capturing the summary of 32 VOQs reaching the maximum max-queue-size in descending order of the max-queue-size observed per device.

The system utilization statistics gathered by the enhanced-voq-max-queue-depth profile are:

• max-queue-depth

The tm-voq profile is for capturing the overall VOQ statistics per device in the system.

The system utilization statistics gathered by the tm-voq profile are:

- enq-pkt-count
- enq-byte-count
- discard-pkt-count
- discard-byte-count
- current-queue-size
- max-queue-depth-size
- 1. Enter global configuration mode.

```
device# configure terminal
```

2. Enter telemetry profile configuration mode for the VOQ profile you want to edit.

```
device(config)# telemetry profile enhanced-queue-max-queue-depth
default_enhanced_queue_max_queue_depth_statistics
device(config-enhanced-queue-max-queue-depth-default enhanced queue max queue depth statistics)#
```

3. Optional: Configure the interface range for the enhanced-voq-max-queue-depth or enhanced-voq-discard-pkts-data streaming profile. Without this parameter configured, these profiles have no effect.

```
device(config-interface-enhanced-voq-max-queue-depth)# interface 1/2-3,2/1-3
```

4. Configure the delay interval for the VOQ profile. The range of valid values is from 240 through 2400 seconds, in five second increments. The default value is 300.

device(config-interface-enhanced-voq-max-queue-depth)# interval 2005

5. Confirm the profile configuration with the show running-config telemetry profile command.

```
device(config-interface-enhanced-voq-max-queue-depth)# do show running-config telemetry profile
enhanced-voq-max-queue-depth
telemetry profile enhanced-voq-max-queue-depth default_enhanced_voq_max_queue_depth_statistics
interval 2005
interface-range 1/2-3,2/1-3
add max-queue-depth
```

6. Exit telemetry profile configuration mode.

```
device(config-interface-enhanced-voq-max-queue-depth) # exit
device(config) #
```

## Configuring the telemetry collectors

Telemetry collectors are configured from the telemetry collector configuration mode using the telemetry collector command.

Configure the telemetry profiles before configuring the telemetry collector.

1. In privileged EXEC mode, enter configure terminal to enter global configuration mode.

```
device# configure terminal
Entering configuration mode terminal
```

2. Enter the **telemetry collector** command to enter telemetry collector configuration mode. A telemetry collector name can be a string of up to 32 characters (alphanumeric characters and underscores).

The collector must be deactivated (no activate mode) before modifications can be made to an existing configuration.

device(config)# telemetry collector collector\_1
device(config-collector\_collector\_1)#

A maximum of eight collectors can be configured.

3. Enter the ip port command to configure the IP address and port.

device(config-collector\_collector\_1#) ip 10.168.112.10 port 1

In order for the data to be collected, the collector must be active at the specified IP address and port.

4. Enter the **profile** command to add the telemetry profiles.

```
device(config-collector_collector_1# profile system-utilization
  default_system_utilization_statistics
  device(config-collector_collector_1# profile interface default_interface_statistics
```

5. Enter the encoding command to select the encoding format.

```
device(config-collector-collector_1) # encoding ?
Possible completions:
   gpb   Google protobuf encoding
   json   JSON encoding
   device(config-collector-collector 1) # encoding json
```

6. Enter the activate command to activate the collector.

```
device(config-collector-collector_1)# activate
```

7. Enter the show running- configuration telemetry collector command to confirm the configuration.

```
device(config-collector-collector_1)# do show running-configuration telemetry collector
telemetry collector <collector-profile-1>
    ip <ipv4address1> port <portNum>
    profile system-utilization default_system_utilization_statistics
    profile interface default_interface_statistics
    use-vrf mgmt-vrf
    encoding json
    activate
```

8. Enter the **show telemetry collector** command to display the status of a specified telemetry collector.

 device (config-collector-collector\_1)# do show telemetry collector collector\_1

 Telemetry data is streamed to collector\_1 on 10.128.116.10 and port 1, with transport as tcp.

 Profiles Streamed
 Interval
 Uptime
 Last Streamed

 default\_interface\_statistics
 120 sec
 05/10:23
 2017-01-15: :05:07:33

 default\_system\_utilization\_statistics
 300 sec
 05/10:23
 2017-01-15: :05:07:33

9. Enter the show telemetry collector summary command to display the status of currently active telemetry collector sessions.

The following is a complete telemetry collection configuration example.

```
device# configure terminal
Entering configuration mode terminal
device(config)# telemetry collector collector_collector-1
device(config-collector_collector-1)# profile system-profile default_system_utilization_statistics
device(config-collector_collector-1)# profile interface-profile default_interface_statistics
device(config-collector_collector_1)# ip 10.168.112.10 port 1
device(config-collector_collector-1)# encoding json
device(config-collector_collector-1)# activate
```

## **Configuring telemetry servers**

A telemetry server is configured from telemetry server configuration mode using the telemetry server command.

1. In privileged EXEC mode, enter configure terminal to enter global configuration mode.

```
device# configure terminal
Entering configuration mode terminal
```

2. Enter the telemetry server command to enter telemetry server configuration mode.

```
device(config)# telemetry server ?
Possible completions:
    use-vrf Vrf name
device(config-server-mgmt-vrf)#
```

The use-vrf keyword is optional. If not selected by default, mgmt-vrf is selected.

3. Enter the **activate** command to activate the telemetry server, which initiates all gathering and streaming of telemetry information.

```
device(config-server-mgmt-vrf)# activate
```

4. Verify the telemetry server status with the **do show telemetry server status** command. The active sessions displayed are initiated by gRPC clients with associated telemetry profiles.

```
device (config-server-mgmt-vrf) # do show telemetry server status
Telemetry Server running on port 50051, with VRF mgmt-vrf and transport as tcp.
Active Sessions:
_____
Client
               Profiles Streamed
                                                 Interval Uptime
                                                                     Last Streamed
_____
                _____
                                                  _____
                                                           _____
                                                                      _____
ClientIP1/Host1 default interface statistics
                                                  120 sec
                                                           05/10:23
                                                                      2017-01-15: :05:07:33
               default system utilization statistics 300 sec 05/10:23 2017-01-15: :05:07:33
ClientIP2/Host2 default system utilization statistics 300 sec 05/10:23 2017-01-15: :05:07:33
```

5. Verify the telemetry server configuration with the do show running-configuration telemetry server command.

device (config-server-mgmt-vrf) # do how running-configuration telemetry server

```
telemetry server
transport tcp
port 50051
activate
!
```

The following is a complete telemetry server configuration example.

```
device# configure terminal
device(config) # telemetry server
device(config-server-mgmt-vrf)# activate
device(config-server-mgmt-vrf)# do show telemetry server status
Telemetry Server running on port 50051, with VRF mgmt-vrf and transport as tcp.
Active Sessions:
Client
                Profiles Streamed
                                                      Interval Uptime
                                                                           Last Streamed
                                                      ----- -----
                 _____
ClientIP1/Host1 default_interface_statistics
                                                               05/10:23 2017-01-15: :05:07:33
05/10:23 2017-01-15: :05:07:33
                                                       120 sec
                default system utilization statistics 300 sec
ClientIP2/Host2 default system utilization statistics 300 sec 05/10:23
                                                                             2017-01-15: :05:07:33
device (config-server-mgmt-vrf) # do how running-configuration telemetry server
telemetry server
 transport tcp
 port 50051
 activate
```

```
!
```

# Hardware Monitoring

| • | Hardware monitoring overview                 | 59 |
|---|----------------------------------------------|----|
| • | Cyclic redundancy check (CRC)                | 69 |
| • | High and Low watermarks for port utilization | 70 |

## Hardware monitoring overview

Hardware monitoring allows you to monitor CPU and memory usage of the system, interface and optic environmental status, and security status and be alerted when configured thresholds are exceeded.

Policies can be created with default options or custom options for non-default thresholds. When the policies are applied, you can toggle between default settings and saved custom configuration settings and apply actions and thresholds separately. For example, you can choose to use default threshold settings together with a customized subset of available actions, or you can modify some of the threshold settings and use the default action settings. You can also pause monitoring and actions.

## System Resource Monitoring (SRM)

The System Resource Monitoring (SRM) provides periodic, continuous check on system-wide memory and per-process memory usages in an active running switch and provide warnings to users regarding abnormally high memory usage.

This helps you to take adequate actions before the system reaching fatal state. This automated information gathering helps to identify those processes which are involved in high memory usage and assist in debugging memory leakage. Based on this information, you can amend configurations to avoid pushing the resource usage over the limit. SupportSave data is also collected so that the root cause of the issue can be analyzed offline and fixed.

With the per-process memory monitoring service enabled, if the high memory usage threshold is crossed for any of the processes, an **alarm** message is generated. If memory usage still goes up to another threshold, a **critical** message is generated. Based on the information available, the resolution has to be worked out manually.

If the system memory monitoring service is enabled, SRM generates raslog to notify that the system memory usage crossed the set threshold. If the CPU utilization monitoring service is enabled, SRM generate raslog to notify that the CPU usage exceeded threshold of 90%.

This functionality is provided by the **resource-monitor** command.

### Configuring system resource monitoring

Execute the following steps to configure resource monitoring.

1. Enter global configuration mode.

device# configure terminal

2. Issue the resource-monitor cpu enable command to enable the CPU utilization monitoring service.

device(config)# resource-monitor cpu enable

3. Issue the **resource-monitor memory** command to enable the system memory monitoring and generate raslog when the memory usage exceeds threshold value.

- 4. Issue the **resource-monitor process memory** command to enable the per-process memory monitoring and generate alarm or raslog when the usage exceeds alarms threshold or critical threshold respectively.
- 5. (Optional) Issue the how running-configuration command to view the resource monitoring running configuration.

### CPU, memory, and buffer monitoring

When configuring CPU monitoring, specify a value in the 1-100 range. When the CPU usage exceeds the limit, a threshold monitor alert is triggered. The default CPU limit is 75 percent. With respect to memory, the limit specifies a usage limit as a percentage of available resources.

When used to configure memory or CPU threshold monitoring, the limit value must be greater than the low limit and smaller than the high limit.

Monitoring involves automatic data gathering for low memory and buffer conditions and high CPU conditions. Threshold monitoring tracks the buffer thresholds for each BM buffer queues and the buffer usage on periodic interval and undertake the defined actions whenever the threshold exceeds.

Memory status data collection is invoked by SRMd and is collected every hour. Data collection is triggered upon reaching the limit . The data is available at */var/log/mstatdir* and includes historic data.

The histogram feature includes the functionality to collect detailed CPU, memory and buffer utilization by system tasks. This is used to troubleshoot resource allocation and utilization problems. It also includes functionality to monitor line module memory errors. Error messages are logged via Syslog and SNMP traps.

As part of CPU threshold monitoring, some packets that are received by CPU are captured and stored in non-volatile RAM, when CPU hits an abnormal level. This serves and historic reference data for support engineers to troubleshoot network outage.

The alert provided is a RASLog message, with the following options configurable under the **raslog** option of the **threshold-monitor cpu**, **threshold-monitor buffer** or the **threshold-monitor memory** commands:

Limit specifies the baseline memory usage limit as a percentage of available resources. When this value is exceeded, a RASLog WARNING message is sent. When the usage returns below the value set by limit, a RASLog INFO message is sent. Valid values range from 0 through 80 percent.

**High-limit** Specifies an upper limit for memory usage as a percentage of available memory. This value must be greater than the value set by **limit**. When memory usage exceeds this limit, a RASLog CRITICAL message is sent. Valid values range from range from 0 through 80 percent.

The **show process cpu top** command collects those CPU usages which crosses the threshold value. This data is logged into a text file so that it can be read offline.

Low-limit specifies a lower limit for memory usage as percentage of available memory. This value must be smaller than the value set by limit.

The low memory condition is not prevented. When memory usage exceeds or falls below this limit, the **threshold-monitor** command reports in RASLog and a RASLog information message is sent.

Poll specifies the polling interval in seconds. Valid values range from 0 through 3600.

Retry specifies the number of polling retries before desired action is taken. Valid values range from 1 through 100.

### NOTE

For CPU and memory thresholds, the low limit must be the lowest value and the high limit must be the highest value.

The following actions are configurable when the set threshold is violated:

raslog - RASLOG will be sent

- none- No action will be taken
- loginfo- Diagnostic data collection along with RASLOG

### NOTE

The loginfo action collects the 'show process cpu top' and iostat information into a file.

The table below lists the factory defaults for CPU, memory, and buffer thresholds.

#### TABLE 4 Default values for CPU, memory, and buffer threshold monitoring

| Operand    | Memory      | CPU         | Buffer      |
|------------|-------------|-------------|-------------|
| low-limit  | 40%         | N/A         | N/A         |
| limit      | 60%         | 75%         | 70%         |
| high-limit | 70%         | N/A         | N/A         |
| poll       | 120 seconds | 120 seconds | 120 seconds |
| retry      | 3           | 3           | N/A         |

### Configuring hardware monitoring for CPU, memory, and buffer usage

Alerts can be set for cpu, memory, and buffer usage.

When monitoring is configured, thresholds can be set. When the thresholds are exceeded, actions such as messages can be sent. Logs are saved for periods of time to enable viewing of threshold status.

### NOTE

Support for the custom policy operand is not provided for CPU and memory threshold monitoring.

1. Enter global configuration mode.

device# configure terminal

2. To set the memory threshold between 40 and 60 and cause no message to be sent when thresholds are exceeded, enter the **threshold-monitor memory** command as follows.

device(config)# threshold-monitor memory actions none high-limit 60 low-limit 40

3. To adjust cpu usage polling and retry attempts and cause a RASLog message to be sent and collect more diagnostic information when thresholds are exceeded, enter the **threshold-monitor cpu** command as follows.

device (config) # threshold-monitor cpu actions loginfo limit 65 poll 60 retry 10

4. To set the buffer utilization threshold at 75% and polling interval as 130 seconds, enter the **threshold-monitor buffer** command as follows.

device(config)# threshold-monitor Buffer limit 75 poll 130 actions loginfo

### Viewing threshold status

To view the status of currently configured thresholds, enter the show running-config threshold-monitor command, as follows:

device(config) # show running-config threshold-monitor

### NOTE

Default values are not displayed under the **show running-config threshold-monitor** command. Only custom values are displayed when a user applies a policy.

## **Optical monitoring**

The Line card software polls each port periodically to detect the presence of optic. Once an optic is detected, it reads the erasable programmable read only memory (EPROM) to determine if it is Extreme certified. The data is read periodically to monitor the health. If the line card is not able to access the EPROM of any optic, that particular optic is put into failed state and the port link will not come up. Optics which are not certified by Extreme are not monitored. However these port links are not prevented form coming up.

### NOTE

Optical monitoring is supported on the 72X10G and the 60X40G line card.

The optic parameters that can be monitored are listed and described below.

|  | TABL | E 5 | optic | parameter | description | s |
|--|------|-----|-------|-----------|-------------|---|
|--|------|-----|-------|-----------|-------------|---|

| SFP parameter        | Description                                                       | Suggested SFP impact                                                                                       |
|----------------------|-------------------------------------------------------------------|----------------------------------------------------------------------------------------------------|
| Temperature          | Measures the temperature of the optic, in degrees Celsius.        | High temperature suggests that the optic might be damaged.                                                 |
| Receive power (RXP)  | Measures the amount of incoming laser, in $\mu$ Watts.            | Describes the condition of the optic. If this parameter exceeds the threshold, the optic is deteriorating. |
| Transmit power (TXP) | Measures the amount of outgoing laser power, in $\mu$ Watts.      | Describes the condition of the optic. If this parameter exceeds the threshold, the optic is deteriorating. |
| Current              | Measures the amount of current supplied to the optic transceiver. | Indicates hardware failures.                                                                               |
| Voltage              | Measures the amount of voltage supplied to the optic.             | A value higher than the threshold indicates the optic is deteriorating.                                    |

For all Extreme certified optics, optical monitoring is performed using Fabric Watch (FW).

### Optical monitoring in Fabric Watch

For optical monitoring, Fabric Watch (FW) is enabled by default. You can view the default optical monitoring thresholds using the **show defaults threshold sfp type** command where the SFP types are as follows.

TABLE 6 Optical monitoring thresholds

| SFP type | Default threshold                          |
|----------|--------------------------------------------|
| 1GCWDM   | 1G SFP CWDM                                |
| 1GLR     | 1G SFP LR (also used for 1G BXU /BXD SFP ) |
| 1GSR     | 1G SFP SR                                  |
| 10GDWDMT | 10G SFP+ DWDM Tunable                      |
| 10GER    | 10G SFP+ ER                                |
| 10GLR    | 10G SFP+ LR                                |
| 10GSR    | 10G SFP+ SR                                |
| 10GZR    | 10G SFP+ ZR                                |
| 10GUSR   | 10G SFP+ USR                               |

### TABLE 6 Optical monitoring thresholds (continued)

| SFP type | Default threshold                                   |
|----------|-----------------------------------------------------|
| 40GESR   | 40G QSFP+ eSR4 INT                                  |
| 40GLR    | 40G QSFP+ LR4                                       |
| 40GSR    | 40G QSFP+ SR4                                       |
| 40GSRINT | 40G QSFP+ SR4 INT                                   |
| 40GLM    | 40G QSFP+ LM4                                       |
| 40GER    | 40G QSFP+ ER4                                       |
| 100GCLR  | 100G QSFP28 CLR4                                    |
| 100GCWDM | 100G QSFP28 CWDM4                                   |
| 100GESR  | 100G QSFP28 eSR4                                    |
| 100GLR   | 100G QSFP28 LR4 (For both 4.5W and < 3.5W versions) |
| 100GLRLT | 100G QSFP28 LR4 Lite                                |
| 100GPSM  | 100G QSFP28 PSM4                                    |
| 100GSR   | 100G QSFP28 SR4                                     |
| 100GAOC  | 100G QSFP28 AOC                                     |

You can customize thresholds and actions for the SFP component using the following commands:

device(config)# threshold-monitor sfp policy custom type <type> area <area> [alert| threshold]
device(config)# threshold-monitor sfp threshold-monitor sfp apply custom

You can configure threshold as below or above and configure alert as generating raslog or sending email.

### NOTE

The **show default threshold** command works only on SFP type and not on interface. You can only use policy as **custom**, to customize the thresholds and actions.

### Viewing system optical monitoring defaults

You can view the optical monitoring default values by entering show defaults threshold followed by the SFP type.

The following example command will display the defaults for type 1GLR SFPs:

| device# show o<br>Type: 1GLR | defaults           | threshold                           | d sfp type             | e 1GLR                   |                            |                           |
|------------------------------|--------------------|-------------------------------------|------------------------|--------------------------|----------------------------|---------------------------|
| <br>  Area<br>               | Hic<br>  Value<br> | gh Thresho<br>  Above  <br>  Action | old<br>Below<br>Action | Low Thr<br>  Value  <br> | reshold<br>Below<br>Action | Buffer  <br>  Value  <br> |
| Temp C                       | 90                 | raslog                              | none                   | -45                      | raslog                     | 01                        |
| RXP uWatts                   | 501                | raslog                              | none                   | 6                        | raslog                     | 01                        |
| TXP uWatts                   | 794                | raslog                              | none                   | 71                       | raslog                     | 0                         |
| Current mA                   | 45                 | raslog                              | none                   | 1                        | raslog                     | 0                         |
| Voltage mV                   | 3700               | raslog                              | none                   | 2900                     | raslog                     | 0                         |
|                              |                    | 1                                   |                        |                          |                            |                           |

device#

### Viewing the area-wise optical monitoring current status

To view the area wise optical monitoring current status and value, run the show threshold monitor sfp all area command.

### Tunable SFP+ (T-SFP+) optics

Support for T-SFP+ optical transceiver module is provided through port configuration.

You can specify the desired channel number in the port configuration. Software will program the corresponding wavelength into T-SFP+ EEPROM based on the configuration, when a T-SFP+ is detected. The default factory wavelength of a T-SFP+ is in Zero.

When the T-SFP+ optic module is unplugged, its current programming state is not preserved. When the optic module is re-plugged, the T-SFP+ goes to the default zero wavelength state. When a port configuration is applied, the device is programmed into the desired wavelength state.

To configure a port to the desired channel of T-SFP+, **tunable-optics sfpp channel** command is used to configure a port to the desired channel of T-SFP+.

device# tunable-optics sfpp channel <channel number (0-102)>

#### NOTE

Only Extreme recommended channel numbers are accepted. A value of O sets the T-SFP+ to the factory default "no wavelength" state.

The **show media tunable-optic-sfpp** command displays the optic wavelengths of all Extreme recommended channel numbers. The **show media tunable-optic-sfpp channel** command displays the corresponding optic wavelength at the specified Extreme recommended channel number.

### Configuring optical monitoring thresholds and alerts

The following is an example of configuring SFP monitoring.

1. Enter global configuration mode.

device# configure terminal

2. Enter threshold-monitor sfp and create a custom policy.

```
device(config)# threshold-monitor sfp policy custom type 1glr area temperature alert above highthresh-action raslog email
```

3. Apply the policy.

device(config)# threshold-monitor sfp apply custom

To disable threshold monitoring, enter the threshold-monitorsfp pause command.

To re-enable monitoring, enter the no form of the threshold-monitor command.

### **Optic thresholds**

You can customize Opticthresholds or actions by using the **threshold-monitor sfp** command, which enables you to perform the following tasks.

- Customize Optic configurations or accept Optic defaults.
- Manage the actions and thresholds for the Current, Voltage, RXP, TXP, and Temperature areas of the optic.
- Suspend Optical monitoring.

If you do not provide the Optic type parameters, the default thresholds and actions are used. Optic types, monitoring areas, and default threshold values for the 16-Gbps and QSFP optics are detailed below.

| TABLE 7 | Factory thre | sholds for | optic types | and | monitoring | areas |
|---------|--------------|------------|-------------|-----|------------|-------|
|         | ,            |            |             |     |            |       |

| Optic type | Area                                                                                                    | Unit | Low  | High |
|------------|----------------------------------------------------------------------------------------------------|------|------|------|
| 1GSR       | Temperature                                                                                                    | С    | -40  | 100  |
|            | RX power                                                                                                    | uW   | 8    | 1122 |
|            | TX power                                                                                                    | uW   | 60   | 1000 |
|            | Current                                                                                                    | mA   | 2    | 12   |
|            | Supply voltage                                                                                                    | mV   | 3000 | 3600 |
|            | Power on hours                                                                                                    | Hrs  | 0    | 0    |
| 1GLR       | Temperature                                                                                                    | С    | -45  | 90   |
|            | RX power                                                                                                    | uW   | 6    | 501  |
|            | TX power                                                                                                    | uW   | 71   | 794  |
|            | Current                                                                                                    | mA   | 1    | 45   |
|            | Supply voltage                                                                                                    | mV   | 2900 | 3700 |
|            | Power on hours                                                                                                    | Hrs  | 0    | 0    |
| 1GCOP      | Temperature                                                                                                    | С    | -45  | 90   |
|            | RX power                                                                                                    | uW   | 6    | 501  |
|            | TX power                                                                                                    | uW   | 71   | 794  |
|            | Current                                                                                                    | mA   | 1    | 45   |
|            | Supply voltage                                                                                                    | mV   | 2900 | 3700 |
|            | Power on hours                                                                                                    | Hrs  | 0    | 0    |
| 10GUSR     | Temperature                                                                                                    | С    | -5   | 100  |
| 10GUSR     | RX power                                                                                                    | uW   | 32   | 2000 |
|            | TX poweruWCurrentmASupply voltagemVPower on hoursHrsTemperatureCRX poweruWTX poweruWCurrentmASupply voltagemVPower on hoursHrsTemperatureCRX poweruWCurrentmASupply voltagemVPower on hoursHrsTemperatureCRX poweruWCurrentmASupply voltagemVPower on hoursHrsTemperatureCRX poweruWCurrentmASupply voltagemVPower on hoursHrsTemperatureCRX poweruWCurrentmASupply voltagemVPower on hoursHrsTemperatureCRX poweruWTX poweruWTX poweruWTX poweruWCurrentmASupply voltagemVPower on hoursHrsSupply voltagemVPower on hoursHrsSupply voltagemVPower on hoursHrsSupply voltagemVPower on hoursHrsTemperatureCRX poweruWCurrentmASupply voltagemVPower on hoursHrsCurrentmASupply voltagemV </td <td>uW</td> <td>126</td> <td>2000</td> | uW   | 126  | 2000 |
|            | Current                                                                                                    | mA   | 3    | 11   |
|            | Supply voltage                                                                                                    | mV   | 3000 | 3600 |
|            | Power on hours                                                                                                    | Hrs  | 0    | 0    |
| 10GSR      | Temperature                                                                                                    | С    | -5   | 90   |
|            | RX power                                                                                                    | uW   | 32   | 1000 |
|            | TX power                                                                                                    | uW   | 251  | 794  |
|            | Current                                                                                                    | mA   | 4    | 11   |
|            | Supply voltage                                                                                                    | mV   | 3000 | 3600 |
|            | Power on hours                                                                                                    | Hrs  | 0    | 0    |
| 10GLR      | Temperature                                                                                                    | С    | -5   | 88   |
|            | RX power                                                                                                    | uW   | 16   | 1995 |

### TABLE 7 Factory thresholds for optic types and monitoring areas (continued)

| Optic type | Area           | Unit | Low  | High |
|------------|----------------|------|------|------|
|            | TX power       | uW   | 158  | 1585 |
|            | Current        | mA   | 15   | 85   |
|            | Supply voltage | mV   | 2970 | 3600 |
|            | Power on hours | Hrs  | 0    | 0    |
| 10GER      | Temperature    | С    | -5   | 75   |
|            | RX power       | uW   | 10   | 1585 |
|            | TX power       | uW   | 135  | 5012 |
|            | Current        | mA   | 20   | 120  |
|            | Supply voltage | mV   | 3035 | 3665 |
|            | Power on hours | Hrs  | 0    | 0    |
| 40GSR      | Temperature    | С    | -5   | 75   |
|            | RX power       | uW   | 40   | 1995 |
|            | TX power       | uW   | 0    | 0    |
|            | Current        | mA   | 1    | 10   |
|            | Supply voltage | mV   | 2970 | 3600 |
|            | Power on hours | Hrs  | 0    | 0    |
| 40GSRINT   | Temperature    | С    | -5   | 75   |
|            | RX power       | uW   | 45   | 2188 |
|            | TX power       | uW   | 0    | 0    |
|            | Current        | mA   | 1    | 55   |
|            | Supply voltage | mV   | 2970 | 3630 |
|            | Power on hours | Hrs  | 0    | 0    |
| 40GESR     | Temperature    | С    | -5   | 75   |
|            | RX power       | uW   | 45   | 2188 |
|            | TX power       | uW   | 0    | 0    |
|            | Current        | mA   | 1    | 55   |
|            | Supply voltage | mV   | 2970 | 3630 |
|            | Power on hours | Hrs  | 0    | 0    |
| 40GLR      | Temperature    | С    | -5   | 70   |
|            | RX power       | uW   | 21   | 3380 |
|            | TX power       | uW   | 0    | 0    |
|            | Current        | mA   | 5    | 70   |
|            | Supply voltage | mV   | 2900 | 3700 |
|            | Power on hours | Hrs  | 0    | 0    |
| 100GSR     | Temperature    | С    | -5   | 75   |
|            | RX power       | uW   | 40   | 2188 |
|            | TX power       | uW   | 100  | 3162 |
|            | Current        | mA   | 3    | 13   |
|            | Supply voltage | mV   | 2970 | 3630 |
|            | Power on hours | Hrs  | 0    | 0    |
| 100GLR     | Temperature    | С    | -5   | 75   |

| Optic type | Area           | Unit | Low  | High |
|------------|----------------|------|------|------|
|            | RX power       | uW   | 35   | 3548 |
|            | TX power       | uW   | 148  | 5623 |
|            | Current        | mA   | 20   | 110  |
|            | Supply voltage | mV   | 2970 | 3630 |
|            | Power on hours | Hrs  | 0    | 0    |
| 100GPSM    | Temperature    | С    | 0    | 70   |
|            | RX power       | uW   | 55   | 2818 |
|            | TX power       | uW   | 398  | 2818 |
|            | Current        | mA   | 30   | 70   |
|            | Supply voltage | mV   | 3135 | 3465 |
|            | Power on hours | Hrs  | 0    | 0    |
| 100GCWDM   | Temperature    | С    | -3   | 75   |
|            | RX power       | uW   | 45   | 2239 |
|            | TX power       | uW   | 114  | 2818 |
|            | Current        | mA   | 5    | 75   |
|            | Supply voltage | mV   | 3040 | 3560 |
|            | Power on hours | Hrs  | 0    | 0    |
| 100GCLR    | Temperature    | С    | 0    | 70   |
|            | RX power       | uW   | 55   | 2818 |
|            | TX power       | uW   | 398  | 2818 |
|            | Current        | mA   | 30   | 70   |
|            | Supply voltage | mV   | 3135 | 3465 |
|            | Power on hours | Hrs  | 0    | 0    |
| 100GLRLT   | Temperature    | С    | -5   | 75   |
|            | RX power       | uW   | 55   | 3548 |
|            | TX power       | uW   | 234  | 3548 |
|            | Current        | mA   | 20   | 110  |
|            | Supply voltage | mV   | 2970 | 3630 |
|            | Power on hours | Hrs  | 0    | 0    |
| 10GZR      | Temperature    | С    | -11  | 91   |
|            | RX power       | uW   | 2    | 51   |
|            | TX power       | uW   | 316  | 3548 |
|            | Current        | mA   | 15   | 130  |
|            | Supply voltage | mV   | 3000 | 3510 |
|            | Power on hours | Hrs  | 0    | 0    |
| 1GCWDM     | Temperature    | С    | -9   | 110  |
|            | RX power       | uW   | 4    | 1000 |
|            | TX power       | uW   | 398  | 8310 |
|            | Current        | mA   | 2    | 105  |
|            | Supply voltage | mV   | 2800 | 4000 |
|            | Power on hours | Hrs  | 0    | 0    |

TABLE 7 Factory thresholds for optic types and monitoring areas (continued)

|   | Optic type | Area           | Unit        | Low  | High |
|---|------------|----------------|-------------|------|------|
|   | 10GDWDMT   | Temperature    | С           | -8   | 73   |
|   |            | RX power       | uW          | 1    | 398  |
|   |            | TX power       | uW          | 501  | 1995 |
|   |            | Current        | mA          | 15   | 126  |
|   |            | Supply voltage | mV          | 2970 | 3630 |
|   |            | Power on hours | Hrs         | 0    | 0    |
|   | 40GER      | Temperature    | С           | -5   | 78   |
|   |            | RX power       | uW          | 3    | 2239 |
|   |            | TX power       | uW          | 0    | 0    |
|   |            | Current        | mA          | 8    | 105  |
|   |            | Supply voltage | mV          | 2970 | 3630 |
|   |            | Power on hours | Hrs         | 0    | 0    |
|   | 40GLM      | Temperature    | С           | -5   | 78   |
|   |            | RX power       | uW          | 17   | 3388 |
|   |            | TX power       | uW          | 0    | 0    |
|   |            | Current        | mA          | 8    | 105  |
|   |            | Supply voltage | mV          | 2970 | 3630 |
|   |            | Power on hours | Hrs         | 0    | 0    |
|   | 100GESR    | 40GLM          | Temperature | -5   | 75   |
|   |            | RX power       | uW          | 35   | 2188 |
|   |            | TX power       | uW          | 74   | 3467 |
|   |            | Current        | mA          | 2    | 10   |
|   |            | Supply voltage | mV          | 2970 | 3630 |
|   |            | Power on hours | Hrs         | 0    | 0    |
| 1 | 100GAOC    | 40GLM          | Temperature | -5   | 75   |
|   |            | RX power       | uW          | 40   | 2188 |
|   |            | TX power       | uW          | 0    | 0    |
|   |            | Current        | mA          | 3    | 13   |
|   |            | Supply voltage | mV          | 2970 | 3630 |
|   |            | Power on hours | Hrs         | 0    | 0    |

#### TABLE 7 Factory thresholds for optic types and monitoring areas (continued)

### Threshold values

High and low threshold values are the values at which potential problems might occur. For example, in configuring a temperature threshold for SFPs, you can select the temperatures at which a potential problem can occur because of overheating or overcooling.

A combination of high and low threshold settings can cause the following actions to occur:

- Above high threshold A default or user-configurable action is taken when the current value is above the high threshold.
- Below high threshold A default or user-configurable action is taken when the current value is between the high and low threshold.
- Below low threshold A default or user-configurable action is taken when the current value is below the low threshold.
- Above low threshold monitoring is not supported for this value.

## Cyclic redundancy check (CRC)

Cyclic redundancy check (CRC) polls CRC errors for each port in the configured polling interval.

If the number of CRC error exceeds the configured threshold in a polling window, the configured action is taken. You can set the threshold in the range 1 to 10.

### NOTE

This feature is enabled by default. The default threshold is 5.

Port CRC supports following actions:

- Raslog: This is configured by default and the event are logged.
- **Port-shutdown**: If port-shutdown is configured as action, the event is logged and the port shuts down. The interface state changes to port CRC down. To bring up the port, you must explicitly enable the port.

The port CRC is enabled using the crc enable command. The command is run from the system monitor port configuration mode.

```
device (config-sys-mon-port)# crc ?
Possible completions:
    action         Set Port CRC Monitoring Action
    enable        Enable Port CRC Monitoring (Default: Enabled)
    poll-interval        Set Port CRC Monitoring Poll-Interval
    threshold         Set Port CRC Monitoring Threshold
```

The command **crc action** allows you to set various actions. The command **crc poll-interval** allows you to set the polling interval. The command **crc threshold** allows you to set the crc monitoring threshold.

The show interface status command displays the port crc status.

| device# show       | interface statu             | 15   |         |                |             |
|--------------------|-----------------------------|------|---------|----------------|-------------|
| Port               | Status                      | Mode | Speed   | Туре           | Description |
| Eth 3/1<br>Eth 3/2 | connected (up)<br>adminDown | <br> | 10G<br> | 10G-SFP-SR<br> |             |
| Eth 3/3            | notconnected                |      |         | 10G-SFP-SR     |             |
| Eth 3/4            | port-crcDown                |      |         |                |             |

To view port crc status on a specific ethernet interface, issue the **show interface ethernet** command.

```
device# show interface ethernet 3/4
Ethernet 3/4 is port-CRC down, line protocol is down (port-crc down)
Hardware is Ethernet, address is 00e0.0c76.79e8
   Current address is 00e0.0c76.79e8
Pluggable media not present
Interface index (ifindex) is 415367190
MTU 1548 bytes
10G Interface
LineSpeed Actual
                    : Nil
LineSpeed Configured : Auto, Duplex: Full
Priority Tag disable
Last clearing of show interface counters: 13:19:17
Queueing strategy: fifo
Receive Statistics:
    0 packets, 0 bytes
    Unicasts: 0, Multicasts: 0, Bro
```

You can also view the port crc status by issuing the show ip interface brief command.

device# show ip interface brief

| Interface      | IP-Address | Vrf | Status                | Protocol |
|----------------|------------|-----|-----------------------|----------|
|                | =========  |     |                       |          |
| Port-channel 1 | unassigned |     | administratively down | down     |

| unassigned |                                                                | administratively down                                                                                          | down                                                                                                    |
|------------|----------------------------------------------------------------|----------------------------------------------------------------------------------------------------|----------------------------------------------------------------------------------------------------|
| 10.3.1.1   | default-vrf                                                    | up                                                                                                    | up                                                                                                    |
| unassigned | default-vrf                                                    | port-crc down                                                                                                  | down                                                                                                    |
| 10.3.3.1   | default-vrf                                                    | up                                                                                                    | down                                                                                                    |
| unassigned | default-vrf                                                    | administratively down                                                                                          | down                                                                                                    |
|            | unassigned<br>10.3.1.1<br>unassigned<br>10.3.3.1<br>unassigned | unassigned<br>10.3.1.1 default-vrf<br>unassigned default-vrf<br>10.3.3.1 default-vrf<br>unassigned default-vrf | unassignedadministratively down10.3.1.1default-vrfupunassigneddefault-vrfport-crc down10.3.3.1default-vrfupunassigneddefault-vrfup |

To view the port crc status on a specific ip interface, issue the ip interface ethernet command.

```
device# show ip interface ethernet 3/4
Ethernet 3/4 is port-crc down protocol is down
IP unassigned
Proxy Arp is not Enabled
Vrf : default-vrf
```

## High and Low watermarks for port utilization

This feature maintains a database of high and low watermarks of port bandwidth utilization in terms of Mega Bits Per Second (MBPS) and Packets Per Second (PPS).

#### Overview

This helps in monitoring and analyzing bandwidth usage and route traffic patterns, allowing you to capture burst conditions by tracking high and low water marks.

### NOTE

This feature is applicable only for Ethernet ports.

This features uses the snapshot of the ethernet port statistics maintained in the management module (MM). The statistics is updated periodically by the line card (LC). This data is used to update the high and low water mark values. When the system is up, all the watermark values are set to zero by default.

#### Recording high and low water marks

This feature reads the ethernet port statistics in every 6 seconds and collects the ingress and egress MBPS and PPS. If the collected value is greater than the existing high watermark value, the high watermark value is updated with the collected value. If the value is non-zero and lower than the existing low watermark value, the low watermark value is updated with the collected value. If the value is zero, then it is ignored.

The watermark values recorded are maintained in two ways; the last 2 hours and the last two days.

- The last two hours data is maintained in two windows the current one hour and the last one hour. When the current one hour expires, the last one hour data is updated with the recently expired current one hour data and a new current one hour window is opened.
- The last 2 days data is maintained in two windows The current 24 hours and the last 24 hours. When the current 24 hours expire, the last 24 hours data is updated with the recently expired current 24 hours data and a new current 24 hours window is opened.

#### NOTE

The current 1 hour and 24 hour windows start when the MM is up.

### Resetting watermark values

The watermark values are reset on chassis reboot. If a line card goes down, the values for that card is maintained just the in the way it is handled when the card is up. Whenever a new card is up, watermark feature checks if the new card type is different from the old card that was occupying the slot. If yes, the data for that particular slot is reset.

### Enabling and disabling High and Low watermarks

You can enable the high and low watermark feature using the **system interface utilization-watermark** command. The command is run form the configuration mode.

device(config)# system interface utilization-watermark

The no form of the command disables the feature. For more details about the command, please refer the SLX-OS Command Reference guide.

### NOTE

By default, this feature is enabled globally.

When the feature is disabled, the watermark values already recorded persist. When the feature is enabled again, all the watermark values are reset to default. The **show** and **clear** commands to display and clear watermark values are available even when the feature is disabled. When you disable the feature, the configuration shall be saved and restored on reset.
# **Remote Monitoring**

| • | RMON overview                 | 73 |
|---|-------------------------------|----|
| • | Configuring and managing RMON | 73 |

## **RMON** overview

Remote monitoring (RMON) is an Internet Engineering Task Force (IETF) standard monitoring specification that allows various network agents and console systems to exchange network monitoring data. The RMON specification defines a set of statistics and functions that can be exchanged between RMON-compliant console managers and network probes. As such, RMON provides you with comprehensive network-fault diagnosis, planning, and performance-tuning information.

## **Configuring and managing RMON**

Both alarms and events are configurable RMON parameters.

- Alarms allow you to monitor a specific management information base (MIB) object for a specified interval, triggers an alarm at a specified value (rising threshold), and resets the alarm at another value (falling threshold). Alarms are paired with events; the alarm triggers an event, which can generate a log entry or an SNMP trap.
- Events determine the action to take when an event is triggered by an alarm. The action can be to generate a log entry, an SNMP trap, or both. You must define the events before an alarm can be configured. If you do not configure the RMON event first, you will receive an error when you configure the alarm settings.

By default, no RMON alarms and events are configured and RMON collection statistics are not enabled.

### **Configuring RMON events**

You can add or remove an event in the RMON event table that is associated with an RMON alarm number.

To configure RMON events, perform the following steps from privileged EXEC mode.

1. Enter the configure terminal command to access global configuration mode.

device# configure terminal

2. Configure the RMON event for generating logs and traps.

device(config)# rmon event 27 description Rising\_Threshold log owner john\_smith trap syslog

3. Return to privileged EXEC mode.

device(config) # end

4. Save the running-config file to the startup-config file.

device# copy running-config startup-config

## Configuring RMON Ethernet group statistics collection

You can collect RMON Ethernet group statistics on an interface. RMON alarms and events must be configured for you to display collection statistics. By default, RMON Ethernet group statistics are not enabled.

Ethernet group statistics collection is not supported on ISL links.

To collect RMON Ethernet group statistics on an interface, perform the following steps from privileged EXEC mode.

1. Enter the configure terminal command to access global configuration mode.

device# configure terminal

2. Enter the interface command to specify the interface type and slot/port number.

device(config)# interface ethernet 1/1

3. Configure RMON Ethernet group statistics on the interface.

device(conf-if-eth-1/1)# rmon collection stats 200 owner john\_smith

4. Return to privileged EXEC mode.

device(conf-if-eth-1/1) # end

5. Enter the copy command to save the running-config file to the startup-config file.

device# copy running-config startup-config

## Configuring RMON alarm settings

To configure RMON alarms and events, perform the following steps from privileged EXEC mode.

1. Enter the **configure terminal** command to access global configuration mode.

device# configure terminal

2. Configure the RMON alarms.

Example of an alarm that tests every sample for a rising threshold

Example of an alarm that tests the delta between samples for a falling threshold

3. Return to privileged EXEC mode.

device(config) # end

4. Save the running-config file to the startup-config file.

device# copy running-config startup-config

5. To view configured alarms, use the **show running-config rmon alarm** command.

## Monitoring CRC errors

Certain interface counters, such as those for CRC errors, may not be available by means of SNMP OIDs. In this case it is recommended that either RMON or CLI be used to monitor those statistics.

The following synchronizes the statistics maintained for the interface and RMON, as well as ensures proper reporting from an operational standpoint.

1. Issue the clear counters all command in global configuration mode.

device# clear counters all

2. Issue the clear counters rmon command.

device# clear counters rmon

3. Execute the rmon collection stats command on each interface, as in the following example.

```
device(config)# interface ethernet 1/1
device(conf-if-eth-1/1)# rmon collection stats 2 owner admin
```

Use an appropriate RMON MIB for additional monitoring.
 For example, to obtain CRC statistics on a Extreme SLX-OS platform, the following RMON MIB could be used: Object-

etherStatsCRCAlignErrors, OID- .1.3.6.1.2.1.16.1.1.1.8

# System Monitoring

| • | System Monitor overview    | 77 |
|---|----------------------------|----|
| • | Configuring System Monitor | 80 |

## System Monitor overview

System Monitor provides customizable monitoring thresholds, which allow you to monitor the health of each component of a device. Whenever a device component exceeds a configured threshold, System Monitor automatically provides notification by means of e-mail or RASLog messages, depending on the configuration.

Because of platform-specific values that vary from platform to platform, it was previously not possible to configure platform-specific thresholds through a global CLI command.

Threshold and notification configuration procedures are described in the following sections.

### Monitored components

The following FRUs and temperature sensors are monitored on supported devices:

- LineCard—Displays the threshold for the line card.
- MM—Displays the threshold for the management module.
- SFM—Displays the threshold for the switch fabric module device.
- cid-card-Displays the threshold for the chassis ID card component.
- compact-flash—Displays the threshold for the compact flash device.
- fan-Configures fan settings.
- power—Configures power supply settings.
- temp-Displays the threshold for the temperature sensor component.

#### NOTE

CID cards can be faulted and removed. The system continues to operate normally as long as one CID card is installed. If both CID cards are missing or faulted, the device will not operate.

### Monitored FRUs

System Monitor monitors the absolute state of the following FRUs:

- Fan
- Power supply
- CID card
- Line card

Possible states for all monitored FRUs are removed, inserted, on, off, and faulty. A state of none indicates the device is not configured. If the FRU is removed, inserted, or goes into a faulty state, System Monitor sends a RASLog message or an e-mail alert, depending on the configuration.

Based on the configured threshold, each component can be in a marginal state or a down state. If a component is in a marginal state or a down state, System Monitor generates a RASLog message to alert the user. It also generates a separate RASLog message for the overall health of the device.

### SFM monitoring

Switch Fabric Module (SFM), and Traffic Manager (TM) error interrupts are logged in RASLOG.

#### FE Health Monitoring

All SFM-FEs are periodically polled to check for any access issues. When the number of error events in a polling window crosses the threshold, action is taken. You can configure the parameters using the **sysmon fe-access-check** command.

```
device(config)# sysmon fe-access-check ?
Possible completions:
    action Set Fe-Access-Check action
    disable Disable Fe Access Check (Default: Enabled)
    poll-interval Set Fe-Access-Check poll-interval
    recovery-threshold Set Fe-Access-Check recovery threshold
    threshold Set Fe-Access-Check threshold
    device(config)#
```

#### SFM Walk

This algorithm tries to isolate an SFM-FE in case of egress TM reassembly errors. It disables an SFM-FE, monitors egress TM reassembly errors and then either isolates it or re-enables it before moving on to next SFM-FE. This can be triggered manually or by egress monitoring running on TMs. You can configure the parameters using the **sysmon sfm-walk** command.

Use the sysmon sfm-walk command to manually start or stop SFM walk.

```
device# sysmon sfm-walk ?
Possible completions:
   start Start SFM Walk
   stop Stop SFM Walk
   device#
```

#### FE Link CRC Monitoring

All SFM-FE and TM fabric links are polled periodically to check for slow CRC errors. When the number of CRC events in a window crosses threshold, action is taken. You can configure the parameters using the **sysmon link-crc-monitoring** command.

```
device(config)# sysmon link-crc-monitoring ?
Possible completions:
    action         Set Link CRC Monitoring action
    disable         Disable Link CRC Monitoring (Default: Enabled)
    poll-interval         Set Link CRC Monitoring poll-interval
    threshold         Set Link CRC Monitoring threshold
    device(config)#
```

#### Show commands

Following are sample show command outputs for the SFM module.

```
device# show sfm ?
Possible completions:
    link-connectivity Display fabric connectivity
```

link-thresholds Display fabric thresholds Display fabric links links InstantDisplay fabric meastqueue-occupancyDisplay fabric queuesserdes-modeDisplay fabric serdes-modestatisticsDisplay fabric global counters device# show sfm link-connectivity SFM Connectivity (FE 4): \_\_\_\_\_ Link | Logical Port | Remote Module | Remote Link | Remote Device Type \_\_\_\_\_ 
 036
 |
 036
 |
 0012
 |
 011
 |
 FAP

 037
 |
 037
 |
 0012
 |
 009
 |
 FAP

 038
 |
 038
 |
 0012
 |
 010
 |
 FAP

 039
 |
 032
 |
 008
 |
 FAP
 device# show sfm queue-occupancy FE Queue (FE 4): DCH Queues: \_\_\_\_\_ DCH0 Pipe 0: [22,9] DCH1 Pipe 0: [59,6] DCH2 Pipe 0: [64,8] DCH3 Pipe 0: [136,6] DCL Queues: \_\_\_\_\_ DCL0 Pipe 0: [20,4] DCL1 Pipe 0: [56,12] DCL2 Pipe 0: [136,4] device# show sfm link-thresholds Link | Pipe | GCI1 GCI2 GCI2 RX Thresholds: | 0511 | 511 | 511 001 | 000 TX Thresholds: 0024 1 | 40 001 | 000 0.32 device# show sfm links FE-LINKS: FE Links (FE 4): Link | CRC Error | Size Error | Code Group Error | Misalign | No Signal Lock | No signal accept | Errored tokens | Errored tokens count \_\_\_\_\_ \_\_\_\_\_ \* \* \* \* \* \* 1 \* \* \* \*\*\* 0 | -| – | 0 | <del>-</del> | 0 \* \* \* \* \* \* \* \* \* \* \* \* \* \* \* 1 \_ T \* \* \* 2 | -\_ \*\*\* \* \* \* \* \* \* 1 \* \* \* | 0 \* \* \* \* \* \* \* \* \* \* \* \* \* \* \* 3 1 \_ 1 I \* \* \* | 0 4 \_ -1 -\_ \_ 1 \_\_\_\_\_ 1 T | 63 -5 1 | -1 \_ \_ 1 \_ \_ T | 63 | --6 \_ 1 1 -1 \_ T -\_ | 63 device# show sfm mcast id 1 For MGID 1 fap-list: idx:1 fap-id:0x0 For MGID 1 fap-list: idx:2 fap-id:0x1 For MGID 1 fap-list: idx:3 fap-id:0x2 For MGID 1 fap-list: idx:4 fap-id:0x3 device# show sfm statistics #------# Pipe 0 # # #-----\_\_\_\_\_#

| # # # # # # # | DCH:<br>Total Incoming Cells<br>Total Outgoing Cells<br>Fifo Discard<br>Reorder Discard<br>Unreach Discard<br>Max Cells in Fifos |            |   |
|---------------|----------------------------------------------------------------------------------------------------|------------|---|
| #-            |                                                                                                    | "          | - |
| #             | DCM:                                                                                                    |            | 2 |
| #             | Total Incoming Cells                                                                                                    | 0 <b>#</b> | : |
| #             | Dropped Cells                                                                                                    | I 0 #      | : |
| #             | Max Cells in Fifos                                                                                                    | I 0 #      | : |
| #-            |                                                                                                    | #          | : |
| #-            |                                                                                                    | #          | : |
| #             | DCL:                                                                                                    | #          | : |
| #             | Total Incoming Cells                                                                                                    | I 0 #      | : |
| #             | Total Outgoing Cells                                                                                                    | 0 #        | : |
| #             | Dropped Cells                                                                                                    | 0 #        | : |
| #             | Max Cells in Fifos                                                                                                    | I 0 #      | : |
| #-            |                                                                                                    | #          | : |
| # -           |                                                                                                    | #          | - |

device# show switch\_fabric\_module

| Slot | Туре | e  | Descri | iption |        | ID      | Status  |
|------|------|----|--------|--------|--------|---------|---------|
|      |      |    |        |        |        | <br>107 |         |
| SI   | SFM8 | Vб | Switch | Fabric | Module | T8 /    | ENABLED |
| S2   | SFM8 | vб | Switch | Fabric | Module | 187     | ENABLED |
| S3   | SFM8 | vб | Switch | Fabric | Module | 187     | ENABLED |
| S4   | SFM8 | vб | Switch | Fabric | Module | 187     | ENABLED |
| S5   | SFM8 | vб | Switch | Fabric | Module | 187     | ENABLED |
| S6   | SFM8 | vб | Switch | Fabric | Module | 187     | ENABLED |

## **Configuring System Monitor**

This section contains example basic configurations that illustrate various functions of the **system-monitor** command and related commands.

### NOTE

For command details, refer to the Extreme SLX-OS Command Reference.

### Setting system thresholds

Each component can be in one of two states, down or marginal, based on factory-defined or user-configured thresholds. (The default thresholds are listed in Configuring System Monitor on page 80.)

- 1. Issue the configure terminal command to enter global configuration mode.
- 2. Change down-threshold and marginal-threshold values for the SFM.

device(config)# system-monitor sfm threshold down-threshold 3 marginal-threshold 2

### NOTE

You can disable the monitoring of each component by setting **down-threshold** and **marginal-threshold** values to O (zero).

## Setting state alerts and actions

System Monitor generates an alert when there is a change in the state from the default or defined threshold.

- 1. Issue the **configure terminal** command to enter global configuration mode.
- 2. To enable a RASLog alert (example: when the power supply is removed), enter the following command:

device(config)# system-monitor power alert state removed action raslog

#### NOTE

There are no alerts for MM, compact-flash, or temp. There are no alert actions for SFPs.

### Configuring e-mail alerts

Use the **system-monitor-mail fru** command to configure e-mail threshold alerts for FRU and optic monitoring. For an e-mail alert to function correctly, you must add the IP addresses and host names to the domain name server (DNS) in addition to configuring the domain name and name servers. For complete information on the **system-monitor-mail relay host** command, refer to the *Extreme SLX-OS Command Reference* Extreme SLX-OS Command Reference supporting the SLX 9850 and 9540 Devices.

- 1. Issue the configure terminal command to enter global configuration mode.
- 2. Enter the following command to enable e-mail alerts and to configure the e-mail address.

device(config)# system-monitor-mail fru enable email-id

### Sendmail agent configuration

The sendmail agent must have one of the following configuration to resolve the domain-name.

- Configure DNS settings to connect device to DNS server.
- In case if DNS server is not available, DNS configuration along with relay host configuration is required for the sendmail agent on the device to resolve the domain-name. E-mail can be forwarded through the relay host. For example:

```
device(config)# ip dns domain-name domain_name1.Extreme.com
device(config)# ip dns name-server 1.2.3.4
device(config)# ip dns name-server 1.2.3.4
```

The following **system-monitor-mail relay host** commands allow the sendmail agent on the device to resolve the domain name and forward all e-mail messages to a relay server.

- To create a mapping:
- To delete the mapping:
- To change the domain name:

#### NOTE

You must delete the first domain name before you can change it to a new domain name.

To delete the domain name and return to the default:

## Viewing system optical monitoring defaults

You can view the optical monitoring default values by entering show defaults threshold followed by the SFP type.

The following example command will display the defaults for type 1GLR SFPs:

| device# show defaults threshold sfp type 1GLR<br>Type: 1GLR |                    |                                   |                            |                    |                            |                           |
|-------------------------------------------------------------|--------------------|-----------------------------------|----------------------------|--------------------|----------------------------|---------------------------|
| <br>  Area<br>                                              | Hic<br>  Value<br> | gh Thresho<br>  Above<br>  Action | old<br>  Below<br>  Action | Low Thi<br>  Value | reshold<br>Below<br>Action | Buffer  <br>  Value  <br> |
| Temp C                                                      | 90                 | raslog                            | none                       | -45                | raslog                     | 01                        |
| RXP uWatts                                                  | 501                | raslog                            | none                       | 6                  | raslog                     | 0                         |
| TXP uWatts                                                  | 794                | raslog                            | none                       | 71                 | raslog                     | 01                        |
| Current mA                                                  | 45                 | raslog                            | none                       | 1                  | raslog                     | 01                        |
| Voltage mV                                                  | 3700               | raslog                            | none                       | 2900               | raslog                     | 01                        |
|                                                             |                    |                                   |                            |                    |                            |                           |

### Viewing the area-wise optical monitoring current status

To view the area wise optical monitoring current status and value, run the show threshold monitor sfp all area command.

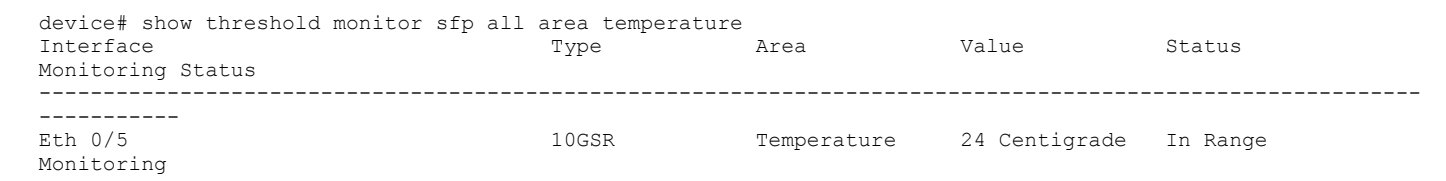

### Displaying the device health status

To display the health status of a device, enter **show system monitor**.

```
device# show system monitor
** ** System Monitor Switch Health Report **
                      Switch status : MARGINAL
Time of Report : 2016-08-18 18:10:09
                      Power supplies monitor : HEALTHY
Fans monitor : HEALTHY
Fans monitor : HEALTHY
                      CID-Card monitor
MM monitor
LC monitor
                                                        : HEALTHY
: HEALTHY
: HEALTHY
                       SFM monitor : MARGINAL
Flash monitor : HEALTHY
```

# Logging and tracing

| • | Overview | 83 |
|---|----------|----|
| • | RASLog   | 83 |
| • | AuditLog | 84 |
|   | Svslog   | 84 |

## Overview

Logging and tracing involves, RASTrace, RASLog, AuditLog and Syslog.

RASTrace captures low level info which can be used for debugging or troubleshooting issues. Use the **rasdecode** command to decode the traces collected. You must provide the module ID (-m) and display count (-n) parameters.

Use the tracecfg command to display, clear and modify the trace configurations such as debug level, number of trace entries, trace dump size, and so on, for any individual module. Use tracecfg -h command from MMVM/linux shell for usage information.

RASTrace, RASLog, AuditLog and Syslog are detailed in the following section of the docuemnt.

## RASLog

RASLog subsystem provides centralized logging mechanism. RASLog messages log system events related to configuration changes or system error conditions.

It can store 2048 external customer visible messages in total. These are forwarded to the console, to the configured syslog servers and through the SNMP traps or informs the SNMP management station.

There are four levels of severity for messages, ranging from CRITICAL to INFO. In general, the definitions are wide ranging and are to be used as general guidelines for troubleshooting. You must look at each specific error message description thoroughly before taking action.

| Severity level | Description                                                                                                    |
|----------------|----------------------------------------------------------------------------------------------------|
| CRITICAL       | Critical-level messages indicate that the software has detected serious problems that cause a partial or complete failure of a subsystem if not corrected immediately; for example, a power supply failure or rise in temperature must receive immediate attention.                                                              |
| ERROR          | Error-level messages represent an error condition that does not affect overall system functionality significantly. For example, error-level messages may indicate time-outs on certain operations, failures of certain operations after retries, invalid parameters, or failure to perform a requested operation.                |
| WARNING        | Warning-level messages highlight a current operating condition that must be checked or it may<br>lead to a failure in the future. For example, a power supply failure in a redundant system relays a<br>warning that the system is no longer operating in redundant mode unless the failed power supply is<br>replaced or fixed. |
| INFO           | Info-level messages report the current non-error status of the system components; for example, detecting online and offline status of an interface.                                                                                                    |

|         | o               |              |              |
|---------|-----------------|--------------|--------------|
| TABLE 8 | Severity levels | s of the RAS | Log messages |

For more information on RASLog messages, refer the Extreme SLX-OS Message Reference.

## AuditLog

AuditLog messages are classified into three types: DCM Configuration (DCMCFG), Firmware (FIRMWARE), and Security (SECURITY).

DCMCFG audits all the configuration changes in DB. FIRMWARE audit the events occurring during firmware download process. SECURITY audit any user-initiated security event for all management interfaces. Audit log messages are saved in the persistent storage. The storage has a limit of 1024 entries and will wrap around if the number of messages exceed the limit.

The SLX device can be configured to stream Audit messages to the specified syslog servers. Audit log messages are not forwarded to SNMP management stations.

Following are few sample outputs.

```
device(config)# sflow polling-interval 25
2016/06/02-08:48:39, [SFLO-1004], 1067, M1 | Active | DCE, INFO,
MMVM, Global sFlow polling interval is changed to 25.
2016/06/02-08:48:39, [SFLO-1006], 1068, M1 | Active | DCE, INFO,
MMVM, sFlow polling interval on port Ethernet 1/14 is changed to
25.
device# show logging auditlog reverse count 2
394 AUDIT,2016/06/02-08:48:39 (GMT), [DCM-1006], INFO, DCMCFG,
admin/admin/127.0.0.1/console/cli, SLX9850-4, Event: database
commit transaction, Status: Succeeded, User command: "configure
config sflow polling-interval 25".
393 AUDIT,2016/06/02-08:40:57 (GMT), [SEC-3022], INFO, SECURITY,
root/root/172.22.224.196/telnet/CLI, MMVM, Event: logout, Status:
success, Info: Successful logout by user [root].
```

For more information on AuditLog messages, refer to the Extreme SLX-OS Message Reference .

## Syslog

The syslog protocol allow devices to send event notification messages across IP networks to event message collectors, also known as syslog servers.

RASLog and AuditLog infrastructure makes use of Syslog service running on the SLX device to log messages into the local file system or to remote syslog server. All external RASLog messages and all Audit logs are sent to syslog server. SLX-OS uses **syslog-ng** which is an open source implementation of the syslog protocol for Unix and Unix-like systems. It runs over any of the following:

- UDP (default port 514)
- TLS (default port 6514)

A maximum of 4 syslog servers can be configured on any SLX device. These servers can have IPV4 or IPV6 address and reside in mgmt-vrf, default-vrf or user defined VRF. The **logging syslog-server** command enables the syslog event capturing on the syslog server. The IP address, VRF-name and port are the parameters used.

Following are sample syslog events captured at the syslog server.

```
Jun 2 09:17:42 MMVM raslogd: [log@1588
value="AUDIT"][timestamp@1588 value="2016-06-
02T09:17:42.428106"][tz@1588 value="GMT"][msgid@1588 value="DCM-
1006"][severity@1588 value="INFO"][class@1588
value="DCMCFG"][user@1588 value="admin"][role@1588
value="admin"][ip@1588 value="127.0.0.1"][interface@1588
value="console"][application@1588 value="cli"][swname@1588
value="SLX9850-4"][arg0@1588 value="database commit transaction"
desc="Event Name"][arg1@1588 value="Succeeded" desc="Command
status"][arg2@1588 value="configure config snmp-server location
"EMIS Rack 11-1""" desc="ConfD hpath string"] BOMEvent: database
```

```
commit transaction, Status: Succeeded, User command: "configure
config snmp-server location "EMIS Rack 11-1"".
Jun 2 09:17:42 MMVM raslogd: [log@1588
value="RASLOG"][timestamp@1588 value="2016-06-
02T09:17:42.420216"][msgid@1588 value="SNMP-1005"][seqnum@1588
value="1071"][attr@1588 value=" M1 | Active | WWN
10:00:00:27:fffffff8:fffff[severity@1588
value="INFO"][swname@1588 value="MMVM"][arg0@1588
value="sysLocation" desc="Changed attribute"][arg1@1588
value="sysLocation" desc="Changed attribute"][arg1@1588
value="sysLocation" desc="Changed attribute"][offfff8: fffff][severity@1588
value="sysLocation" desc="Changed attribute"][arg1@1588
value="sysLocation" desc="Changed attribute"][offff8: ffff][severity@1588
value="sysLocation" desc="Changed attribute"][offff8: ffff][severity@1588
value="sysLocation" desc="Changed attribute"][offff8: ffff][severity@1588
value="sysLocation" desc="Changed attribute"][offff8: ffff][severity@1588
value="sysLocation" desc="Changed attribute"][offff8: ffff][severity@1588
value="sysLocation" desc="Changed attribute"][offff8: ffff][severity@1588
value="sysLocation" desc="Changed attribute"][offff8: ffff][severity@1588
value="sysLocation" desc="Changed attribute"][offff8: ffff][severity@1588
value="sysLocation" desc="Changed from [End User Premise.] to [EMIS Rack 11-1]"
```

For more information on Syslog messages, refer to the *Extreme SLX-OS Message Reference* for the SLX 9850 and SLX 9540 Devices.

### Importing a syslog CA certificate

The following procedure imports the syslog CA certificate from the remote host to the device.

- 1. Connect to the device and log in using an account with admin role permissions.
- 2. In privileged EXEC mode, enter the **certutil import syslogca** command. Include the full path to the certificate on the host, specify SCP as the protocol, and include the IP address of the host.

```
device# certutil import syslogca directory /usr/ldapcacert/ file cacert.pem protocol SCP host 10.23.24.56
user jane password
password: ****
```

### Viewing the syslog CA certificate

The following procedure allows you to view the syslog CA certificate that has been imported on the device.

- 1. Connect to the device and log in using an account with admin role permissions.
- 2. In privileged EXEC mode, enter the show cert-util syslogcacert command.

This example displays the syslog CA certificates.

```
device# show cert-util syslogcacert
```

### Verifying syslog CA certificates

To test whether a syslog CA certificate has been imported on the device, in privileged EXEC mode, enter the **no certutil syslogca** command and examine the message returned by the system. The command returns an error if there is no syslog CA certificate on the device. If a syslog CA certificate exists on the device, you are prompted to delete it. Enter the **no certutil syslogcacert** command to retain the certificate.

Example for when no syslog CA certificate is present

```
device# no certutil syslogcacert
% Error: syslog CA certificate does not exist.
```

Example for when a syslog CA certificate exists on the device

```
device# no certutil syslogcacert
Do you want to delete syslog CA certificate? [y/n]:n
```

## Deleting a syslog CA certificate

The following procedure deletes the syslog CA certificates of all attached Active Directory servers from the device.

- 1. Connect to the device and log in using an account with admin role permissions.
- 2. In privileged EXEC mode, enter the **no certutil syslogca** command. You will be prompted to confirm that you want to delete the syslog CA certificates.

This example deletes the syslog CA certificates.

```
device# no certutil syslogca
Do you want to delete syslogca certificate? [y/n]:y
Warning: All the syslog CA certificates are deleted.
```

# sFlow

| • | Overview                                      | 87 |
|---|-----------------------------------------------|----|
| • | sFlow Datagram Flow                           | 88 |
| • | Configure sFlow forwarding on MPLS interfaces | 89 |
| • | Feature support matrix for sFlow              | 89 |
| • | Configuring sFlow                             | 90 |

## Overview

The sFlow protocol is an industry-standard technology for monitoring high-speed switched networks.

The sFlow standard consists of an sFlow agent that resides anywhere within the path of the packet and an sFlow collector that resides on a central server. This release is compliant with sFlow Version 5.

The sFlow agent combines the flow samples and interface counters into sFlow datagrams and forwards them to the sFlow Collector at regular intervals. The datagrams consist of information on, but not limited to, packet header, ingress interfaces, sampling parameters, and interface counters. Packet sampling is typically performed by the ASIC. The sFlow collector analyzes the sFlow datagrams received from different devices and produces a network-wide view of traffic flows. You can configure up to five collectors, using both IPv4 and IPv6 addresses.

The sFlow datagram provides information about the sFlow version, its originating agent's IP address, a sequence number, one or more flow samples or counter samples or both, and protocol information.

The sFlow agent uses two forms of operation:

- Time-based sampling of interface counters
- · Statistical sampling of switched packets

sFlow can be port based or ACL based.

In port based sFlow, the sampling entity performs sampling on all flows originating from or destined to a specific port. Each packet is considered only once for sampling, irrespective of the number of ports it is forwarded to. Port based sFlow uses the port level sampling rate, if it is configured. Otherwise, it uses the global sampling rate. When port level sampling rate is unconfigured with 'no' option, it will revert back to using the global sampling rate.

Access-list (ACL) based sFlow ensures that sampling is done per flow instead of per port. ACL based sFlow uses global sampling rate .

The following applications does flow based sFLow.

- User ACL based sflow
- VxLAN visibility sflow

#### NOTE

When User ACL based sFlow is enabled along with port based sFlow, two samples are generated, one for port based and the other one for User ACL based sFlow. The difference between these two samples are not visible on the collector. However, the difference is visible in the **show sflow all** command output (sflow interface/ACL/VxLan Visibility statistics).

Port-based and flow-based sFlow are supported on physical ethernet ports only.

## sFlow Datagram Flow

The following diagram depicts the three possible paths that a given sFlow datagram can take to the sFlow collectors, based on the route to the destination (sFlow collector).

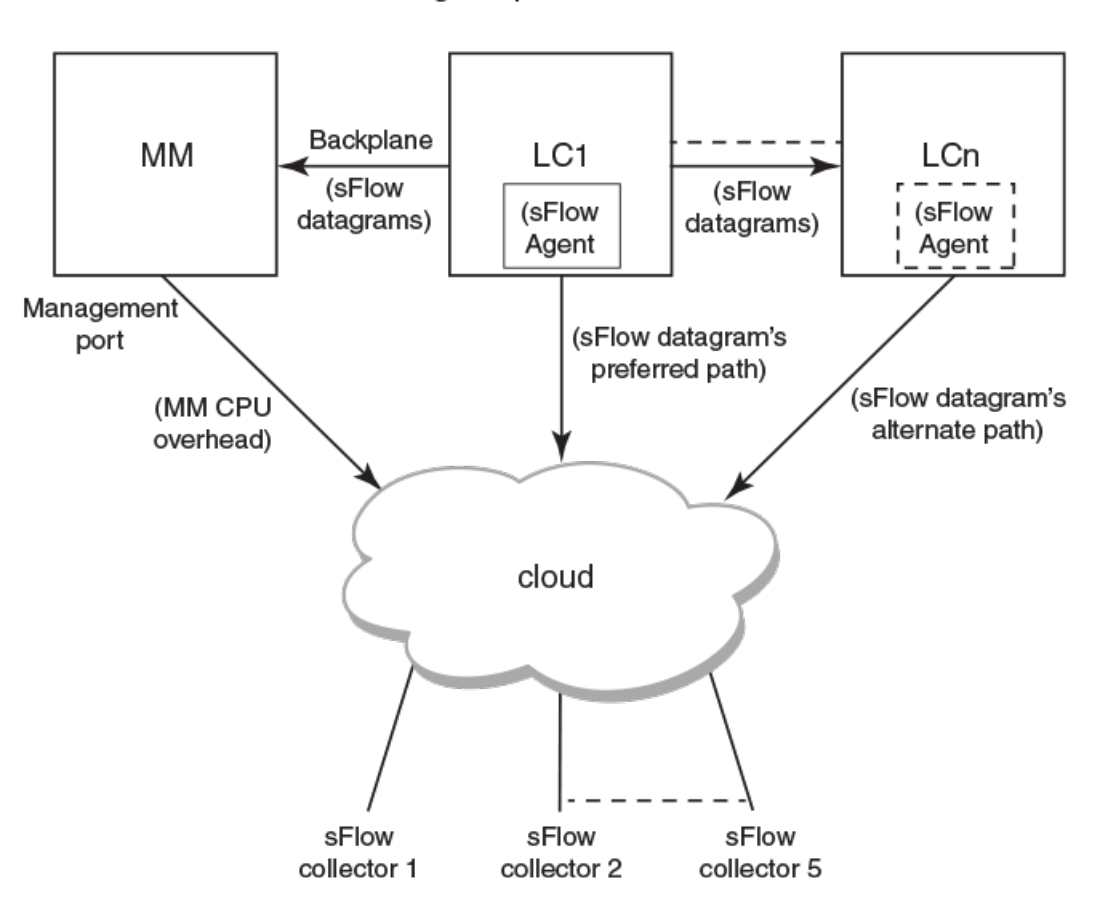

As shown in the diagram above, the sFlow datagram generated on LC1 can be sent to sFlow collector(s) via:

- LC's own data (in-band) ports This has the least CPU overhead in terms of forwarding the sFlow datagram to the collectors.
- Another LC's data (in-band) ports This has some amount of overhead in forwarding the sFlow datagram to the collectors since it has to forward from one LC to another LC before exiting through the other LC's data (in-band) port.
- **MM management port** This has the maximum CPU overhead since the MM CPU has to process the messages (sflow datagrams) forwarded by the LC and then route them out through its management port.

#### NOTE

Wherever possible, you must configure the sFlow collectors in such a way that the sFlow datagram gets routed through the same LC data (in-band) ports as described in option 1 above. If this is not possible, option 2 mentioned above may be considered as the next option. Option 3 is the least preferred in deployed systems due to the maximum CPU overhead.

sFlow datagram path to sFlow collectors

## Configure sFlow forwarding on MPLS interfaces

MPLS interface can be physical or logical. However, sflow can be enabled only on the underlying physical port if the MPLS interface is logical. Hence, the sflow configuration on MPLS interfaces is the same as the physical interface configuration mentioned above.

## Feature support matrix for sFlow

The following table captures the sFlow feature support matrix for this release.

#### TABLE 9 sFlow feature support

| sFlow Feature                                                                         | Support                                                                                                    |
|---------------------------------------------------------------------------------------|----------------------------------------------------------------------------------------------------|
| sFlow v5                                                                              | Supported                                                                                                    |
| sFlow MIB                                                                             | Supported<br>When the Data source related Table (sFlowFsTable) is retrieved,<br>corresponding sFlowFsReceiver object will continue to return the first entry<br>in the Collector table (sFlowRcvrTable).                                                                                   |
| ACL-based sFlow                                                                       | Supported                                                                                                    |
|                                                                                       | Port-based and flow-based sFlow are supported on physical ethernet ports only.                                                                                                    |
| sFlow support for 802.1x authentication                                               | Supported<br>sFlow .1x authentication support involves providing Extended User name<br>header in the sFlow datagram.                                                                                                    |
| sFlow Sampling for NullO Interface                                                    | Supported (always enabled)                                                                                                    |
| Extended Gateway, Extended router, and NAT/MPLS/URL header formats                    | No Support for Extended Gateway. Only Raw header and Extended Switch header is supported.                                                                                                    |
| sFlow data source interface                                                           | Supported, but does not support front port trunks.                                                                                                    |
| sFlow scanning for inbound, outbound, or both directions on a port                    | Inbound only                                                                                                    |
| Multiple collector configuration                                                      | A maximum of five IPv4 or IPv6 collectors could be configured and can be part of any of the configured VRFs.                                                                                                    |
| Subagent-ID                                                                           | Slot number of the interface                                                                                                    |
| Agent IP address                                                                      | It can be configured through CLI.                                                                                                    |
|                                                                                       | By default, active MM is used as the Agent IP address.                                                                                                    |
| sFlow source IP and Port                                                              | Supports configuration of source IP interface. Source IP port is not configurable.                                                                                                    |
| Maximum sFlow raw packet header size                                                  | For IPV6 sFlow sample, the raw packet header size is 256 bytes. For the rest, it is 128 bytes.                                                                                                    |
| sFlow datagram max size                                                               | 1400 bytes                                                                                                    |
| sFlow counter polling support on per-port, per-VLAN, or per-trunk or per tunnel basis | Supports per-port counter polling only.                                                                                                    |
| Ability to disable sFlow counter polling                                              | Supports global and per-interface level.                                                                                                    |
| All standard if_counters and Ethernet counters                                        | Supported                                                                                                    |
| AS path cleanup timer (v4: BGP communities, v5: BGP next hop router)                  | Not supported                                                                                                    |
| sFlow support on VxLAN tunnels                                                        | Supported<br>In addition to the VxLAN tunnel related information specified in the sFlow<br>Data source flag and Input interface index fields, VxLAN extension<br>headers are supported for Ingress packet sampled before encapsulation<br>and Ingress packet sampled before decapsulation. |

## **Configuring sFlow**

sFlow configuration involves global configuration and configuration on interfaces. Following are the steps involved at a high level.

- Enable sFlow feature globally on the device.
- · Configure sFlow collectors and optionally associated UDP ports.
- · Configure ACL based sFlow or Enable sFlow forwarding on Physical interfaces.
- · Configure other optional sFlow configuration parameters.

### Configuring sFlow globally

Execute the following steps to configure sFlow globally.

1. Enter the configure terminal command to change to global configuration mode.

device# configure terminal

2. Enable the sFlow protocol globally.

device (config) # sflow enable

3. Configure sFlow collectors and optionally associated UDP ports.

```
device(config)# sflow collector 172.22.12.83 6343 use-vrf mgmt-vrf
device(config)# sflow collector fdd1:a123:b123:c123:34:1:1:2 4713 use-vrf vrf2
device(config)# sflow collector fdd1:a123:b123:c123:112:1:1:2 5566 use-vrf default-vrf
```

4. Set the sFlow polling interval (in seconds).

device(config)# sflow polling-interval 35

5. Set the sFlow sample-rate.

device(config) # sflow sample-rate 4096

6. Return to privileged EXEC mode.

device(config) # end

7. Confirm the sFlow configuration status by using the show sflow or show sflow all commands.

device# show sflow

8. Clear any existing sFlow statistics to ensure accurate readings.

```
device# clear sflow statistics
```

#### NOTE

No specific configuration is required for MPLS other than enabling sflow on physical interfaces.

### Enabling flow-based sFlow

Perform the following steps, beginning in global configuration mode.

#### NOTE

The "deny ACL" rule is not supported for flow-based sflow. Only the permit action is supported.

1. Create an sFlow profile. Be sure to specify the sampling-rate as a power of 2.

device(config) # sflow-profile profile1 sampling-rate 256

2. Create a standard MAC ACL.

```
device# mac access-list standard acl1
device(conf-macl-std)# permit any
```

3. Create a class map and attach the ACL to the class map.

```
device(conf-macl-std)# class-map class1
device(config-classmap)# match access-group acl1
```

4. Create a policy map and attach the class map to the policy map.

```
device(config-classmap)# policy-map policy1
device(config-policymap)# class class1
```

5. Use the **map** command to add an sFlow profile name.

This example assigns the profile name "profile1."

device(config-policymap-class)# map sflow profile1

- 6. Switch to interface configuration mode.
- 7. Bind the policy map to an interface.

### Disabling flow-based sFlow on specific interfaces

To disable sFlow on a specific interface, perform the following steps in interface configuration mode.

#### NOTE

Disabling sFlow on an interface port does not completely shut down the network communication on the interface port.

1. Disable the sFlow interface.

device(conf-if) # no sflow enable

2. Return to privileged EXEC mode.

device(conf-if) # end

3. Switch to interface configuration mode.

device(config-policymap-class)# exit

```
device(config)# interface ethernet 0/1
device(conf-if-eth-0/1)#
```

4. Disable flow-based sFlow by removing the policy map.

```
device(conf-if-eth-0/1) # no service-policy in
```

5. Confirm the sFlow configuration status on the specific interface.

device# show sflow interface ethernet 0/1

### Configuring sFlow for interfaces

After the global sFlow configuration, sFlow must be explicitly enabled on all the required interface ports.

#### NOTE

When sFlow is enabled on an interface port, it inherits the sampling rate and polling interval from the global sFlow configuration.

### Enabling and customizing sFlow on specific interfaces

Perform the following steps in privileged EXEC mode to enable and customize sFlow on an interface. This task assumes that sFlow has already been enabled at the global level.

- 1. Enter the interface command.
- 2. Use the sflow enable command to enable sFlow on the interface.
- 3. Configure the sFlow polling interval.
- 4. Set the sFlow sample-rate.

device#

5. (Optional) Confirm the sFlow configuration status on the specified interface using the show sFlow interface command.

Following is a sample output of the **show sFlow interface** command.

```
device# show sflow interface tenGigabitEtherent 1/0/24
sFlow info for interface TenGigabitEthernet 1/0/24
Port based sflow services are: disabled
Flow based sflow services are:
                                    enabled
Configured sampling rate:
                                    0 pkts
Actual sampling rate:
                                    0 pkts
Counter polling interval:
                                    0 secs
Samples received from hardware:
                                  61
Port backoffThreshold :
                                    0
Counter samples collected :
                                    0
```

### Configuring an sFlow policy map and binding it to an interface

Perform the following steps to configure an sFlow policy map and bind it to an interface.

1. Enter the configure terminal command to change to global configuration mode.

switch# configure terminal

2. Create a standard MAC access control list (ACL).

```
switch# mac access-list standard acl1
switch(conf-macl-std)# permit any
```

3. Create a class map and attach the ACL to the class map.

```
switch(conf-macl-std)# class-map class1
switch(config-classmap)# match access-group acl1
```

4. Create a policy map and attach the class map to the policy map.

switch(config-classmap)# policy-map policy1
switch(config-policymap)# class class1

5. Add an sFlow profile name by using the command.

This example assigns the profile name ""

6. Bind the policy map to an interface.

### Disabling sFlow on specific interfaces

#### NOTE

Disabling sFlow on the interface port does not completely shut down the network communication on the interface port.

To disable sFlow on a specific interface, perform the following steps in interface configuration mode.

- 1. Disable the sFlow interface.
- 2. Return to privileged EXEC mode.
- 3. Confirm the sFlow configuration status on the specific interface.

### sFlow agent address

An sFlow agent address provides the SNMP connectivity to the agent in accordance with the sFlowAgentAddress definition in the sFlow RFC. You can configure the sFlow agent address similar to the source IP configuration instead of using the default agent address, which is set to the IPv4 address of the management port of the active management module. Use the **sflow agent- address** command to configure the sFlow agent IPv4 or IPv6 address.

### Configuring sFlow agent address

Use the following steps to configure the sFlow agent address.

#### NOTE

If the sFlow agent address is not configured, or if sFlow agent address configuration is removed or when the IP address of a specified interface corresponding to the specified agent-address IP address type is not configured, the IPv4 address of the management port of the active management module will be used.

From the global configuration mode, use the sflow agent-address to configure the sFlow agent address.

```
device# configure terminal
(device-config)# sflow agent-address ipv4 ethernet 2/5
```

Use the no sflow agent-addres command to removed the sFlow agent address configuration.

(device-config) # no sflow agent-address

### Limitations and restrictions

The sFlow agent address feature has the following limitations.

 The show sflow command displays the IP address of the selected interface for agent-address field. It does not display the specified interface for agent-address field. Use the show running-config command to display the agent address interface information.

### Configuration example

### Global configuration

device(config) # sflow enable 2017/01/23-10:03:34, [SFLO-1001], 4337, DCE, INFO, switch, sFlow is enabled globally. device(config) # no sflow enable 2017/01/23-10:03:53, [SFLO-1001], 4338, DCE, INFO, switch, sFlow is disabled globally. device(config) # sflow sample-rate 4096 2017/01/23-10:04:15, [SFLO-1003], 4339, DCE, INFO, switch, Global sFlow sampling rate is changed to 4096. device(config) # no sflow sample-rate 2017/01/23-10:04:45, [SFLO-1003], 4340, DCE, INFO, switch, Global sFlow sampling rate is changed to 2048. device(config) # sflow polling-interval 30 2017/01/23-10:05:01, [SFLO-1004], 4341, DCE, INFO, switch, Global sFlow polling interval is changed to 30. device(config) # no sflow polling-interval 2017/01/23-10:05:19, [SFLO-1004], 4342, DCE, INFO, switch, Global sFlow polling interval is changed to 20. device(config)# sflow collector 172.22.108.57 6343 2017/01/23-10:06:00, [SFLO-1007], 4343, DCE, INFO, switch, 172.22.108.57 is configured as sFlow collector. device(confiq) # sflow collector 10.1.15.2 6343 use-vrf default-vrf 2017/01/23-10:06:47, [SFLO-1007], 4344, DCE, INFO, switch, 10.1.15.2 is configured as sFlow collector. device(config) # vrf red vrf device (config-vrf-red vrf) # address-family ipv4 unicast device(vrf-red vrf-ipv4-unicast)# exit device(config-vrf-red vrf)# exit device(config)# sflow collector 100.1.1.2 6343 use-vrf red vrf 2017/01/23-10:08:42, [SFLO-1007], 4345, DCE, INFO, switch, 100.1.1.2 is configured as sFlow collector. device(config) # do show sflow disabled sFlow services are: Global default sampling rate: 2048 pkts Global default counter polling interval: 20 secs Collector server address Vrf-Name Sflow datagrams sent 10.1.15.2:6343 default-vrf 0 100.1.1.2:6343 red vrf 0 172.22.108.57:6343 mgmt-vrf 0 device(config) # do show run sflow sflow collector 10.1.15.2 6343 use-vrf default-vrf sflow collector 100.1.1.2 6343 use-vrf red vrf sflow collector 172.22.108.57 6343 use-vrf mgmt-vrf device(config) # no sflow collector 172.22.108.57 2017/01/23-10:12:38, [SFLO-1007], 4347, DCE, INFO, switch, 172.22.108.57 is unconfigured as sFlow collector. device (config) # no sflow collector 10.1.15.2 6343 use-vrf default-vrf 2017/01/23-10:13:13, [SFLO-1007], 4348, DCE, INFO, switch, 10.1.15.2 is unconfigured as sFlow collector. device(config) # no sflow collector 100.1.1.2 6343 use-vrf red vrf 2017/01/23-10:13:54, [SFLO-1008], 4349, DCE, INFO, switch, All the sFlow collectors are unconfigured. device(config)#

### Interface configuration

device(conf-if-eth-1/14) # sflow en

2015/12/02-02:49:13, [SFLO-1002], 73, M1 | Active | DCE, INFO, Device, sFlow is enabled for port Ethernet 1/14.

```
device(conf-if-eth-1/14)# no sflow enable 2015/12/02-03:28:09, [SFLO-1002], 90, M1 | Active | DCE, INFO, Device, sFlow is disabled for port Ethernet 1/14.
```

device(conf-if-eth-1/14)# sflow sample-rate 8192

2015/12/02-03:13:26, [SFLO-1005], 86, M1 | Active | DCE, INFO, Device, sFlow sampling rate on port Ethernet 1/14 is changed to 8192.

device(conf-if-eth-1/14)# no sflow sample-rate

2015/12/02-03:26:39, [SFLO-1005], 88, M1 | Active | DCE, INFO, Device, sFlow sampling rate on port Ethernet 1/14 is changed to 4096.

device(conf-if-eth-1/14)# sflow polling-interval 40

2015/12/02-03:13:40, [SFLO-1006], 87, M1 | Active | DCE, INFO, Device, sFlow polling interval on port Ethernet 1/14 is changed to 40.

device(conf-if-eth-1/14)# no sflow polling-interval

2015/12/02-03:26:47, [SFLO-1006], 89, M1 | Active | DCE, INFO, Device, sFlow polling interval on port Ethernet 1/14 is changed to 30

# **Offline diagnostics**

| • | Offline diagnostics                           | 97   |
|---|-----------------------------------------------|------|
| • | Executing offline diagnostics test on 9850 LC | . 97 |
| • | Executing offline diagnostics test on 9850 MM | 99   |
| • | Executing offline diagnostics test on 9850 LC | . 99 |

## **Offline diagnostics**

Offline diagnostics is supported on Line Card (LC) and Switch Fabric Element.

To run the offline tests on LC or MM, system must be partitioned with the new model as described in the SLX OS installation page. This requires images to be present on the target, to get access to the partition containing the offline-diag binary and the components of offline-diag that are required for executing the offline-diag.

On MM (Switch Fabric Element), following are the tests supported:

- TR 5 MBIST Test (HW Test of memories)
- TR 131 DFE Snake Test (with looped back configuration)

On LC and MM (Integrated TM & PP), following are the tests supported:

- TR 8 Memory Flip/Flop Test
- TR 140 DDR BIST (Two data set patterns)

## Executing offline diagnostics test on 9850 LC

Perform the following steps to run the offline diagnostics tests on 9850 LC.

- 1. Configure root enable command to enable root access to the device .
- 2. Logout, then login as root. The default root password is listed in the Management configuration guide. If you wish to change the default root password, you have the option to do so during the login process. After you login as root you should see a prompt like the following.

[root@SLX]#

3. Execute offlinediagon lc{N} command to boot a line card in offline diagnostic mode .

[root@SLX]# offlinediagon lc2

4. Execute **slotshow** command to view the status of all module slots.

[root@SLX]# slotshow

5. Issue the rconsole command to connect to the CLI of the linecard where you plan to perform diagnostics.

[root@SLX]# rconsole.sh 2

6. Login to the line card CLI using root credentials.

```
sw0 login: root
Password:
sw0:FID128:root>
```

7. Execute **offlinediag** command to begin diagnostic tests on the linecard. When diagnostic tests are complete, you will see messages announcing that fact. For example:

```
sw0:FID128:root>offlinediag
....
Completed all requested (1) loops
ERRORCODE 0
free all chassis resources to exit cleanly
fusion_chassis_remove: release Fusion-F8 chassis resources
lc_60x40_blade_remove: freeing all LC60X40G-2 blade resources..
sw0:FID128:root>
```

8. Press Ctrl-\ g (Control-backslash-g) to disconnect from the line card CLI and return to the management module CLI.

```
sw0:FID128:root>
[root@SLX]#
```

- 9. Execute slotshow command to to check the status of the linecard.
- 10. Execute offlinediagoff Ic{N} command to reboot the linecard and bring it back up.
- 11. Execute offlinediagget Ic{N} command to obtain the results of the diagnostic tests. For example:

```
[root@SLX]# offlinediagget lc2
LC offlinediag get
______
Selected lc 2 is valid and is in enabled state
Offline test results for slot:2 found
Copying result file for slot:2 to local folder
______
[root@SLX]#
```

12. Execute offlinediagstatus Ic{N} command to check the status of the offline diagnostics for the linecard. For example:

```
[root@SLX]# offlinediagstatus lc2
LC offlinediag status
Selected lc 2 is valid and is in enabled status
MFG-Diagnostic Version: FSN_60X40_MFG05C Built on Oct 22 2016 06:01:39
SLX-Diagnostic Version: FSN_72X10_SLX05C Built on Oct 25 2016 21:42:29
                             Tue Mar 20 00:05:10 UTC 2018
Slot 2 test started:
Test Results for slot:2
BIST Test results for slot:2
Success count: 12 Failure: 0
"offlinediagstatus" can also be run over rconsole and root login to a linecard's CLI.
sw0:FID128:root>offlinesw0:FID128:root>offlinediagstatus
MFG-Diagnostic Version: FSN_60X40_MFG05C Built on Oct 22 2016 06:01:39
SLX-Diagnostic Version: FSN_72X10_SLX05C Built on Oct 25 2016 21:42:29
Test Results for slot:3
BIST Test results for slot:3
Success count: 12 Failure: 0
. . . .
```

13. Execute offlinediagshowlog Ic{N} command to view the logs of the test results for the linecard. For example:

14. After offline diagnostics are complete, if you wish to disable root account access, you can logout from the root account, login as you normally would to administer the device, and remove **root enable** from the running config. Some MM command line interface such as **offlinediagon** can be executed from your normal admin account after executing the **start-shell** command to obtain the [admin@SLX] # prompt. However, some of the commands above such as **offlinediagget** can only be executed through the root account, so the set of instructions above are based on the root account.

## **Executing offline diagnostics test on 9850 MM**

Perform the following steps to run the offline diagnostics tests on 9850 MM.

#### NOTE

In this example, the offline diagnostics test is run on mm1.

1. Issue the **mmdiagon** command on the MM to transition the specific MM card to run the offline diagnostic tests. This would reset the mm and provide console to offline diagnostics test.

device# mmdiagon mm1

- 2. Login using standard root credentials
- 3. Issue the offlinediag command to execute the offline diagnostics test.

device# offlinediag

4. Issue the reboot command to restart the MM card to bring it back to the normal application mode.

device# reboot

5. Issue the offlinediagget command to get the logs of the offline diagnostics tests of MM performed.

device# offlinediagget mm1

6. Issue the offlinediagstatus command to display the summary of the test results.

device# offlinediagstatus mm1

7. Issue the offlinediagshowlog command to view the logs of the rest result.

device# offlinediagshowlog mm1

## Executing offline diagnostics test on 9850 LC

Perform the following steps to run the offline diagnostics tests on 9850 LC.

1. Configure root enable command to enable root access to the device .

 Logout, then login as root. The default root password is listed in the Management configuration guide. If you wish to change the default root password, you have the option to do so during the login process. After you login as root you should see a prompt like the following.

[root@SLX]#

3. Execute offlinediagon Ic{N} command to boot a line card in offline diagnostic mode .

```
[root@SLX]# offlinediagon lc2
```

4. Execute **slotshow** command to view the status of all module slots.

[root@SLX]# slotshow

5. Issue the **rconsole** command to connect to the CLI of the linecard where you plan to perform diagnostics.

```
[root@SLX] # rconsole.sh 2
```

6. Login to the line card CLI using root credentials.

```
sw0 login: root
Password:
sw0:FID128:root>
```

7. Execute **offlinediag** command to begin diagnostic tests on the linecard. When diagnostic tests are complete, you will see messages announcing that fact. For example:

```
sw0:FID128:root>offlinediag
....
Completed all requested (1) loops
ERRORCODE 0
free all chassis resources to exit cleanly
fusion_chassis_remove: release Fusion-F8 chassis resources
lc_60x40_blade_remove: freeing all LC60X40G-2_blade resources..
sw0:FID128:root>
```

8. Press Ctrl-\ q (Control-backslash-q) to disconnect from the line card CLI and return to the management module CLI.

```
sw0:FID128:root>
[root@SLX]#
```

- 9. Execute slotshow command to to check the status of the linecard.
- 10. Execute offlinediagoff lc{N} command to reboot the linecard and bring it back up.
- 11. Execute offlinediagget Ic{N} command to obtain the results of the diagnostic tests. For example:

```
[root@SLX] # offlinediagget lc2
LC offlinediag get
______
Selected lc 2 is valid and is in enabled state
Offline test results for slot:2 found
Copying result file for slot:2 to local folder
______
[root@SLX] #
```

12. Execute offlinediagstatus Ic{N} command to check the status of the offline diagnostics for the linecard. For example:

```
[root@SLX]# offlinediagstatus lc2
LC offlinediag status
_____
Selected lc 2 is valid and is in enabled status
MFG-Diagnostic Version: FSN 60X40 MFG05C Built on Oct 22 2016 06:01:39
SLX-Diagnostic Version: FSN 72X10 SLX05C Built on Oct 25 2016 21:42:29
                      Tue Mar 20 00:05:10 UTC 2018
Slot 2 test started:
Test Results for slot:2
BIST Test results for slot:2
Success count: 12 Failure: 0
. . . .
"offlinediagstatus" can also be run over rconsole and root login to a linecard's CLI.
sw0:FID128:root>offlinesw0:FID128:root>offlinediagstatus
MFG-Diagnostic Version: FSN_60X40_MFG05C Built on Oct 22 2016 06:01:39
SLX-Diagnostic Version: FSN 72X10 SLX05C Built on Oct 25 2016 21:42:29
Test Results for slot:3
                         _____
-------
BIST Test results for slot:3
Success count: 12 Failure: 0
. . . .
```

13. Execute offlinediagshowlog Ic{N} command to view the logs of the test results for the linecard. For example:

```
[root@SLX]# offlinediagshowlog lc2
LC offlinediag status
------
Selected lc 2 is valid and is in enabled status
Result file for linecard in slot:2
....
```

14. After offline diagnostics are complete, if you wish to disable root account access, you can logout from the root account, login as you normally would to administer the device, and remove **root enable** from the running config. Some MM command line interface such as **offlinediagon** can be executed from your normal admin account after executing the **start-shell** command to obtain the [admin@SLX] # prompt. However, some of the commands above such as **offlinediagget** can only be executed through the root account, so the set of instructions above are based on the root account.